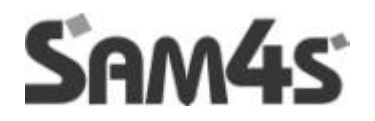

# SPS - 2000 OPERATION MANUAL

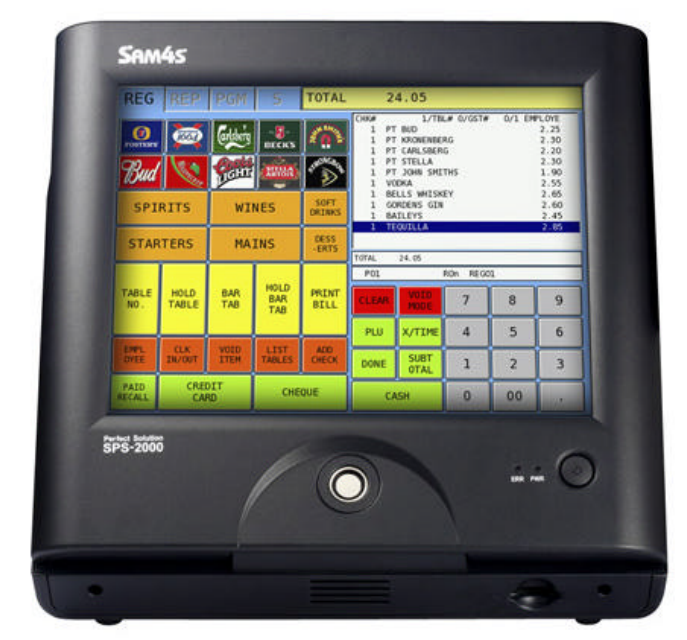

#### ATTENTION

The product that you have purchased contains a rechargeable Ni-MH battery. This battery is recyclable. At the end of its useful life, under various state and local laws, it may be illegal to dispose of the battery into the municipal waste system.

Check with your local solid waste officials for details concerning recycling options or proper disposal.

#### WARNING

This is a Class A product. In a domestic environment this product may cause radio interference in which case the user may be required to take adequate measures.

# Sam4s

# CONTENTS

### **Getting Started**

| Register Controls – Mode Lock | 10 |
|-------------------------------|----|
| Display Messages              | 11 |

### Operation

| Operator Display                     | 26 |
|--------------------------------------|----|
| Selecting An Item                    |    |
| Selecting Multiple Items             | 27 |
| De-Selecting Multiple Items          | 28 |
| Employee Sign-On/Sign-Off            | 29 |
| Push Button Entry Method - Stay Down | 30 |
| Push Button - Pop-Up                 | 31 |
| Code Entry Method - Stay-Down        | 32 |
| Code Entry Method - Pop-Up           | 33 |
| Sign Off                             | 34 |
| Training Mode - Clock-In And Sign-On | 35 |
| Time Clock Procedures                | 36 |
| Clock-In Entry                       | 36 |
| Clock Out For Break                  | 37 |
| Clock In From Break                  | 38 |
| Clock Out For The Day                | 39 |

### **Function Operation**

| Function Key - Definitions                                 | 42 |
|------------------------------------------------------------|----|
| Outside Of Sale Functions                                  | 48 |
| Time Display                                               | 49 |
| Selecting Price Levels                                     | 50 |
| No Sale                                                    | 50 |
| Received On Account (Loan)                                 | 51 |
| Paid Out (Pick Up)                                         | 52 |
| Item Registrations                                         | 53 |
| Open Keyboard Items                                        | 53 |
| Repeat                                                     | 54 |
| Multiplication                                             | 54 |
| Code Entry Plu                                             | 55 |
| Preset Plu/Item Entries                                    | 55 |
| Code Entry Plu                                             | 55 |
| Price Level Shift                                          | 56 |
| Scale Items (Scale Feature Not Available In All Countries) | 57 |
| Manual Weight Entry                                        |    |
| Auto Tare Weight                                           |    |
| Manual Tare Weight Entry                                   | 60 |
| <b>G F</b>                                                 |    |

### **Function Operations Continued**

| Print (Grill) Key                                            | 61   |
|--------------------------------------------------------------|------|
| Auto Grill Item                                              | . 62 |
| Promo                                                        | 63   |
| Waste                                                        | 64   |
| Price Inquiry                                                | 65   |
| Tax Shift And Tax Exemption                                  | 66   |
| Excepting Tax From A Taxable Item                            | . 66 |
| Adding Tax To A Non-Taxable Item                             | . 67 |
| Excepting Tax On An Entire Sale                              | . 68 |
| Excepting Tax On An Entire Sale Cont                         | . 69 |
| Tax Exemption With Tax Shift Keys                            | . 70 |
| % Key Operations                                             | 71   |
| Sale (Subtotal) Discounts                                    | 72   |
| Open Percentage Discount (Or Overriding A Preset Percentage) | . 72 |
| Preset Percentage Discount On Total                          | . 73 |
| Amount Subtotal Discount                                     | . 74 |
| "Do It" Discount                                             | . 75 |
| Seat # Discount                                              | . 76 |
| Item Discounts                                               | . 77 |
| Open Percentage Discount (Or Overriding A Preset Percentage) | . 77 |
| Preset Percentage Discount                                   | . 78 |
| Discount On Cursor Selected Item                             | 79   |
| Store (Item) Coupon                                          | . 80 |
| Surcharges                                                   | 81   |
| Preset % Surcharge On An Entire Sale                         | . 81 |
| Open % Key Surcharge (Or Overriding A Preset Percentage)     | . 82 |
| Preset % Surcharge On An Item                                | . 83 |
| Open % Key Surcharge (Or Overriding A Preset Percentage)     | . 84 |

### **Guest Check Operations**

| Guest Check Operations                                                                                                    | 86 |
|----------------------------------------------------------------------------------------------------|----|
| Overview                                                                                                    |    |
| Multiple Tracking Files                                                                                                    | 87 |
| # Of Guests                                                                                                    | 87 |
| Manual Previous Balance                                                                                                    | 88 |
| Function Key Notes:                                                                                                    | 88 |
| Opening A Check                                                                                                    | 89 |
| Adding To A Check                                                                                                    |    |
| Paying A Check                                                                                                    |    |
| Paying A Check Cont                                                                                                    | 92 |
| Hard Check Posting                                                                                                    | 93 |
| Recalling A Hard Check                                                                                                    |    |
| Soft Check Posting                                                                                                    | 94 |
| Beginning A Check                                                                                                    |    |
| Beginning A Check Cont.                                                                                                    |    |
| Adding To A Check                                                                                                    |    |
| Adding To A Charle Cont                                                                                                    |    |
| Adding To A Check Cont                                                                                                    |    |
| Paying A Check                                                                                                    |    |
| Paying A Check Cont<br>Paying A Check<br>Paying A Check Cont                                                                                                    |    |
| Adding To A Check Cont.<br>Paying A Check<br>Paying A Check Cont<br>Paying A Check Cont                                                                                                    |    |
| Adding To A Check Cont.   Paying A Check Cont.   Paying A Check Cont.   Paying A Check Cont.   Seat # Assignment                                                                                                    |    |
| Adding To A Check Cont.<br>Paying A Check Cont.<br>Paying A Check Cont.<br>Paying A Check Cont.<br>Seat # Assignment<br>Enforced Seat # Entry.                                                                                   |    |
| Adding To A Check Cont.   Paying A Check Cont.   Paying A Check Cont.   Paying A Check Cont.   Seat # Assignment .   Enforced Seat # Entry.   Enforced Seat # Entry Cont.                                                        |    |
| Adding To A Check Cont.<br>Paying A Check Cont.<br>Paying A Check Cont.<br>Paying A Check Cont.<br>Seat # Assignment<br>Enforced Seat # Entry<br>Enforced Seat # Entry Cont.<br>Changing The Seat # On A Previously Entered Item |    |

## **Guest Check Operations Continued**

- 5 -

| Enforced Seat # Entry Cont                      | 105 |
|-------------------------------------------------|-----|
| Splitting Consolidate Items For Seat Assignment | 106 |
| Payment By Seat Number                          | 107 |
| Payment By Seat Number Cont                     | 108 |
| Hold/Print Hold                                 |     |
| Register And Hold An Individual Item            | 110 |
| Register And Hold Multiple Items                | 111 |
| Register And Hold Multiple Items Cont.          | 112 |
| Print All Held Items                            | 112 |
| Print An Individual Item                        | 113 |
| Display Warning To Operator                     | 114 |
| List Check                                      | 115 |
| Repeat                                          | 116 |
| Repeat Cont                                     | 117 |
| Table Number Changes                            | 118 |
| Combine Checks / Transfer Checks                | 119 |
| Employee Check Movements                        | 120 |
| Employee Check Movement Cont                    | 121 |
| Tips Paid                                       | 122 |
| Tips Paid Cont                                  | 123 |
| Cash Tip Declare                                | 124 |
| Auto Check Number Generation                    | 125 |
| Auto Check Number Store                         | 125 |
| Auto Check Number Recall                        | 126 |

### **Miscellaneous Operations**

| # (Non-Add) Key                      |  |
|--------------------------------------|--|
| Finalising Transactions              |  |
| Cash Tender                          |  |
| Cheque Tender                        |  |
| Cheque Cashing                       |  |
| Misc (Charge) Tender                 |  |
| Preset Tender                        |  |
| Split Tender                         |  |
| Split Tender Cont.                   |  |
| Split Payment                        |  |
| Split Payment Cont.                  |  |
| Tray Subtotal / Ticket Issuance      |  |
| Tray Subtotal / Ticket Issuance Cont |  |
| Foreign Currency Subtotal & Tender   |  |
| Post-Finalization Procedures         |  |
| Paid Order Recall                    |  |
| Receipt Issue                        |  |
| Validate                             |  |

### **Error Corrections**

SPS-2000

| Clear1                                         | 42 |
|------------------------------------------------|----|
| Error Correct1                                 | 43 |
| Void Previous Item1                            | 44 |
| Void One Of Multiple Items1                    | 45 |
| Void Item With Condiments1                     | 46 |
| Void Multiple Items With Different Condiments1 | 47 |
| Cancel                                         | 48 |
| Transaction Void1                              | 49 |
| Transaction Void Cont1                         | 50 |
| Merchandise Return1                            | 51 |

# Rep-Mode

| Reports Menu           | 154 |
|------------------------|-----|
| Set Date And Time      | 154 |
| Cash Declaration       | 154 |
| Time Clock Edit        | 154 |
| Daily Time Clock Edit  | 157 |
| Weekly Time Clock Edit | 157 |
| Edit Inventory Item    | 158 |
| Z-Mode Reporting       | 159 |
| Z-Reports              | 159 |
| Report List            | 159 |
| Inventory Definitions  | 176 |

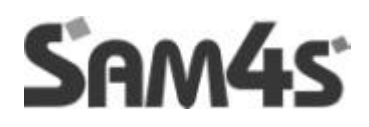

# **GETTING STARTED**

## **REGISTER CONTROLS – MODE LOCK**

| REG            | REP           | PGM            | S                 | SIGN (       | ON REQU | UIRED  |       |    |      |
|----------------|---------------|----------------|-------------------|--------------|---------|--------|-------|----|------|
| BHPL<br>OFEEL  | BIPL<br>DVEE2 | EMPL<br>DYGED  | ENPL<br>OVEE4     | 8MPL<br>OVEE |         |        |       |    |      |
| PRICE          | RAJPO<br>LIST | PANHENT        | NODIFIE<br>R LIST |              |         |        |       |    |      |
|                |               |                |                   |              |         |        |       |    |      |
| RECALL<br>CHK1 | STORE<br>OH1  | LIST<br>CHEOKI | TABLE 1           | 0.EST #      |         |        |       |    |      |
| RECALL<br>OHK2 | STORE<br>0402 | LIST<br>CHEO(2 | PRINT<br>CHECK    | ADD<br>O-EOK |         | VOID   | 65238 |    |      |
| LK<br>15/0/T   | ALPHA<br>TEXT | PAID           | PRICE             | PRECE        | CLEAK   | MOLE   | /     | 8  |      |
|                |               | Marca .        | WITT              |              | PLU .   | X/TIME | 4     | 5  | 6    |
| ×1.            | ×2.           | RETURN         | TIBN              | CINCE.       | DONE    | SUBT   | 1     | 2  | 3    |
| #/ND<br>SALE   | RECEIPT       | NUPT<br>ON/OFF | POSC<br>TEND1     | OFFICE       | CA      | ы      | 0     | 00 | - 49 |

### **Positions Accessible**

By using the tabs at the top of the screen different modes are available. PGM mode and SERVICE mode are password protected but this can be changed in SERVICE mode – PASSWORD.

- **REG** This is the default position for all transactions and normal cash register use
- **REP** This position is used to take, read and reset different reports.
- PGM This is the main position for programming the cash register
- **S MODE** This mode should only be used by the system supplier! as any changes could make the register inoperable.

#### **Amount Required**

This operation requires an amount entry.

#### **Bad Value**

The number's entered is incorrect for the task being performed.

#### **Buffer Full**

The buffer for soft check, hard check, or buffered receipt has reached capacity. For hard checks, the operator must press the SERVICE key to print the items and clear the buffer. The operator must then pick up the previous balance again in order to continue with finalization. In a soft check environment, this message will appear when the check has reached capacity (maximum lines stored). The register will require the sale to be finalized with the option of printing a bill if required.

#### **Buffer Empty**

An operation has been attempted where no information exists, for example the opening of a window look up that has nothing to display, the attempt to transfer a check, which contains no information etc.

#### Busy

Destination register is busy (pre poll memory is in use). Requires a clear command from the P.C. or Register using the s-mode menu.

#### **Bad Command**

The key sequence entered is not a valid operation.

#### **Cash Declaration Required**

Cash declaration has been programmed as compulsory, and must first be performed before reports

#### **Cash-In-Drawer Limit Exceeded**

The programmed Cash-In-Drawer limit has been exceeded.

#### Check# Is Assigned Automatically

The operator has attempted to open a new guest check by assigning a check number. The register has been programmed to generate its own check numbers.

#### **Check# Required**

This register has been programmed to force check number entry to begin a transaction. An existing guest check must be recalled, or a new one started.

#### **Condiment Required**

This PLU has been programmed to require a condiment entry.

#### **CRC Error**

An error has occurred in the block check sum while transferring data in IRC mode.

#### Duplicate

This check already exists. May also apply to secret code programming.

#### Analysis 1/Analysis 2/Analysis 3

This operation is set for compulsory entry of one of the three analysis keys.

#### Enter Employee Code

A registration has been attempted without entering the employee number.

#### Enter Employee #

The employee is required to sign on before performing a task.

#### **Enter Guest Count**

The operator must enter the number of guests when opening a guest check, or beginning a sale.

#### Enter Seat#

Seat number entry is required before operation can continue.

#### Enter Table#

Table number entry is required to open a guest check, or begin sale.

#### **Entry Required**

The function selected from the WLU requires a numeric entry, i.e. an open percent discount.

#### Error

General error message, indicating mis-operation

#### Error Jam

Receipt / journal printer jammed message. Remove the paper jam.

#### Table Number In Use

The system is programmed to allow only one check number per table, and an attempt has been made to use the same table number twice.

#### Halo Over

The amount entered exceeds the programmed HALO i.e. the task exceeds the maximum amount allowed.

#### **Illegal Key Sequence**

The operator has used an illegal key sequence.

#### In Use

This guest check or clerk number is already open elsewhere in the system. This is also applicable when the floating clerk system is activated and the operator is in use on another terminal.

#### Inactive

The key pressed is inactive. This message also appears if VOID Mode has been disabled.

#### Input Qty

Quantity input is required for a condiment WLU

#### **Kitchen Printer Failure**

The kitchen printer has failed to respond. Printing has been re-routed to the designated back-up printer

#### Manager Override Required

The key lock should be moved to the X-Mode position in order to override a HALO amount, or other restriction.

#### Manager Required

This operation requires the key to be turned to the X position.

#### Memory Full

Memory is full, whilst attempting a register sale.

#### Negative

This sale has gone negative. Negative sales are programmed as not allowed.

#### No Check #

This message appears when the system cannot find the guest check number.

#### No Data

The PLU code accessed does not exist, shown in program mode during stock entry etc. It is recommended that the PLU is programmed.

#### **No Drawer**

The employee currently signed on is not assigned to a drawer, and is not allowed to perform cash sales, or the drawer is no longer attached and is required in order to continue.

#### **No Manual Entry**

Manual entry is not allowed (scale function).

#### No Paper

Slip printer is out of paper, appears when printing to a loose-leaf printer.

#### No PLU

The number entered is not a valid PLU. This message will also appear if a PLU number "built" using modifier keys recalls an invalid PLU number.

#### Non add# required

This operation requires the entry of a Non-Add number to fulfill the compulsory requirements.

#### Not Discountable

The preceding entry is not discountable; the product is not available for discounting.

#### Not Programmed

This key has not been programmed

#### Not Ready

Remote printer is not ready for printing tasks, check the printer status.

#### Not Zero

Displayed when trying to delete a PLU that still has sales counts and stock amounts. The PLU must First be reset and cleared from all Z Mode reports.

#### **Off Line**

IRC communications have gone off line, check the cable network.

#### **Open Drawer**

The register has been programmed not to operate with the cash drawer open, close the cash drawer.

#### P/Bal Required

This register has been programmed to require a previous balance entry.

#### Paper End

The guest check printer has reached the end of the form, or the Receipt/Journal paper is at, or near, the end of its roll.

#### Range Over

The number entered is out of range.

#### **Remove Paper**

Validation is complete and the paper must now be removed.

#### Sequence Error

The preceding key sequence is not allowed.

#### Single Item

This PLU has been programmed as a single item PLU and cannot be used within a sale.

#### **Subtotal Required**

The SUBTOTAL key must be depressed before continuing.

#### System Error

The register procedure attempted is not allowed, due to the fact the program code has not been set. For example, opening of a check or clerk, where the service mode system option has not be set to determine the register storing the sales data, correctly enter the required program codes.

#### Tare# Required

This PLU/scale item requires a tare (package) weight entry.

#### Tray Subtotal Required

This prompt appears while in a TRAY SUBTOTAL transaction. The operator must first press the TRAY SUBTOTAL key before pressing any tender keys.

#### Validation Required

This operation requires the valid function key to be pressed to complete the compulsory settings.

#### Waste Required

The operator is in the middle of a waste operation, and must depress the WASTE key in order to complete the operation.

#### Wrong Employee

The employee attempting to open this guest check is not the person who started the sale. Also appears when attempting to sign on a new employee without first signing the current employee off, if overlap employee is not programmed. Enter the correct employee code.

#### Sign Off Required

In order to complete this sequence the operator must sign off from the register.

#### Zero Amount

The register has been programmed to not allow negative sales.

#### Price Level Mismatch

The price level attempted in the sale, is not allocated to the PLU, check the price levels set against the PLU programming

#### **Override Not Allowed**

The clerk has attempted a manual numeric entry such as manual PLU price, but has been disallowed within the system settings program option.

#### Wrong Sequence

The attempted key sequence is incorrect

#### Wrong Command

The attempt command sequence is invalid for this operation

#### Wrong File Number

The file number accessed is incorrect, for example when sending program IRC this may be printed if two file sizes are not identical.

#### Wrong Itemiser

An attempt has been made to print a report for sales totals that do not exist, for example an attempt to print a Z2 report when only Z1 has been allocated in memory.

#### **Under Tender Not Allowed**

An attempt to pay the sale with a value less than the subtotal has been made against a tender key. Tender the exact amount or more than the subtotal value

#### Over Tender Not Allowed

An attempt to pay the sale with a value greater than the subtotal has been made against a tender key. Tender the exact amount or less than the subtotal value

#### **Check Tracking Error**

An attempt to access one of the four check tracking files has failed, either the service mode option, has not been set to determine which register is storing the check tracking data, or within register the check has been accessed using one check tracking file and an attempt to store against another is made.

#### Using

The check or clerk number is in use on another register.

#### **PLU Not Allowed**

The PLU has been programmed as disallowed in the key sequence

#### **Condiment PLU Not Allowed**

An attempt to sell a condiment PLU without first selling the main product has been made.

#### Non Condiment PLU Not Allowed

The last PLU sold, was programmed to enforce the sale of a condiment PLU, and the next product was not a condiment-flagged item.

#### Function Key Not Allowed

The function key attempted is not allowed as part of this key sequence.

#### This Key Is Not Allowed

An invalid key press has been attempted.

#### **No Function Key**

An attempt to recall a function that is not a designated function key has been made.

#### No Programmable Key

An attempt to re-program a fixed function key has been made.

#### X/Time Required

The x/time function is required during the present key sequence.

#### **Time In Required**

The register has enforced time clock entry before registration. The time clock entry must be completed before sales can be made.

#### **Sign On Required**

The register, requires the entry of an employee number.

#### Memory Not Allocated

The file attempted to be utilised has no corresponding memory allocation.

#### This Emp Rpt Must Be Cleared

The employee report must be reset within the Z mode position before continuing.

#### **Error Status**

The program status of the attempted function or item is incorrect set, this must be re-programmed before the item can be successful used.

#### **Error Value**

The value entered is not acceptable for this procedure.

#### **Error System Option**

The programmed system options are set incorrectly for the attempted procedure. For example a check or clerk access has been attempted and the register storing the data has not been set within the service mode options.

#### **Error Employee**

The employee number settings are incorrect for the attempted procedure, or an attempt to change the employee mid operation has been made.

#### **Error Table No**

The table number entered is not valid during the present procedure, enter an alternative table number

#### **Scale Motion**

The attached scale, position should be checked.

#### **Over Weight**

The item currently weighed is greater than the accepted weight.

#### **Under Weight**

The item currently weighed is less than the accepted weight.

#### **Promo Not Allowed**

The promotion function key has been disallowed for the current product or procedure

#### Waste Not Allowed

The wastage function key is not allowed during the current operation.

#### Decimal Entry Not Allowed

The decimal function is used for multiplication entries, an attempt has been made to use the decimal key within an incorrect sequence

#### Split Pricing Not Allowed

The multiplication key has the ability to carry out fractional entries, for split pricing, this feature is not allowed during this current operation or has been disabled

#### Void Mode Is Deactivated

Access to the void mode has been restricted within the program system options.

#### Job Change Required

The current clocked on job code, is required to be changed using the time clock entry.

#### Job Code Change Not Allowed

The job code change attempted during the time clock procedure is not allowed.

#### Push Button Entry Required

The employee sign on has been attempted without using the EMPLOYEE 1 – 10 push button functions.

#### Tendering Is Not Allowed

Sale finalization using a tender key has been attempted, however the procedure is disallowed during the current operation.

#### **Over Regular Hours Per Week**

The employee time logged onto the system is over the predefined number of hours per week.

#### Must <= Line# Per Transact

An attempt to enter the number of lines per check greater than the number of lines per transaction has been made during memory allocation programming.

#### Must >= Line# Per Soft Check

An attempt to enter the number of lines per transaction less than the number of lines per check has been made during memory allocation programming.

#### No Stock PLU

The product selected for stock maintenance has not been defined as an inventory PLU within the PLU status group settings.

#### Negative Card

It is not possible to enter a negative balance to the smart card.

#### Linked Status Required

The product requires a status group program setting.

#### Error – Slip Paper

The paper should be inserted into the external loose-leaf paper printer before attempting this operation.

#### Local Printer Required

This procedure requires the programming of a printer physically connected to the register.

#### Mode Error

The mode lock key has been changed mid operation, return to the correct mode position.

#### Set Date & Time Is Deactivated

The option to program the date and time has been disabled within the program settings.

#### **Employee Should Be Different**

The employee entered to complete the sequence should not be the same as the employee Signed on.

#### **Transfer Not Allowed**

The attempt to transfer a check or clerk balance is not allowed at during the present operation.

#### **Req Gallonage Amount**

The product to be sold is programmed as a gallonage product and therefore requires the entry in gallonage format.

#### Available Only In Check

The attempted operation is only available when a check number is open and in use.

#### Split This Item Is Not Possible

Split pricing or split bill procedure has been attempted against a product which has this option disallowed.

#### **Function Key Not Included**

The function key selected is not allowed within this operation.

#### **Error Post Tender**

The post tender operation allows the calculation of change for a paid sales, this feature has been disabled or operated incorrectly.

#### No Tracking Data In This Reg

An attempt to clear the check tracking sales data has been made from a register which is not set within the service options to store the check tracking data.

#### No Time Keep Data In This Reg

An attempt to clear the employee time keeping data has been made from a register which is not set within the service options to store the time clock data.

#### **Multiplication Limit Exceed**

The value entered is greater than the programmed multiplication maximum limit.

#### Tab Of Field 2 Too Big

The value entered during the programming of non PLU's (price inclusive barcodes) is incorrect.

#### Non PLU Code Range Over

The program value entered during non PLU's (price inclusive barcodes) has been entered incorrectly.

#### Tare Entry No Allowed

The attempt to enter the weight of packaging against a product is not allowed during the current operation.

#### Misc Tend Required

The miscellaneous tender function key is required as the next key sequence.

#### Same Check Track Required

The register allows the operation of four check tracking files, the opening and closing of the balance should be carried out on the same check type function key. An attempt has been made to open a balance using one check type function and closed on another.

#### **Not Scaleable PLU**

Registration of a PLU not set as scalable has been made, the correct product type should be sold

#### **EJ Buffer Full**

The electronic journal memory of transactions, has reached the maximum limit set within the memory allocation, the report should be reset.

#### Must Be Start<=End In Range

When entering a range, the end of the range must be greater than the starting value

#### Range Overlap

The range entry for reporting or programming is incorrect.

#### Final End Should Be 9 Or 99

The ending value has been entered incorrectly re-enter with either a 9 or 99

#### Not PLU

The key selected for the sequence is the incorrect type, re-select a PLU key

#### Not WLU

The key selected for the sequence is the incorrect type, re-select a WLU key

#### **Print Key Required**

During registration the print key has been pressed in order to send none kitchen print items to the order printer, press the Print key again to finalize the key sequence.

#### Surcharge Not Allowed

The sale has been restricted preventing the addition of an amount during the current procedure

#### **Decimal Entry Required**

The current sequence requires the entry of a decimal amount

#### System Reg# Required

The current operation must be carried out on the register set within the service option to store the check tracking / clerk interrupt and other balance data.

#### **Training Emp File# Required**

The attempt to print a training report, or access clerk training operations is not possible unless the training clerk settings have been allocated within the program mode system options

#### Time In/Out Reg# Required

The time in / out function can not be operated until the service mode settings have been programmed to determine the register storing time clock sales

#### Check Tracking Reg# Required

The check tracking function can not be operated until the service mode settings have been programmed to determine the register storing the check tracking sales

#### **Electronic Journal Inactive**

The electronic journal report cannot be printed unless activated within the program mode.

#### **Cheque Endorsement Required**

The cheque key has been programmed to force endorsement printing to an external printer, the cheque endorsement function must be pressed to complete the procedure

#### **EFT Terminal Trans Key Error**

The function programmed for credit key payment is not operational

#### Card error

The EFT or smartcard is not operating correctly, there is a problem with the card

#### Printer Off Line

The printer is powered off or out of paper, correct the problem and then select retry

#### Kv Off Line

An attempt to display the sale on a kitchen video has failed, re-check the cable and settings

#### No Relocatable Key

The function is not re-programmable as it is a fixed key

#### Clerk Key Error

The clerk key lock has been mis-operated, insert the correct key or check the clerk lock.

#### Enforce Actual Inventory

The actual stock quantity is required as compulsory during this operation

#### Authority Level Not Linked

The employee currently signed on is not set with the correct authority options

#### Weight Is Zero

The weight of the current item is zero, re-attempt the operation.

#### Stock Is Not Zero

The stock level of the current product is not set to zero, therefore the attempted procedure is not allowed.

#### Clear Can Not Be Removed

The function key cannot be moved or re-programmed; this is a fixed key position

#### Enter Can Not Be Removed

The function key cannot be moved or re-programmed; this is a fixed key position

#### Yes/No Can Not Be Removed

The function key cannot be moved or re-programmed; this is a fixed key position

#### This Numeric Can't Be Removed

The function key can not be moved or re-programmed, this is a fixed key position

#### Incorrect Code

The value entered is not correct for the current operation, re-enter the correct value.

#### Soft Check Only

This function can only be used if the memory allocation is set for soft check tracking.

#### Inactive PLU

The PLU selected has been programmed as inactive.

#### **Multiple Disc Not Allowed**

The system settings have been changed to disallow more than one discount per transaction.

#### New Check Opened

The system has opened a new check number. It is possible to use either the New check or check # function keys to create a new check

#### No More Split Tender Allowed

The system has prohibited the partial payment of a sale value, using multiple tender keys.

#### Check Pole Display

The pole display connection has failed, re-check the connection

#### Must Max Non Tax <= Brk Pnt 1

The tax programming entry for USA tax breaks has been entered incorrectly

#### Must Brk Pnt N<=Brk Pnt N+1

The tax programming entry for USA tax breaks has been entered incorrectly

#### Not Allowed With Open Orders

The system program options have been set to prevent reporting when an open balance exists, close all balances before attempting the report

#### Now Polling!

The register is currently connected to the computer

#### Incorrect Tare Weight

The package weight (tare) has been incorrectly entered for the product

#### Void Promo First

The sale consists of a promotion item, in order to void the selected product you must first void the promotional item

#### **Multiple Receipts Not Allowed**

The system has been programmed to disallow printing of multiple post sale receipts

#### Mix And Match Error

The product sold has an incorrect mix and match link, or the linked mix and match number has not been programmed

#### **Clerk Interrupt Error**

The clerk interrupt program options are incorrectly set, or an invalid register operation has been attempted

#### **Check Opened No Data**

The check number entered has no sales data

#### No Clerk Buffer In This Reg

The clerk sales data are held on another register within the network as set within the service options.

#### Not Allowed With Open Clerks

The procedure can not be completed whilst there are sales against a clerk, finalize all outstanding sales, then print the report

#### Not Enough Money

A sale finalization has been attempted for a smart card which has insufficient funds

#### **Amount Too Big**

The value entered to be added to the card, will reach the cards preset maximum limit

#### Card Not Present

The card should be inserted in the card reader

#### **Card Problem**

The smart card cannot be read, there is a problem with the card

#### Wrong Purse

The smart card allows two purse, one for cash balances, and one for daily allowance. There has been an attempt to write or read data from the wrong purse

#### Card Not Open

The smart card information has not been recalled successfully for the sale, re-attempt the procedure

#### **Card Expired**

The smart card currently in the reader is past the programmed expiry date. The sales will be refused until the expiry date on the card is changed or a new card is issued.

#### **Card Hot listed**

An attempt to amend or use a hot listed smart card has been made. The card must be deleted from the hot list before a successful smart card operation can be carried out.

#### Not Allowed

The attempted sequence is invalid or has been disallowed within the program options

#### **Card Present**

There is a card in the smart card reader, this should be removed

#### Device Already Opened

The device has already been opened.

#### **Device Open Error**

The device is unable to open due to an error.

#### **Password Error**

The Password entered is incorrect.

#### Nothing Selected

No selection had been made.

#### Invalid SD Card

The SD card being used is the wrong format or is not working correctly.

#### **Reset Report?**

This is shown after a report has been displayed or printed. With an option of Yes or No

#### **Choose Irc Reporting**

IRC reporting has to be selected for the desired report to be printed

#### Please Check Sd Card

The SD card may be full or not inserted correctly

### MCR Required

Magnetic card reader required.

#### **File Not Found**

The requested file has not been found.

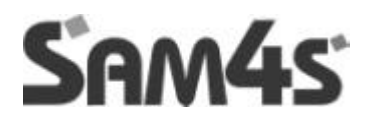

# **OPERATION**

## **OPERATOR DISPLAY**

**Selecting an Item** The cursor on the screen is the highlighted item. On the register mode screen, the last item entered is always selected. Select an item on the screen to select a different item for an action (such as void or split item).

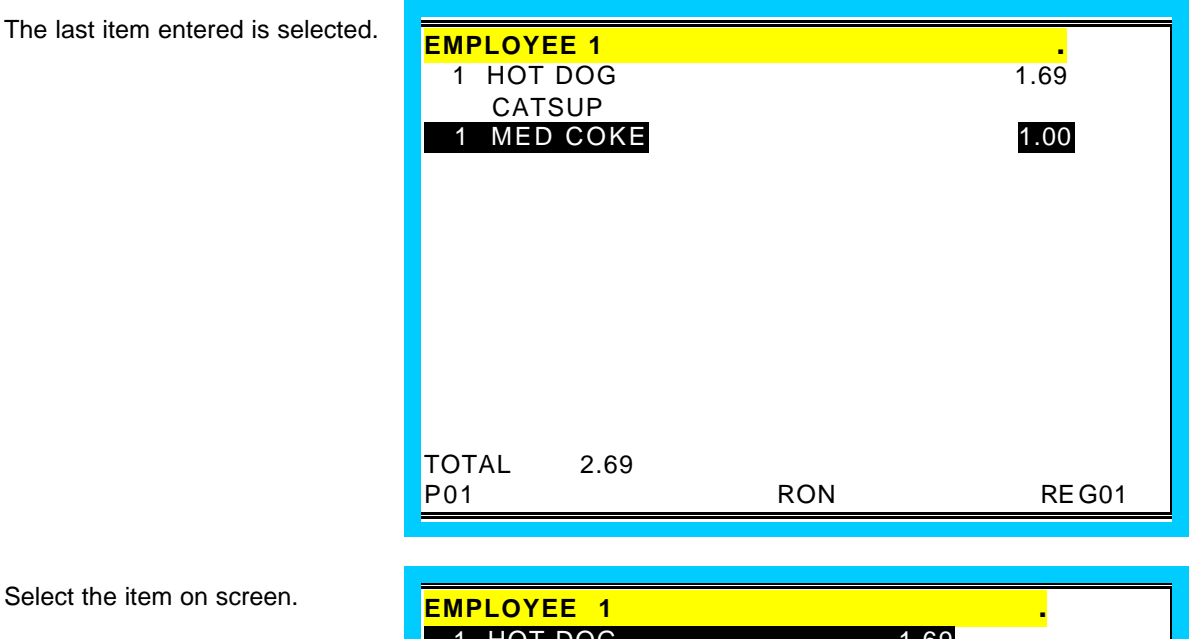

| EMPLOYEE 1 |      |       |
|------------|------|-------|
| 1 HOT DOG  | 1.69 |       |
| 1 MED COKE | 1.00 |       |
|            |      |       |
|            |      |       |
|            |      |       |
|            |      |       |
|            |      |       |
|            |      |       |
|            |      |       |
| PO1        | RON  | REG01 |

Select the item on screen.

### **Selecting Multiple Items**

The cursor highlights the last item entered.

| EMPLOYEE 1         |          |        | _     |
|--------------------|----------|--------|-------|
| CHK# 11/TBL# 2/GST | # 2/EMPL | _OYEE1 |       |
| P/BAL              |          |        | 0.00  |
| 1 STEAK DINNER     |          |        | 8.00  |
| 1 SHRIMP APP       |          |        | 3 95  |
|                    |          |        | 9.00  |
|                    |          |        | 2.05  |
| T ONION RING       |          |        | 2.95  |
|                    |          |        |       |
|                    |          |        |       |
|                    |          |        |       |
|                    |          |        |       |
|                    |          |        |       |
|                    |          |        |       |
|                    |          | TTL    | 24.85 |
| PO1                | RON      | REG01  |       |

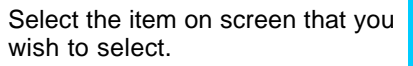

| EMPLOYEE 1                    |           |
|-------------------------------|-----------|
| CHK# 11/TBL# 2/GST# 2/EMPLOYE | EE1       |
| P/BAL 0.00                    |           |
| 1 STEAK DINNER                | 8.00      |
| 1 SHRIMP APP                  | 3.95      |
| 1 PRIME RIB 9.95              |           |
| 1 ONION RING                  | 2.95      |
|                               |           |
|                               |           |
|                               |           |
|                               |           |
|                               |           |
|                               |           |
|                               | TTL 24.85 |
| PO1 RON REG01                 |           |
|                               |           |

Select the item on screen that you wish to select.

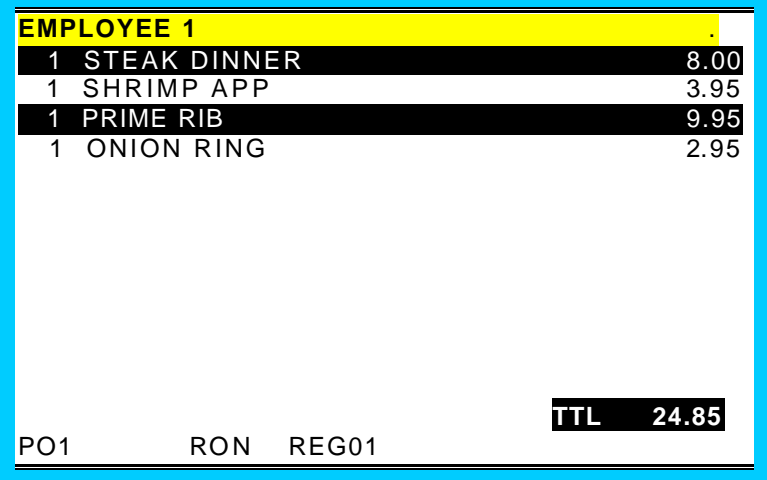

### **De-Selecting Multiple Items**

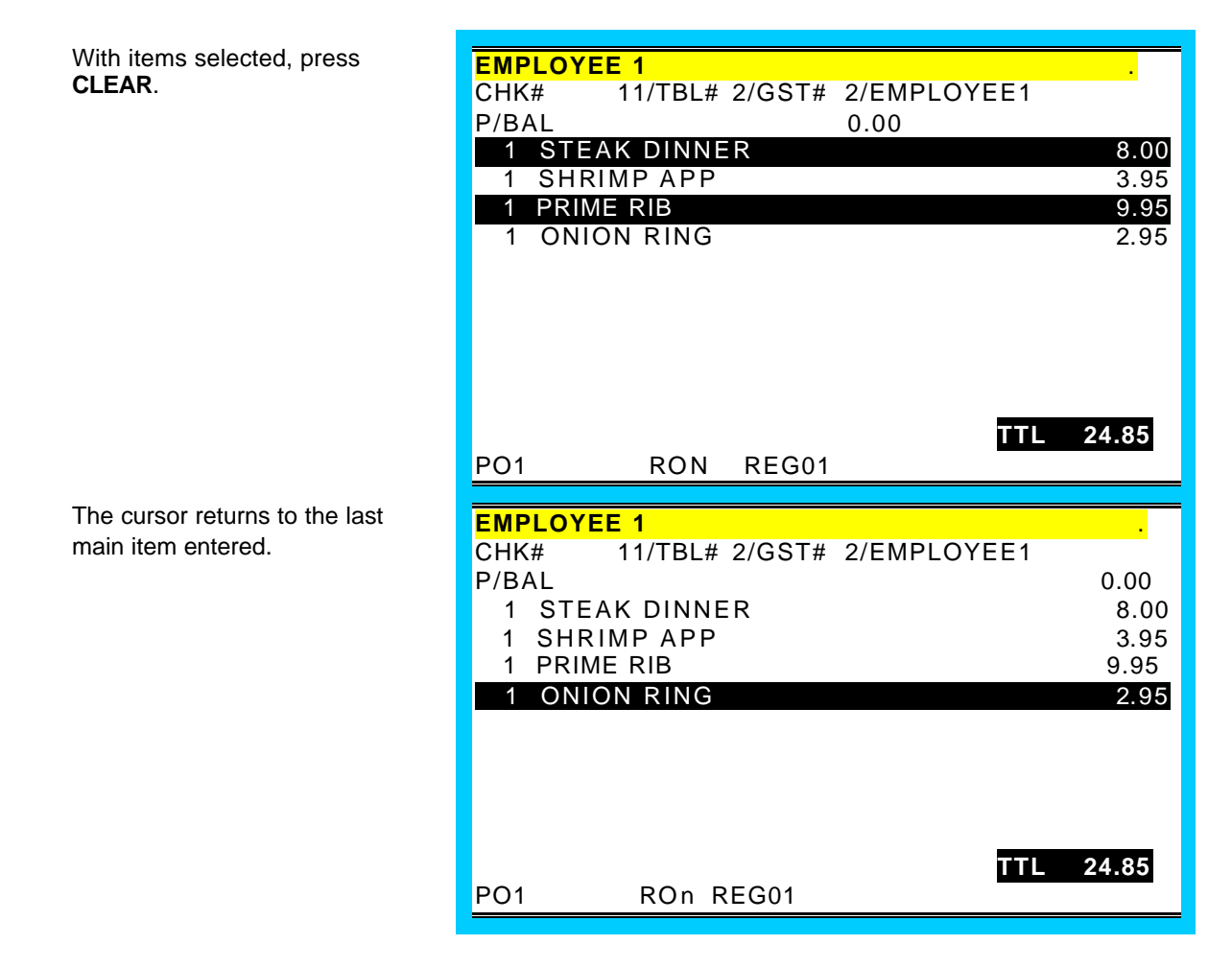

### **Scroll Bar**

Use the scroll bar at the side of the item display screen to view information that will not display completely.

#### For example:

When an operation screen is filled with items, the view will automatically scroll so that the operator views the most current entries. The scroll bar will allow the operator to view items previously entered, but unable to be displayed at the same time on the screen.

# **EMPLOYEE SIGN-ON/SIGN-OFF**

The system allows employees to access the system in various ways

Using an Employee button on the screen allocated to the correct employee

Signing on using the sequential employee code 1 - last in the file

Entering a secret code number entry

Using the optional Dallas key method

The system can be programmed with any of the above methods, if you are unsure of the current operating method please contact your system provider.

# Push Button Entry Method - Stay Down

| The message "SIGN ON<br>REQUIRED" displays when the<br>register is in the <b>REG</b> mode and<br>is in a signed off condition. | <mark>SIGN ON R</mark> | EQUIRE | ED .    |
|----------------------------------------------------------------------------------------------------|------------------------|--------|---------|
|                                                                                                    | PO1                    | RON    | REG01   |
| Press the <b>EMPLOYEE#</b> key to sign on.                                                                                     | ANNIE W                |        |         |
| The employee name displays.                                                                                                    |                        |        |         |
| This employee remains signed on until sign off.                                                                                |                        |        | ANNIE W |
|                                                                                                    | PO1                    | ROn    | REG01   |
| Press the <b>EMPLOYEE#</b> key to<br>sign off. You cannot sign off<br>inside of a transaction.                                 |                        |        |         |
|                                                                                                    | PO1                    | ROn    | REG01   |

### Push Button - Pop-Up

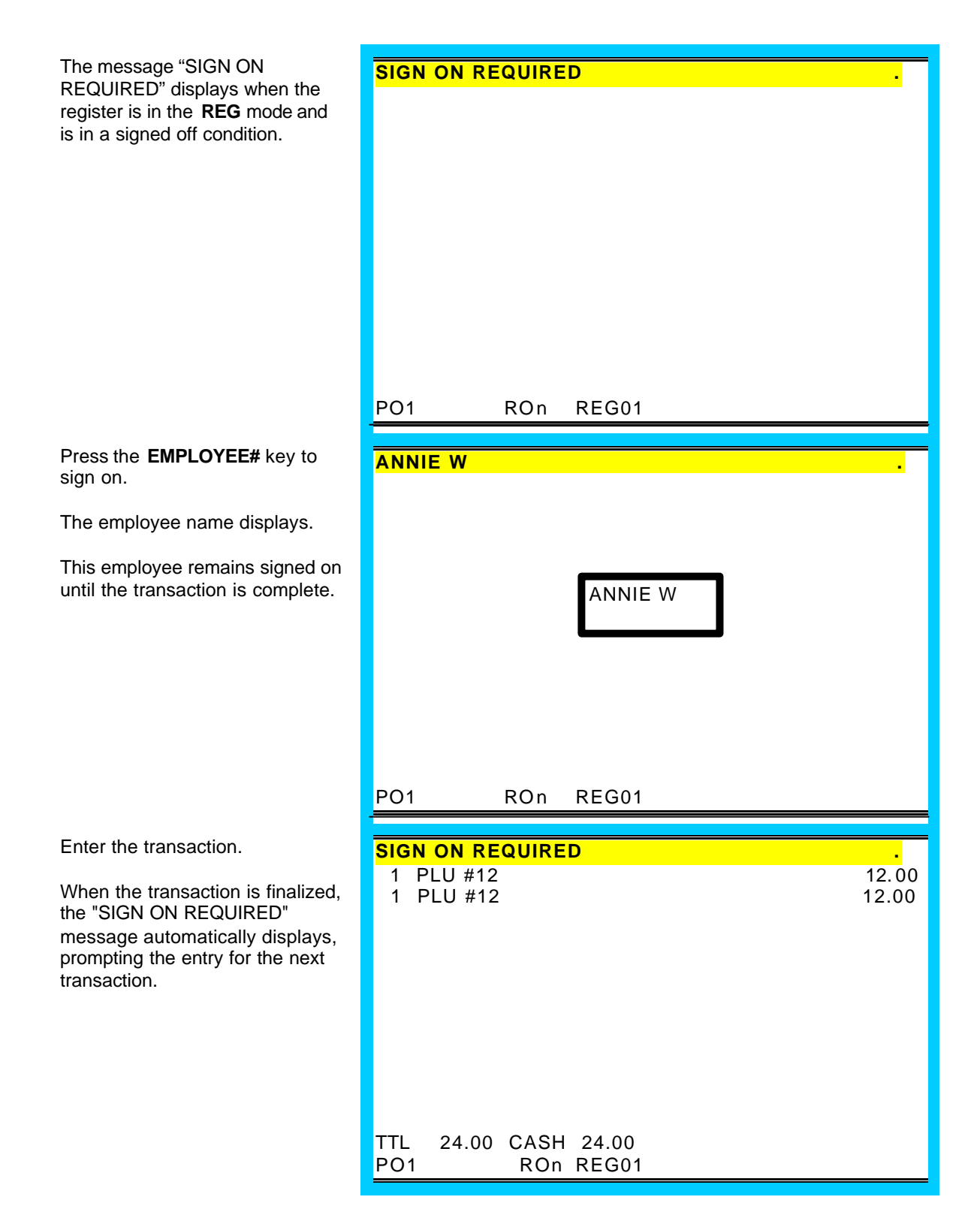

## Code Entry Method - Stay-Down

| The message "SIGN ON<br>REQUIRED" displays when the<br>register is in the <b>REG</b> mode and<br>is in a signed off condition. | SIGN ON REQUIRED .                                                                            |
|----------------------------------------------------------------------------------------------------|-----------------------------------------------------------------------------------------------|
|                                                                                                    | PO1 ROn REG01                                                                                 |
| Enter the employee number, press the <b>EMPLOYEE#</b> key to sign on.                                                          | ANNIE W .                                                                                     |
| The employee name displays.<br>This employee remains signed on<br>until sign off.                                              | ANNIE W<br>NOTE: The employee number does not display<br>when entered in a sign off condition |
|                                                                                                    | PO1 ROn REG01                                                                                 |
| Press the <b>EMPLOYEE#</b> key to sign off.                                                                                    | SIGN ON REQUIRED .                                                                            |
| You cannot sign off inside of a transaction.                                                                                   |                                                                                               |
|                                                                                                    | PO1 ROn REG01                                                                                 |

## Code Entry Method - Pop-Up

| The message "SIGN ON<br>REQUIRED" displays when the<br>register is in the <b>REG</b> position and<br>is in a signed off condition.                     | SIGN ON REQUIRED .                                                                            |
|----------------------------------------------------------------------------------------------------|-----------------------------------------------------------------------------------------------|
|                                                                                                    | PO1 ROn REG01                                                                                 |
| Enter the employee number, press the <b>EMPLOYEE#</b> key to sign on.                                                                                  | ANNIE W .                                                                                     |
| The employee name displays.                                                                                                    |                                                                                               |
| This employee remains signed on<br>until the following transaction is<br>complete.                                                                     | ANNIE W<br>NOTE: The employee number does not display<br>when entered in a sign off condition |
|                                                                                                    | PO1 ROn REG01                                                                                 |
| Enter the transaction.                                                                                                    | SIGN ON REQUIRED .                                                                            |
| When the transaction is finalized,<br>the "ENTER EMPLOYEE CODE"<br>message automatically displays,<br>prompting the entry for the next<br>transaction. | 1 PLU12 12.00<br>1 PLU12 12.00                                                                |
|                                                                                                    | TTL 24.00 CASH 24.00<br>PO1 ROn REG01                                                         |

### Sign Off

The sequence 0 EMP# will sign off the current employee.

Enter **0** on the numeric key pad, press **EMP#**. The "SIGN ON REQUIRED" message displays.

| SIGN ON REQUIRED     |       |
|----------------------|-------|
| 1 PLU12              | 12.00 |
| 1 PLU12              | 12 00 |
| 1 1 2012             | 12.00 |
|                      |       |
|                      |       |
|                      |       |
|                      |       |
|                      |       |
|                      |       |
|                      |       |
|                      |       |
|                      |       |
|                      |       |
| TTL 24.00 CASH 24.00 |       |
| PO1 Ron REG01        |       |
|                      |       |

### Training Mode - Clock-in and Sign-on

A single employee can be signed on in training mode. (Other employees can continue with live operations.)

| When training mode is active, the<br>"TRAINING" message displays at<br>the top of the operator screen. | EMPLOYEE<br>TRAI | <mark>1</mark><br>NING |       |  |
|----------------------------------------------------------------------------------------------------|------------------|------------------------|-------|--|
|                                                                                                    | PO1              | ROn                    | REG01 |  |

### **Clock-In Entry**

Enter the employee number and press TIME CLÓCK.

Select the job code by entering

job code.

the procedure. .

the digit corresponding to the job

Press TIME CLOCK to complete

TIME IN/OUT #001 EMPLOYEE1 DATE: MON 07/12/98 TIME 12:12 JOB CODE: 1 MANAGER SUMMARY 1 MANAGER 2 SERVER **3 HEAD SERVER 4 CASHIER** 5 6 ESC ENTER TIME IN/OUT #001 EMPLOYEE1 code and pressing ENTER, or just DATE: MON 07/12/98 TIME 12:12 press **ENTER** to select the default JOB CODE: 1 MANAGER SUMMARY 1 MANAGER 12:12 - : 2 SERVER **3 HEAD SERVER 4 CASHIER** 5 6 ESC TIME IN/OUT

- 36 -
### **Clock Out for Break**

Enter the employee nur press **TIME CLOCK**.

| Enter the employee number and<br>press <b>TIME CLOCK</b> . | TIME IN/OUT<br>#001 EMPLOYEE1<br>DATE: MON 07/12/98 TIME<br>JOB CODE: 1 MANAGER<br>1: OUT FOR BREAK<br>2: OUT<br>CLOCK OUT: | SUMMARY<br>12:12 - :            |
|------------------------------------------------------------|----------------------------------------------------------------------------------------------------|---------------------------------|
|                                                            | ESC EI                                                                                                    | NTER                            |
|                                                            |                                                                                                    |                                 |
| Type <b>1</b> (out for break) and press <b>ENTER</b> .     | TIME IN/OUT<br>#001 EMPLOYEE1                                                                                               |                                 |
| Press TIME CLOCK to complete                               | DATE: MON 07/12/98 TIME                                                                                                    | E 12:20                         |
| the procedure.                                             | JOB CODE: 1 MANAGER                                                                                                    | SUMMARY<br>12:12 - <b>12:20</b> |
|                                                            | 1: OUT FOR BREAK<br>2: OUT                                                                                                  |                                 |
|                                                            | CLOCK OUT:                                                                                                    |                                 |
|                                                            |                                                                                                    |                                 |

### **Clock In From Break**

Enter the employee number and press **TIME CLOCK**.

| TIME IN/OUT<br>#001 EMPLOYEE1 |  |
|-------------------------------|--|
| #001 EMPLOYEE1                |  |
|                               |  |
| DATE: MON 07/12/98 TIME 12:25 |  |
|                               |  |
| JOB CODE: A MANAGER SUMMARY   |  |
| 1 MANAGER 12:12 - 12:20       |  |
| 2 SERVER : - :                |  |
| 3 HEAD SERVER : - :           |  |
| 4 CASHIER                     |  |
| 5                             |  |
| 6                             |  |
|                               |  |
|                               |  |
|                               |  |
|                               |  |
| ESC ENTED                     |  |
| ESC ENTER                     |  |
|                               |  |

Select the job code by entering the digit corresponding to the job code and pressing **ENTER**, or just press **ENTER** to select the default job code.

Press **TIME CLOCK** to complete the procedure.  $\ .$ 

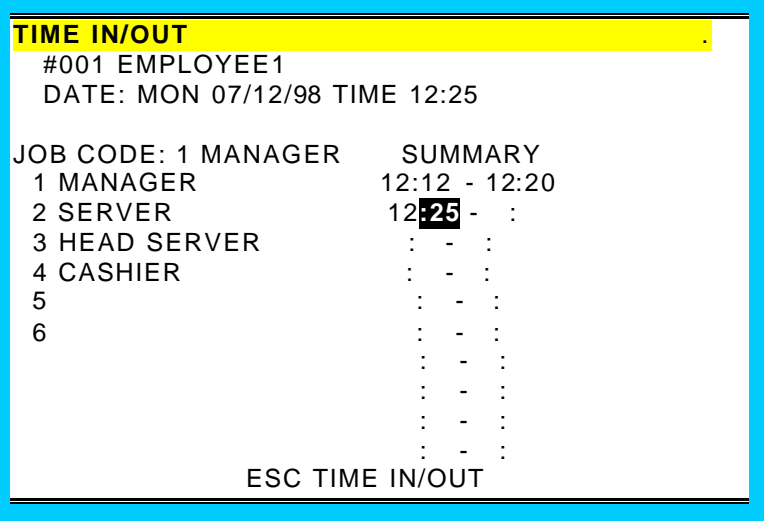

### Clock Out for the Day

Enter the employee number press TIME CLOCK.

| Enter the employee number and press <b>TIME CLOCK</b> .                                                 | TIME IN/OUT       .         #001 EMPLOYEE1       .         DATE: MON 07/12/98 TIME 12:30         JOB CODE:       MANAGER         SUMMARY         1 MANAGER       12:12 - 12:20         2 SERVER       12:25 - :         3 HEAD SERVER       : - :         4 CASHIER       : - :         6       : - :         : - :       : - :         : - :       : - : |
|----------------------------------------------------------------------------------------------------|----------------------------------------------------------------------------------------------------|
|                                                                                                    | : - :<br>ESC ENTER                                                                                                    |
| Enter <b>2</b> (out) and press <b>ENTER</b> .                                                           | TIME IN/OUT                                                                                                    |
| Press <b>TIME CLOCK</b> to complete the procedure.                                                      | #001 EMPLOYEE1<br>DATE: MON 07/12/98 TIME 12:30                                                                                                    |
|                                                                                                    | JOB CODE: 1 MANAGER SUMMARY<br>12:12 - 12:20<br>1: OUT FOR BREAK 12:25 - 12:30<br>2: OUT : - :<br>: - :<br>CLOCK OUT:2 : - :<br>: - :<br>: - :<br>: - :<br>: - :<br>: - :<br>: - :<br>: - :                                                                                                    |
| The DECLARE CASH TIPS<br>window displays.                                                               | TIME IN/OUT .                                                                                                    |
| Enter a tip declaration amount<br>and press <b>ENTER</b> , or press<br><b>ENTER</b> to exit the window. | DATE: MON 07/12/98 TIME 12:30<br>TIME 12:30<br>JOB CODE: 1 MANAGER<br>SUMMARY<br>1: OUT FOR BREAK 19:45 - 20:20<br>2: OUT<br>DECLARE CASH TIPS<br>ENTER<br>: - :<br>: - :<br>: - :<br>ESC ENTER                                                                                                    |

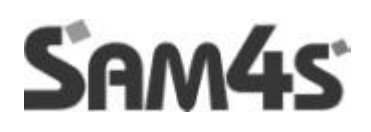

# **FUNCTION OPERATION**

#### Add Check

Used to add multiple guest checks (soft checks) for payment together or to add check between different tracking files. Or to move one check to another.

#### Cash

Used to finalise or tender cash sales. Change is computed when the amount of the cash tender is greater than the amount of the sale. There is also the programmable option of allowing change to be re-calculated once a sale has been completed using the post tender system flag.

#### Cancel

Press cancel to abort any transactions in progress. All current items are removed (voided).

#### **Tip Declare**

Employees use this for the declaration of tips earned.

#### Slip

Used to print guest check bills to a loose leaf paper printer

#### Cheque

Use the cheque key to finalise or tender cheque sales. Change is computed when the amount of the cheque tender is greater than the amount of the sale. This can be used as a cash back feature for cheque payments.

#### Check Cash

Use the Check Cashing key to exchange a cheque for cash outside of a sale.

#### **Check Endorsement**

This will print onto the check an endorsement message (only on printer models with a validation sensor)

#### Continue

Used in-conjunction with the magnetic card swipe system (peripheral options dependant)

#### Clear

Press CLEAR to clear numeric entries or error conditions

#### Curr Conv 1 - 5

Used to convert and display the value of the transaction in foreign currency. This works also for Euro dual pricing inconjunction with system printing flags. It is assumed currency rate one is the Euro exchange rate

#### Void Mode

This is a Fixed Key, which puts the register into void mode so that all transactions and sales are voided. This can be switched on and off at the beginning of each transaction and not in the middle of a sale.

#### Table DSP

For future Development

#### Analysis 1-3

This key is used to record sales totals providing analysis on the both the financial report and special hourly sales analysis report. This function can be used for example as eat in / take out changing the kitchen order printer and tax settings when this key is pressed within a sale.

# **FUNCTION KEY - DEFINITIONS**

#### Employee # (Cashier)

The employee number key is used to sign on the employee starting registration.

#### Employee 1-10

The employee keys 1 – 10 can be programmed to sign on a specific cashier when pressed directly without entering a code. These keys are used for PUSH Button clerk entry

#### Err Correct

Press the error correct key to remove the last item from the sale total.

#### FD/S Shift

Not for use in the U.K

#### FD/S Subtl

Not for use in the U.K

#### FD/S Tend

Not for use in the U.K

#### Guest #

Used to record the number of guests served by a transaction. The entry may be compulsory, the entry can also be programmed to appear on printers

#### Hold

Used to identify an individual item, or an entire transaction, in order that the selected items will not print/display on the kitchen printer / Kitchen video when the transaction is finalised. The system can be programmed to warn if items are held when a check is stored, also to automatically select the items ready for print when a check is recalled.

#### Inactive

The inactive function key can be re-used as many times as necessary to inactivate key locations

#### List Check 1 - 4

Press the List Check key to display a list of open checks for each of the four tracking types.

#### Macro Code Entry Key

Used to execute one of forty possible macros by entering the macro number and pressing the macro code entry key

#### Mdse Return

Used to remove items from the sales totals and return goods back into stock. This key can be used within or outside of a transaction

#### Macro 1 - 40

Used to execute one of the forty possible pre-programmed key sequences, by allocating the required key and then programming the appropriate sequence.

#### Misc Tend #

Used to access by code any one of the 16 MISC TEND keys, used to finalise or tender sales paid by various charges or other media. Tendering may or may not be allowed depending upon programming.

#### Misc Tend 1 - 16

Use a MISC TEND key to finalise or tender sales paid by various charges or other media. Tendering may or may not be allowed depending upon programming

#### Modifier 1 - 10

MODIFIER Keys can be set to change either the item code or the description only. This can be used to build up a code number system with various modifiers working together to sell a complied code. For example if MODIFIER 1 is set to change the 4th digit of the PLU by 4 and MODIFIER 2 is set to change the 3rd digit by 5 pressing MODIFIER 1 then MODIFIER 2 followed by PLU 1 would sell code 4501 PLU 2 would become product code 4502 etc.

#### #/No Sale

Used to enter a non-adding memo number during a transaction (# function) or to open the cash drawer outside of a sale

#### P/Bal

Enter an amount, then press the manual previous balance (P/bal) key to use the simplest form of Charge Posting / Table Service.

#### Paid Out 1 - 5

Press a Paid Out key to register monies removed from the cash drawer

#### Paid Recall

The paid recall key is used to recall the last xx number of transactions, where xx is defined in the memory. Pressing RECEIPT ISSUE key whilst a transaction is displayed will result in a copy receipt for the sale.

#### %1 - %10

Ten discount/Premium keys are available to handle various types of discounts, mark downs and adjustments to items or transactions. When Smart card's are used %9, %10 are used for category discounts and premiums.

#### PLU

Used to register a PLU by entering the appropriate PLU number and pressing the PLU/# key.

#### Price Inquire

Used to inquire on the retail price of a product within register mode.

#### Price Level 1 - 20

Press a price level key prior to a PLU entry to shift the price of a PLU to a different '*price set*' pre-programmed to the PLU. Each product has the ability to sell at four different prices. The prices are not fixed however at price levels 1 through to 4. The Price level can be allocated from any of the twenty to provide detailed price reporting using the PLU by price level report (if set in memory allocation). The norm for a bar is two prices normal and special offer price this requires no special programming.

The terminal however can be programmed to used up to twenty price bands. For example we could have some PLU's using prices 1 - 4 representing sizes and some PLU's using prices 6 - 10. This would then represent different product types sold at different sizes; pressing the appropriate price key will sell the correct size. Then using the price level report, the analysis would show the total per product, a breakdown of the price sales per product and overall sales total for all products per price level.

#### Print

This key is used to temporarily change the remote printer settings of a PLU allowing printing to the programmed printer route allocated to this key. It is required that a product to print has KP Print set to Y to allow the item to be printed.

#### **Print Check**

Used during any open check or after finalisation to print a detailed bill for check tracking files 1 - 4, The bill can, if required, be programmed to print automatically to the printer defined by this key.

#### **Print Hold**

Used to remove the HOLD designation from an item or order, so that the items and their instructions are now sent to the kitchen printer/KVS at finalisation

#### Promo

Press the PROMO key to zero the price (the item remains). This can be used in 2 for 1 promotions etc. A promo count and value of discount given is shown on the financial reports.

#### Quit

Press QUIT to automatically sign on/off the current employee, when using the magnetic card swipe (peripheral options dependant).

#### Receipt On /Off

This is used to turn the receipt off, The receipt can be programmed using system flags to be a continuous receipt with the ability to issue a post receipt (default setting) or to print only when the post receipt key is pressed.

#### Recall Check 1 - 4

The Check Tracking System can maintain only balances (hard checks) or entire transactions (soft checks) in the register memory. Four different tracking files can be separated to maintain different information e.g. bar tabs, tables etc. The check number can be entered by the employee or be programmed to be an automatically generated a number.

#### Recd Acct 1 - 5

Press a RECD ACCT key to register monies added to cash, check or miscellaneous media to the drawer

#### **Receipt Issue**

Press this key to issue a copy receipt. This key can also be used with PAID RECALL to issue past receipts

#### Repeat

Use the repeat key to quickly re-order a set of items, for a check-tracking sale. This key repeats the last check order which has previously been stored.

#### Scale

Use the scale key to automatically display the weight from a scale connected to the register, or to manually enter a weight for extension. (Peripheral options dependant)

# **FUNCTION KEY - DEFINITIONS**

#### Seat#

Used to identify a specific seat (or person) within a transaction. Facilitates separate payment by seat from a single check and identifies to the food preparation staff how to assemble meals. This feature also provides separate billing To allocate items to a seat enter the seat number and press the seat key prior to selling the product or scroll through the items on the display and allocate by pressing the seat key followed by the seat number then the seat key again to accept. Payment is accepted by pressing subtotal then the seat key to display and pay the balances due.

#### Split Item

When like items are consolidated in a transaction. It is possible to split the items for separate seat allocation.

#### **Stock Inquire**

Used to display the current stock situation for a PLU, this will display the total stock for all the registers in the system. This can be programmed to display stock for one item then return to register mode or display stock for each product pressed until clear is used to exit.

#### **Split Payment**

Use the split payment key to divide the amount of a guest check into equal segments for payment and issue bills accordingly.

#### Store Check 1 - 4

The check tracking system can maintain only balances (hard check) or entire transactions (soft check) in the register memory. Four different tracking files can be separately maintained. The system can allow the operator to enter the check number manually using the RECALL CHECK key or to automatically generate a check number.

#### **Subtotal**

Used to display the balance due. This can be programmed to print on request

#### Table 1 - 4

This is used for reference which table a check is related to, there can be numerous checks per table, depending upon, programming of the store check key. There is also the feature that checks can be recalled using the table number, if the table applies to more than one check, all checks will be displayed on-screen

#### Tax Exempt

The Tax Exempt can be programmed to exempt specific taxes from a sale.

#### Tax Shift 1 - 6

These are used to change temporarily the pre-programmed tax rate of a product.

#### Time In/Out (Clock In/Out)

Enter the employee clock in code then press the key to record start and end work times, breaks etc. Hours are maintained by the time clock system. There are various analysis reports for labour costing to assist with management of this feature.

#### Tip 1 - 3

Used to enter a tip amount on a check tracking bill, the tip keys can be either a percent or amount.

#### Transfer Check 1 - 4

Used to transfer check monies on open checks from one employee to another. Not used for check numbers.

#### Valid

Use this key to initiate a single line validation (a printer with validation capability must be connected)

#### Tray Subtl (Ticket Issue)

This key provides excellent flexibility of receipt issuance. The sale is entered as normal in register when a receipt is required this key is pressed and a receipt for all items sold to that point is issued.

#### Void Item

This key is used to remove an item from a transaction. Locate the cursor on the item press the VOID key.

#### Waste

This is used to start and end entries of items that are wasted. A waste count is maintained for each item and the inventory is adjusted, counters and values are provided on the financial reports.

#### X/Time

Used for multiplication and split pricing entries in the register position.

#### Park Order/Serve Order

Used with the kitchen video system to control order service

#### Kp Routing

The system stores four periods of order printing sequences for example during the day the bar printer may print both food and drinks items whilst in the evening the bar prints drinks only and the restaurant printer issues food orders. This can be changed automatically using time periods or manually using this key.

#### No found PLU (Not Found PLU)

If a code is entered or scanned that does not exist it is then possible using this key to create that item

# **FUNCTION KEY - DEFINITIONS**

#### New Check 1-4

The standard recall check key allows a check to be opened if it does not already exist. This is excellent in hospitality tracking, however for account management credit may not so readily be given. Therefore when this button is programmed accounts are not opened automatically. A warning will indicate an account does not exist if an attempt is made to open using the recall check key. The new check button is used to open new accounts. The programmability for this key is automatically picked up from the status of the Recall check key.

#### Price Change (Price Chg)

This allows the pre-programmed price of an item to be changed. There are optionally programmed restrictions

#### Split Check

This allows an item/items to be selected from an open check bill and transferred to alternative check number.

#### Alpha Text

Text can be entered using this function for printing on the receipt etc.. Pressing the text key switches the screen in Register Mode to the alpha keyboard

#### Add Balance

This is a smart card function used to add monies to the card.

#### Sub Balance

This is a smart card function used as the opposite of the ADD BALANCE function key used to remove monies from the current cash balance on the smart card

#### Add Points

This is a smart card function used to manually increase the number of points on a card

#### Sub Points

This is a smart card function key used to manually decrease the number of points on a card

#### Display Card (Disp. Card)

This is a smart card function key used to display a cardholders details. The display is definable.

#### Print Card

This is a smart card function key used to print a cardholders details. The print is definable.

#### **Redeem Points**

This function is used to convert points to money, either within or outside of a transaction.

#### Add Hot list

This is a smart card function used to mark a card as lost or stolen. The details are then placed in a hot list file, the maximum of which is set by the memory allocation. The card can be manually hot listed using program

#### **Del Hot list**

This is a smart card function used to mark a card as no longer lost or stolen. The details are then removed from a hot list file, the maximum of which is set by the memory allocation. The card can be manually Un-hot-listed by accessing this file in the program position.

#### **Open Card (Absent)**

This is a smart card function used to enter a smart card sale for a customer that is either not present or does not have the card available.

### Time Display

Press X/TIME.

DATE: SAT 08/05/2006 TIME: 12:12:05 PM OPERATOR:1 EMPLOYEE REG:01 V1.990 FEB.14 2006 # PLU : 107/107 INIT#: 0 PFAIL# : 0

### **Selecting Price Levels**

Levels may be set by:

Function Key

Time Control

Function key selection is shown here.

Press PRICE LVL# 1.

P01

Press PRICE LVL# 2.

P02

P05

Press PRICE LVL# 5.

### No Sale

Press NO SALE

#/NO SALE

# Received on Account (Loan)

| Press the appropriate received on account key, i.e. <b>R/A #1</b> .                         | EMPLOYEE 1 .<br>Recd Acct1 0.00                           |  |
|---------------------------------------------------------------------------------------------|-----------------------------------------------------------|--|
|                                                                                             | 0.00 CASH<br>0.00 CHEQUE<br>0.00 MISC TEND#               |  |
|                                                                                             | 0.00 TTL<br>CASH CHEQUE, MISC TEND# DONE                  |  |
|                                                                                             | PO1 ROn REG01                                             |  |
|                                                                                             |                                                           |  |
| Enter the amount of cash received; press <b>CASH</b>                                        | RECD ACCT1 0.00                                           |  |
| Enter the amount of cheque or cheques received; press <b>CHEQUE</b>                         | 10.00 CASH<br>20.00 CHEQUE<br>30.00 MISC TEND#            |  |
| Enter the amount of charge or<br>other media, press the<br>appropriate miscellaneous tender | 60.00 TTL<br>CASH CHEQUE MISC TEND# DONE<br>PO1 ROn REG01 |  |
| key, i.e. MISC IND1.                                                                        |                                                           |  |
|                                                                                             | RECD ACCT1 0.00                                           |  |
| Press <b>DONE</b> to finalize and total the amounts received.                               | 10.00 CASH<br>20.00 CHEQUE<br>30.00 MISC TEND#            |  |
|                                                                                             | 60.00 IIL                                                 |  |
|                                                                                             | PO1 ROn REG01                                             |  |

### Paid Out (Pick Up)

Press the appropriate paid out key, i.e. **P/O #1** 

PAID OUT1 0.00 0.00 CASH 0.00 CHEQUE 0.00 MISC TEND# 0.00 TTL CASH CHEQUE MISC TEND# DONE PO1 ROn REG01

Enter the amount of cash paid out; press **CASH**.

Enter the amount of cheque or cheques paid out; press **CHEQUE** 

Enter the amount of charge or other media, press the appropriate miscellaneous tender key, i.e. **MISC TND1**.

| -10.00 CASH       |
|-------------------|
| -20.00 CHEQUE     |
| -30.00 MISC TEND# |

PAID OUT1 0.00

-60.00 TTL

PO1 ROn REG01

Press **DONE** to finalize and total the amounts paid out.

| PAID OU                          | T1 0.00                      |          |
|----------------------------------|------------------------------|----------|
| -10.00 (<br>-20.00 (<br>-30.00 N | CASH<br>CHEQUE<br>MISC TEND# |          |
| -60.00 T                         | TL                           |          |
| PO1                              | ROn REG01                    | 11L 0.00 |

# **ITEM REGISTRATIONS**

### **Open Keyboard Items**

Enter the amount of the item.

**NOTE:** To prevent operator confusion, TAXES and TOTAL information does not appear until the first item is registered. Or press CLEAR to clear the display of any previous transaction information.

Open PLU/Item Entries Keyboard PLU Press **PLU #1**.

Press PLU #1.

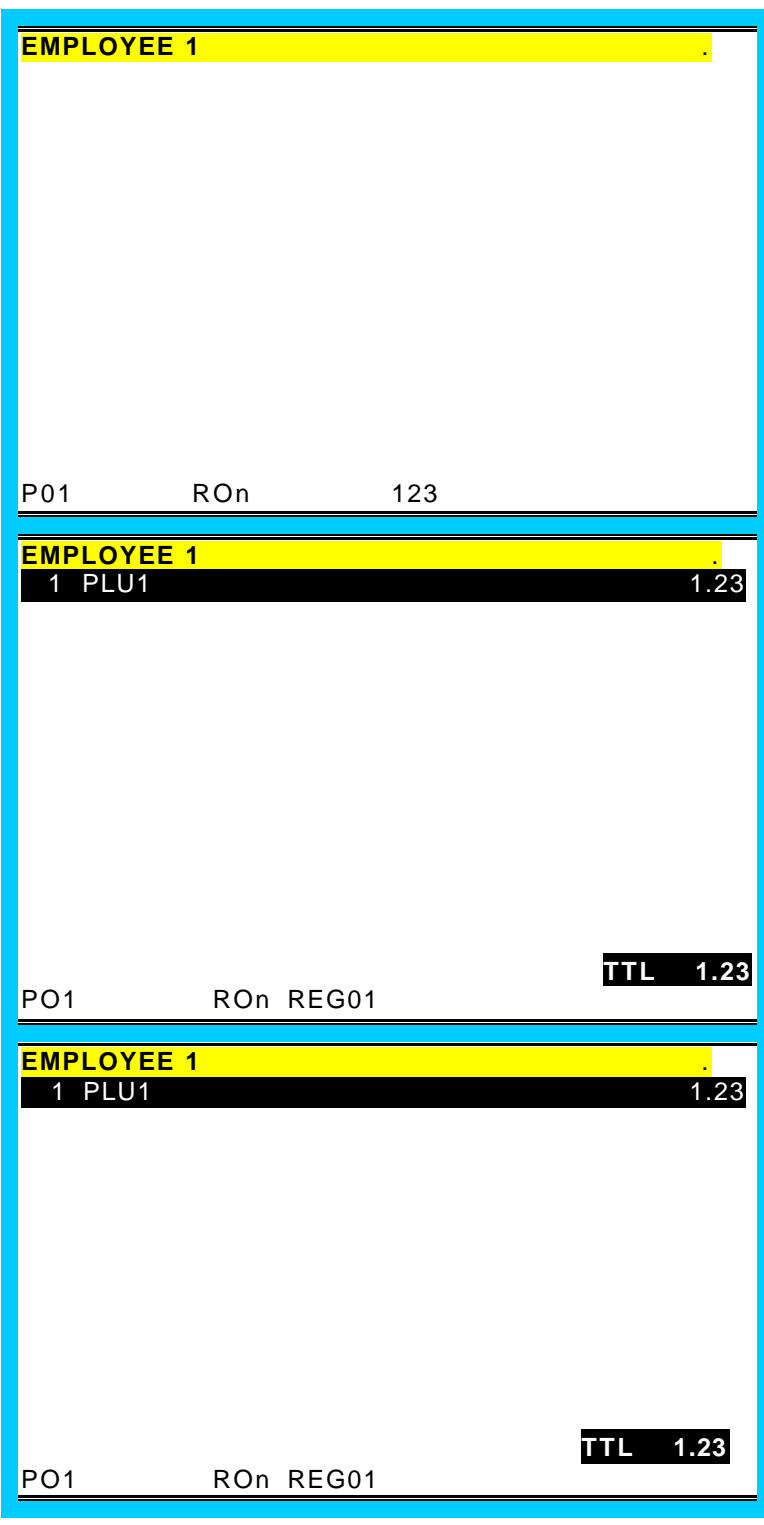

### Repeat

Enter the amount of the item.

Press PLU #1.

Press **PLU #1** again to register the second item.

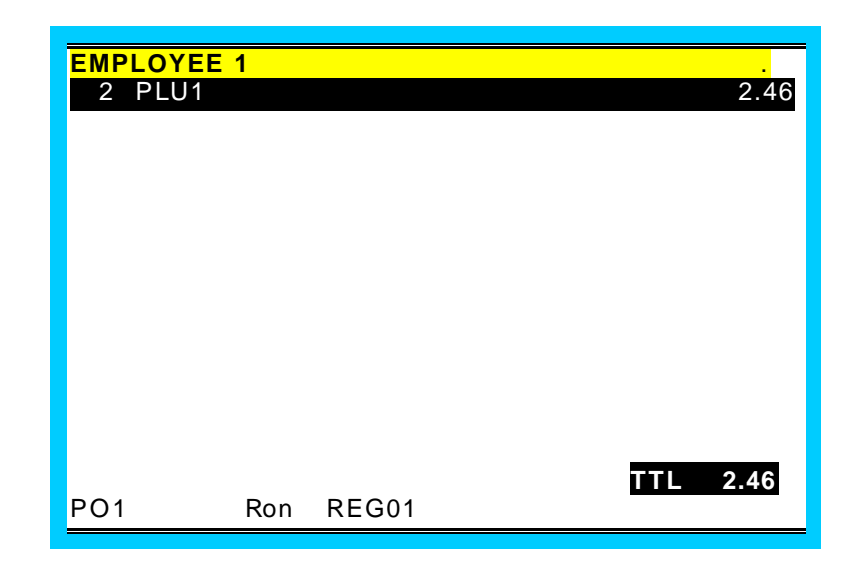

### **Multiplication**

Enter the quantity.

Press X/TIME.

Enter the amount of the item.

Press PLU #1.

| EMPLOYEE<br>3 PLU1 | 1   |       | 3.69     |
|--------------------|-----|-------|----------|
|                    |     |       |          |
|                    |     |       |          |
|                    |     |       |          |
| PO1                | Ron | REG01 | TTL 3.69 |

### **Code Entry PLU**

Enter the PLU code number.

Press **PLU**. The AMOUNT REQUIRED prompt displays.

Enter the amount of the item.

Press PLU.

| T PLOTO |       |     | 1.23 |
|---------|-------|-----|------|
|         |       |     |      |
|         |       |     |      |
|         |       |     |      |
|         |       |     |      |
|         |       |     |      |
|         |       |     |      |
|         |       | TTL | 1.23 |
| PO1 RO1 | REG01 |     |      |

### **Preset PLU/Item Entries**

#### Keyboard PLU

Press PLU #2.

| EMPLOYEE 1<br>1 PLU2 |           |     | 2.00 |
|----------------------|-----------|-----|------|
| PO1                  | ROn REG01 | TTL | 2.00 |

### **Code Entry PLU**

Enter the PLU code number.

Press PLU.

|         | 1         |     |       |
|---------|-----------|-----|-------|
| 1 PLU11 |           |     | 11.00 |
|         |           |     |       |
|         |           |     |       |
|         |           |     |       |
|         |           | TTL | 11.00 |
| PO1     | ROn REG01 |     |       |

The current price level can be set by an X mode option, by price level key, or automatically by the time of day or day of week. Price levels can be locked into a specific level (stay down) or they can return to a default level after being shifted to another level for a single registration (pop up). When price level keys are used, press the appropriate price shift key prior to entering the PLU.

In this example, price levels are set to pop up after each item and the default level is price level 1. PLU #1 is preset at 1.00 for price level 1 and at 2.00 for price level 2.

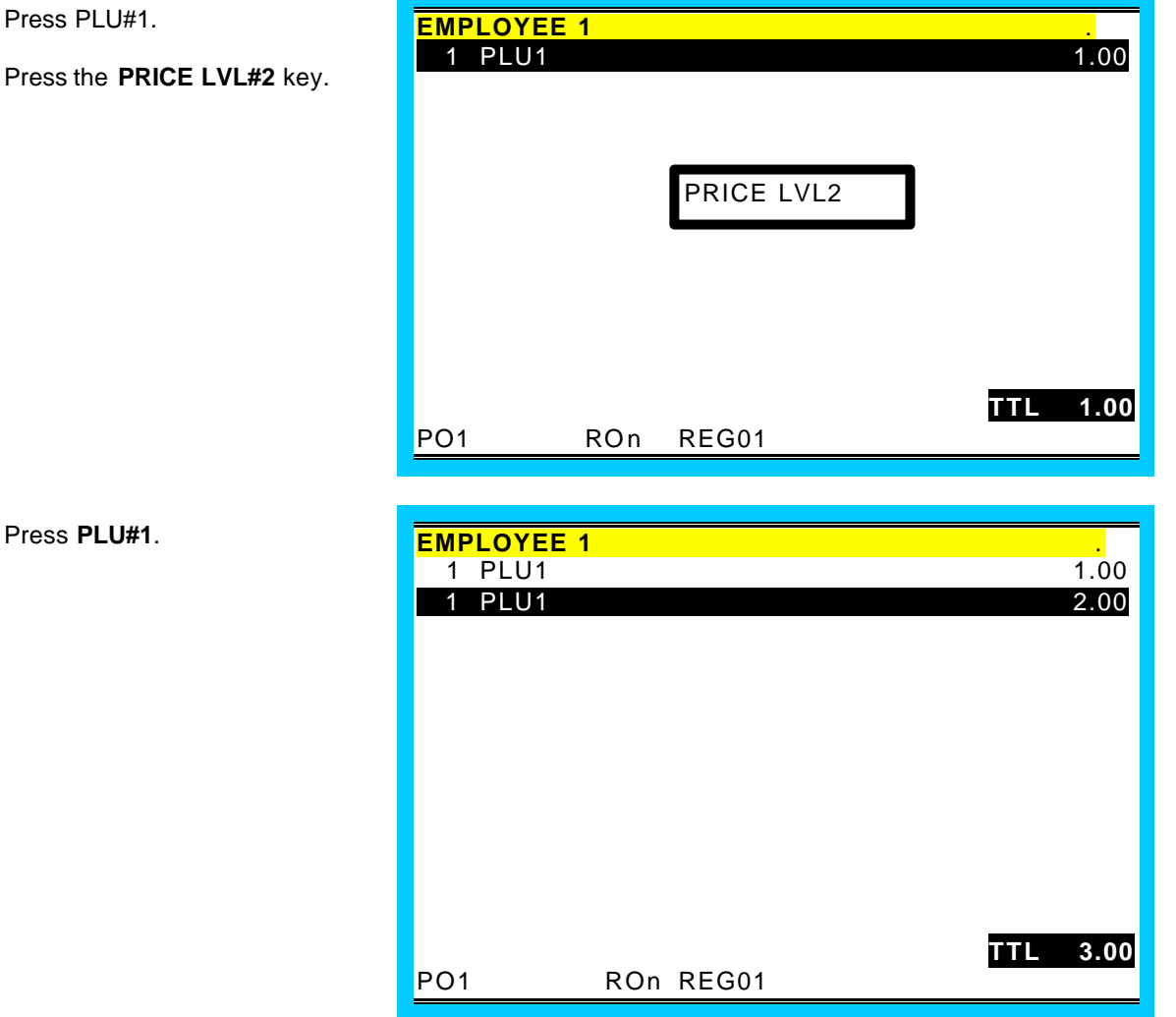

Press PLU#1.

### **SCALE ITEMS** (Scale Feature Not Available In All Countries)

It is possible to enter a manual weight, for an item.

#### Scale Program Notes:

See "P-Mode Programming-PLU Status Group" in the *Program Manual*. The following options affect each PLU linked to a PLU status group.

- $\Rightarrow\,$  IS PLU SCALEABLE? If yes, the PLU may be registered only by multiplying a weight by the PLU.
- $\Rightarrow$  AUTO SCALE ON THIS PLU? If yes, the weight on the scale will be automatically multiplied when the PLU is registered.
- ⇒ AUTO TARE# (0-20) If a tare is selected here, the preprogrammed tare weight will be subtracted from the scale weight when the PLU is registered.

See "P-Mode Programming-Function Key" in the Program Manual to set the Scale Key attributes:

- $\Rightarrow$  MANAGER REQUIRED?
- ⇒ ALLOW MANUAL ENTRY OF WEIGHT?
- $\Rightarrow$  INHIBIT TARE WEIGHT ENTRY?
- $\Rightarrow$  TARE ENTRY IN X ONLY?
- $\Rightarrow$  TARE ENTRY IS COMPULSORY?
- $\Rightarrow$  WEIGHT SYMBOL : Y=kg/N=lb

### **Manual Weight Entry**

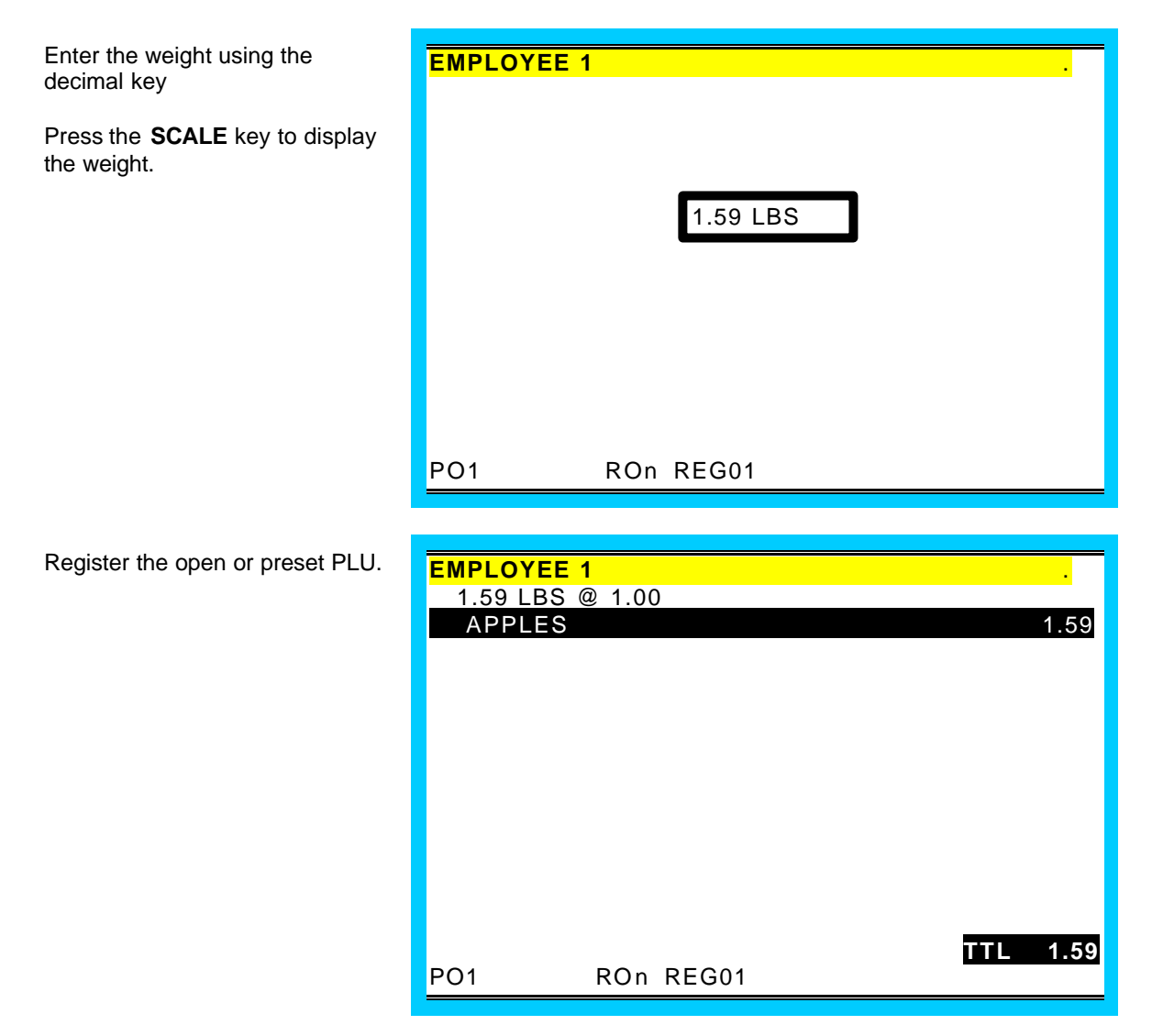

### Auto Tare Weight

This feature is not available in all countries please check with your system provider

In this example, the tare weight of 0.10 lbs. is automatically subtracted when the ICE CREAM PLU is registered.

| Place the item on the scale.                         | EMPLOYEE 1                                        |
|------------------------------------------------------|---------------------------------------------------|
| Press the <b>SCALE</b> key to display<br>the weight. | 1.39 LBS                                          |
|                                                      | PO1 ROn REG01                                     |
|                                                      |                                                   |
| Register the open or preset PLU.                     | EMPLOYEE 1 .<br>1.29 LBS @ 1.00<br>ICE CREAM 1.29 |
|                                                      | TTL 1.29 PO1 ROn REG01                            |

### Manual Tare Weight Entry

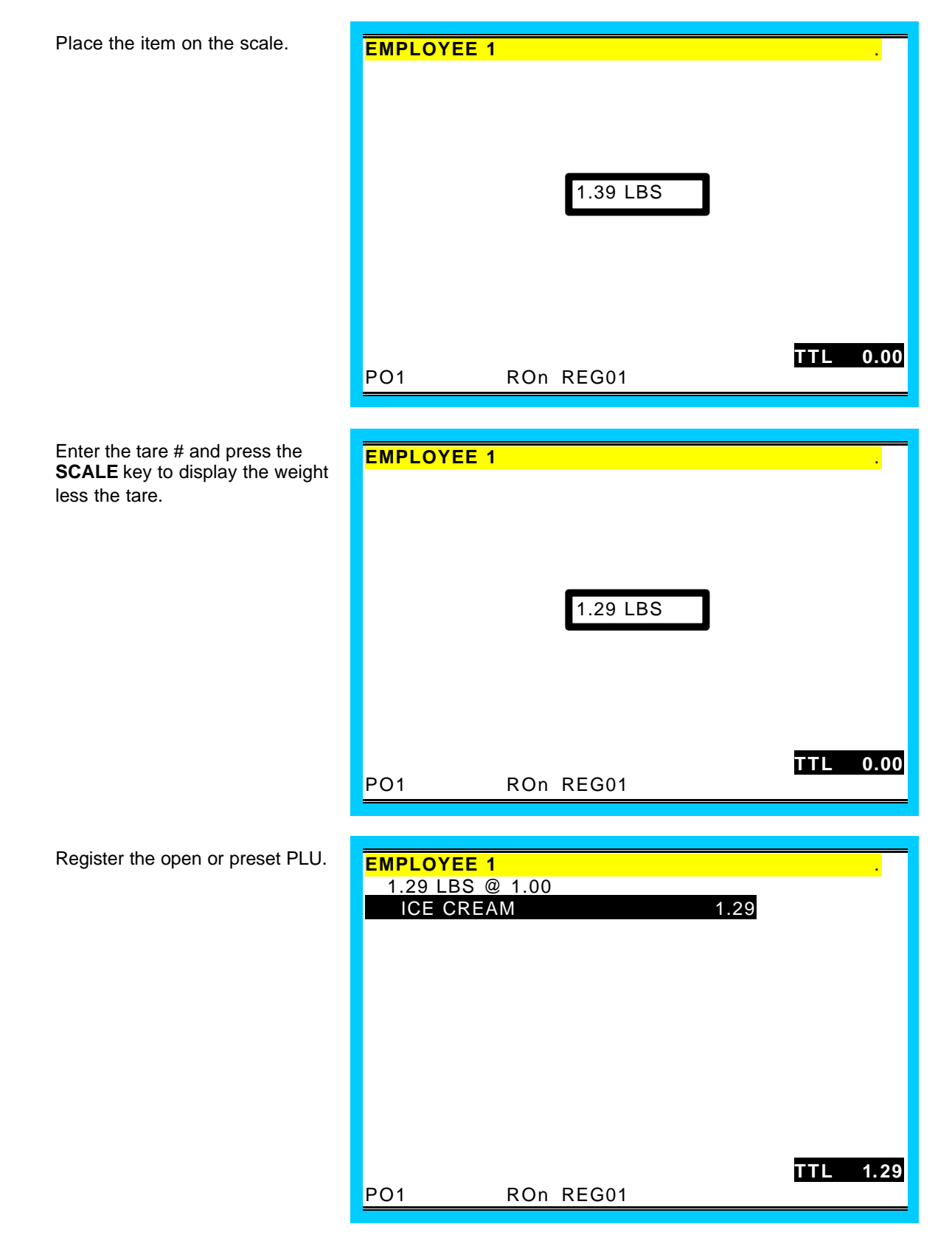

# PRINT (GRILL) KEY

The PRINT key allows the operator to send items to the kitchen printer. Use the PRINT key (or label the key GRILL) to send items that wouldn't normally go to a kitchen printer or send items that require special attention. All printer output made using the PRINT key is in addition to regular output.

To use the PRINT key feature, press the PRINT key before the first item and immediately after the last item you want to be printed for special attention. In this example, a BLT sandwich has been ordered without Mayo.

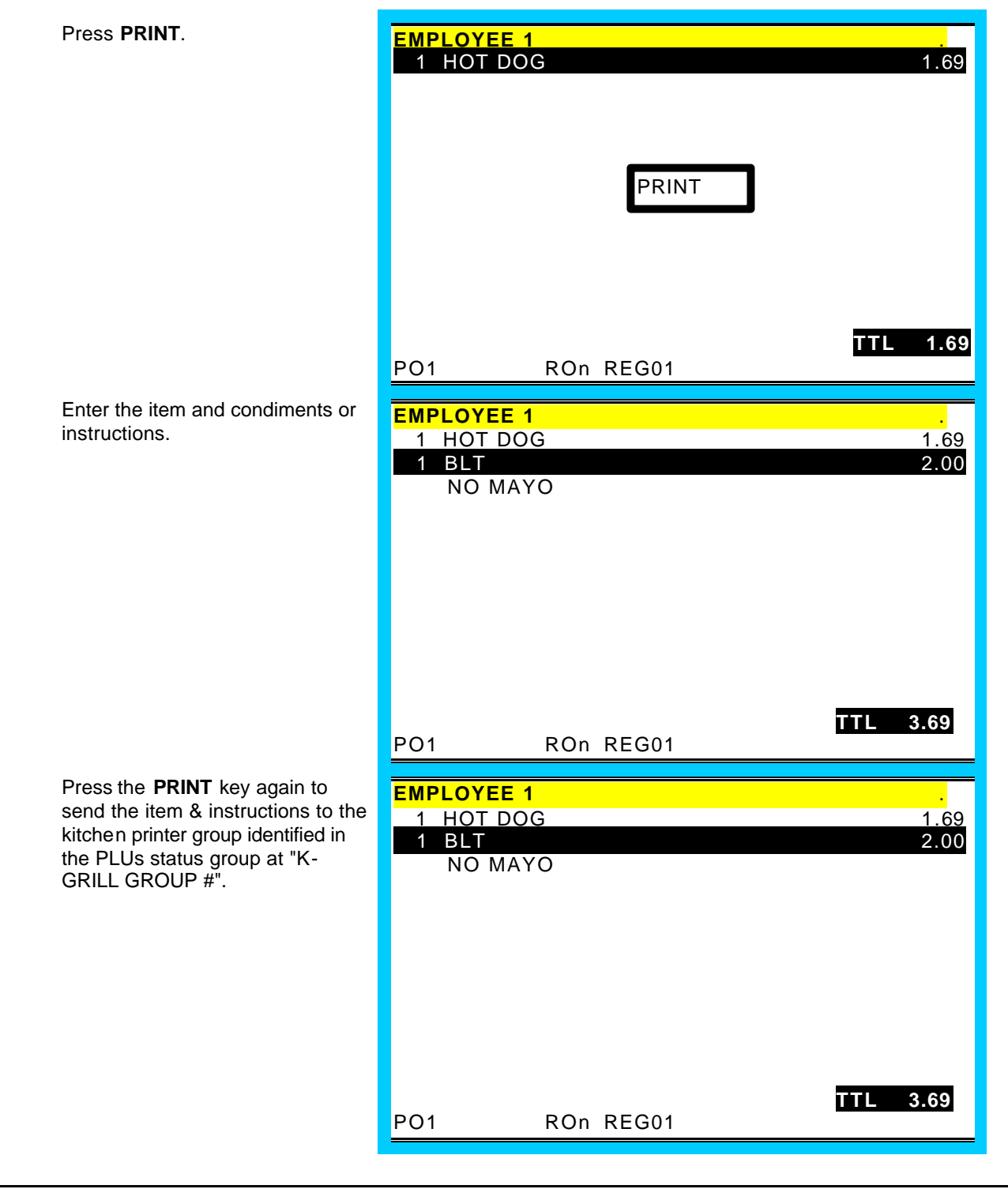

### Auto Grill Item

Some items may be programmed as "AUTO GRILL" so they will always be sent to the designated grill printer. The advantage of using auto grill is the item is sent to the printer immediately when the next item is registered, or when the PRINT key is pressed. This allows for speedy service in fast food environments.

| condiments or instructions.                                                                                                    | EMPLOYEE 11 HOT DOG1.691 BLT2.00NO MAYO                                                                           |
|----------------------------------------------------------------------------------------------------|----------------------------------------------------------------------------------------------------|
|                                                                                                    | TTL 3.69<br>PO1 ROn REG01                                                                                         |
| Enter the next item or press the <b>PRINT</b> key to send the item and instructions to the kitchen printer group identified in the PLUs status group at "K-GRILL GROUP #". | EMPLOYEE 1         .           1 HOT DOG         1.69           1 BLT         2.00           NO MAYO         0.75 |
|                                                                                                    | TTL 4.44<br>PO1 ROn REG01                                                                                         |

The PROMO key allows the operator to account for promotional items (i.e. by two, get one free). This key will remove the cost of the item from the sale, but not the count. In the case of by two, get one free the count remains three items, but the customer is only charged for two.

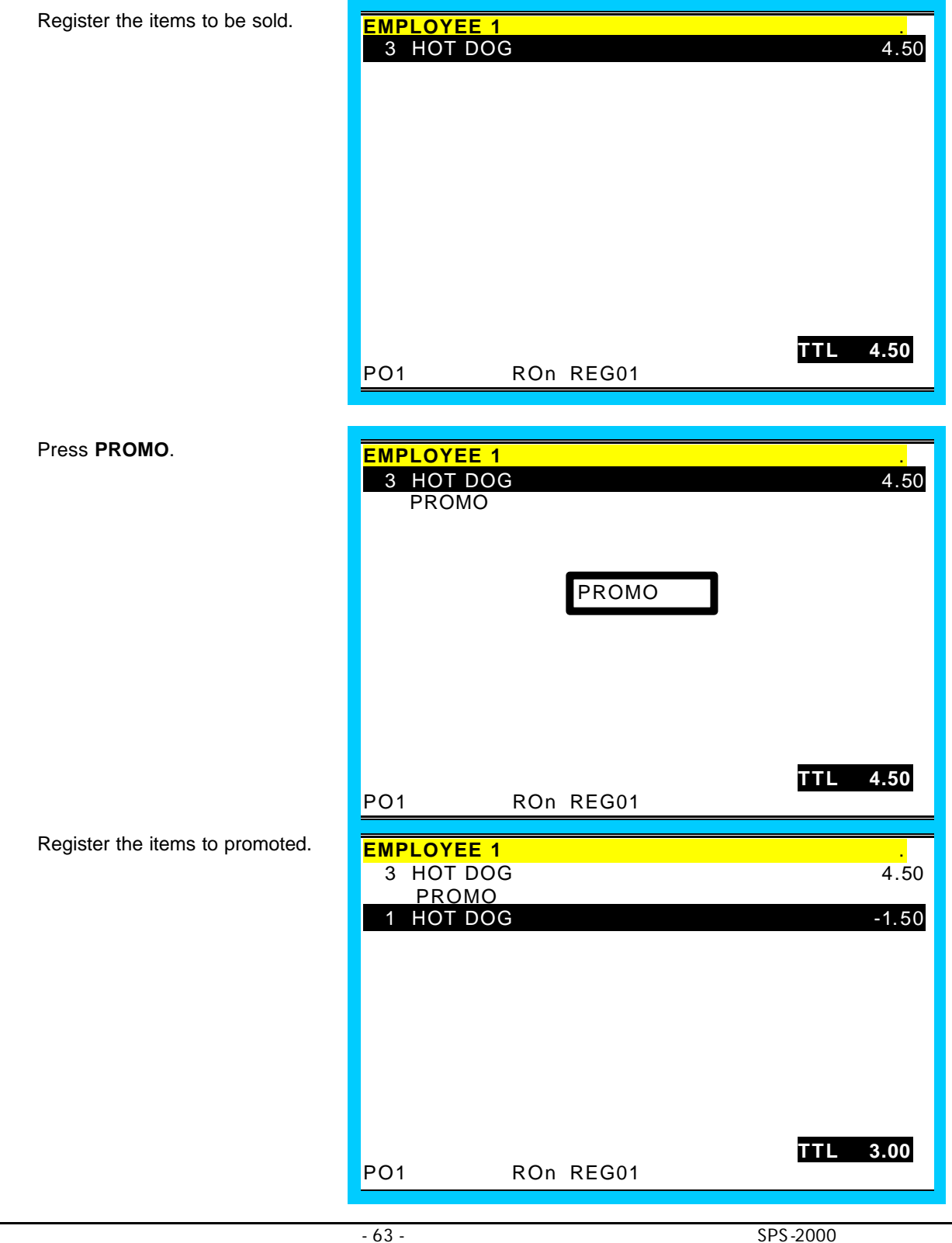

### WASTE

The WASTE key allow control of inventory by accounting for items which must be removed from stock due to spoilage, breakage, or mistakes. The WASTE key may be under manager control, requiring the key lock to be in the "X" position. The WASTE key is not allowed within a sale.

| Press WASTE.                    | EMPLOYEE 1    |          |  |  |  |  |
|---------------------------------|---------------|----------|--|--|--|--|
|                                 | WASTE         |          |  |  |  |  |
|                                 |               |          |  |  |  |  |
|                                 |               |          |  |  |  |  |
|                                 |               |          |  |  |  |  |
|                                 |               |          |  |  |  |  |
|                                 |               |          |  |  |  |  |
|                                 |               |          |  |  |  |  |
|                                 |               |          |  |  |  |  |
|                                 |               |          |  |  |  |  |
|                                 |               |          |  |  |  |  |
|                                 |               | TTL 0.00 |  |  |  |  |
|                                 | PO1 ROn REG01 |          |  |  |  |  |
| Register the wasted items.      |               |          |  |  |  |  |
| 5                               | WASTE         |          |  |  |  |  |
|                                 | 3 HOT DOG     | 4.50     |  |  |  |  |
|                                 |               |          |  |  |  |  |
|                                 |               |          |  |  |  |  |
|                                 |               |          |  |  |  |  |
|                                 |               |          |  |  |  |  |
|                                 |               |          |  |  |  |  |
|                                 |               |          |  |  |  |  |
|                                 |               |          |  |  |  |  |
|                                 |               |          |  |  |  |  |
|                                 |               | TTI 4.50 |  |  |  |  |
|                                 | PO1 ROn REG01 | TTL 4.30 |  |  |  |  |
|                                 |               |          |  |  |  |  |
| Press <b>WASTE</b> to finalize. | EMPLOYEE 1    |          |  |  |  |  |
|                                 | WASTE         | 4 50     |  |  |  |  |
|                                 | 3 HOT DOG     | 4.50     |  |  |  |  |
|                                 |               |          |  |  |  |  |
|                                 |               |          |  |  |  |  |
|                                 |               |          |  |  |  |  |
|                                 |               |          |  |  |  |  |
|                                 |               |          |  |  |  |  |
|                                 |               |          |  |  |  |  |
|                                 | WASTE         |          |  |  |  |  |
|                                 | WAGTE         | TTL 4.50 |  |  |  |  |
|                                 | PO1 ROn REG01 |          |  |  |  |  |

# **PRICE INQUIRY**

Use the PRICE INQ key to check the price of an item without registering it.

| Press PRICE INQ.                                                 | EMPLOYEE 1 .                           |
|------------------------------------------------------------------|----------------------------------------|
| Enter number the PLU number, press the <b>PLU</b> key.           |                                        |
|                                                                  | PRICE INQ<br>PLU # 1<br>PLU1 1.00 1.00 |
|                                                                  | PO1 ROn REG01                          |
| Press the <b>PLU</b> key again if you wish to register the item. | EMPLOYEE 1<br>1 PLU1 1.00              |
|                                                                  | TTL 1.00<br>PO1 ROn REG01              |

# TAX SHIFT AND TAX EXEMPTION

Note: Display (Yes or No) of Taxable Item indicators is controlled by an option flag. See "Tax Options" in the Program Manual.

In the following examples: Tax 1 is 5%, tax 2 is 10% PLU #11 is nontaxable PLU #12 is taxable by tax 1 PLU #13 is taxable by tax 2 PLU #14 is taxable by tax 1 & 2

### Exempting Tax from a Taxable Item

To except tax 1, press TAX SHIFT1; to except tax 2, press TAX SHIFT2; to except multiple taxes, press each of the appropriate tax shift keys.

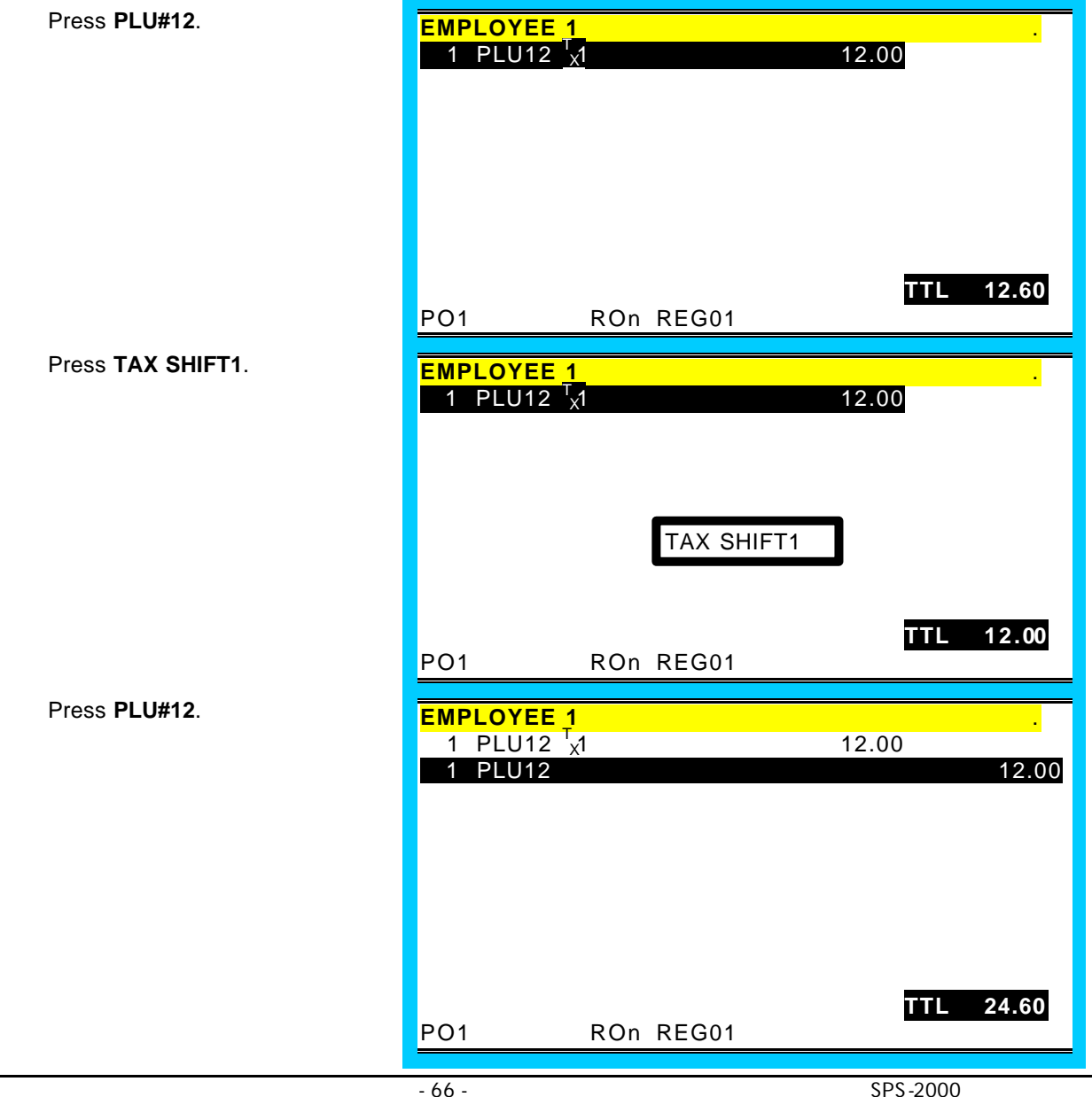

# Adding Tax to a Non-Taxable Item

To charge tax 1, press TAX SHIFT1; to charge tax 2, press TAX SHIFT2; to charge multiple taxes, press each of the appropriate tax shift keys,

| EMPLOYE                                    | E 1                     |                                  |
|--------------------------------------------|-------------------------|----------------------------------|
| 1 PLU1 <sup>7</sup><br>1 PLU1 <sup>7</sup> | 1<br>1 <mark>x</mark> 1 | 11.00<br>11.00                   |
|                                            |                         |                                  |
|                                            |                         |                                  |
|                                            |                         |                                  |
|                                            |                         |                                  |
|                                            |                         |                                  |
|                                            |                         | TTL 22.55                        |
| PO1                                        | ROn REG01               |                                  |
|                                            | PO1                     | EMPLOYEE 1<br>1 PLU11<br>1 PLU11 |

### **Exempting Tax on an Entire Sale**

Taxes can be exempt from an entire sale by using a pre-programmed TAX EXEMPT key or by pressing the appropriate tax shift key.

#### Tax Exception With TAX EXEMPT Key

In this example the TAX EXEMPT key has been programmed to remove all taxes.

Press PLU#12. EMPLOYEE 1 • 2 PLU12 x1 24.00 Press PLU#12. 25.20 TTL PO1 ROn REG01 EMPLOYEE 1 . 2 PLU12 <sup>T</sup><sub>X</sub>1 24.00 SUBTOTAL TTL 25.20 PO1 ROn REG01

Press SBTL.

### Exempting Tax on an Entire Sale cont.

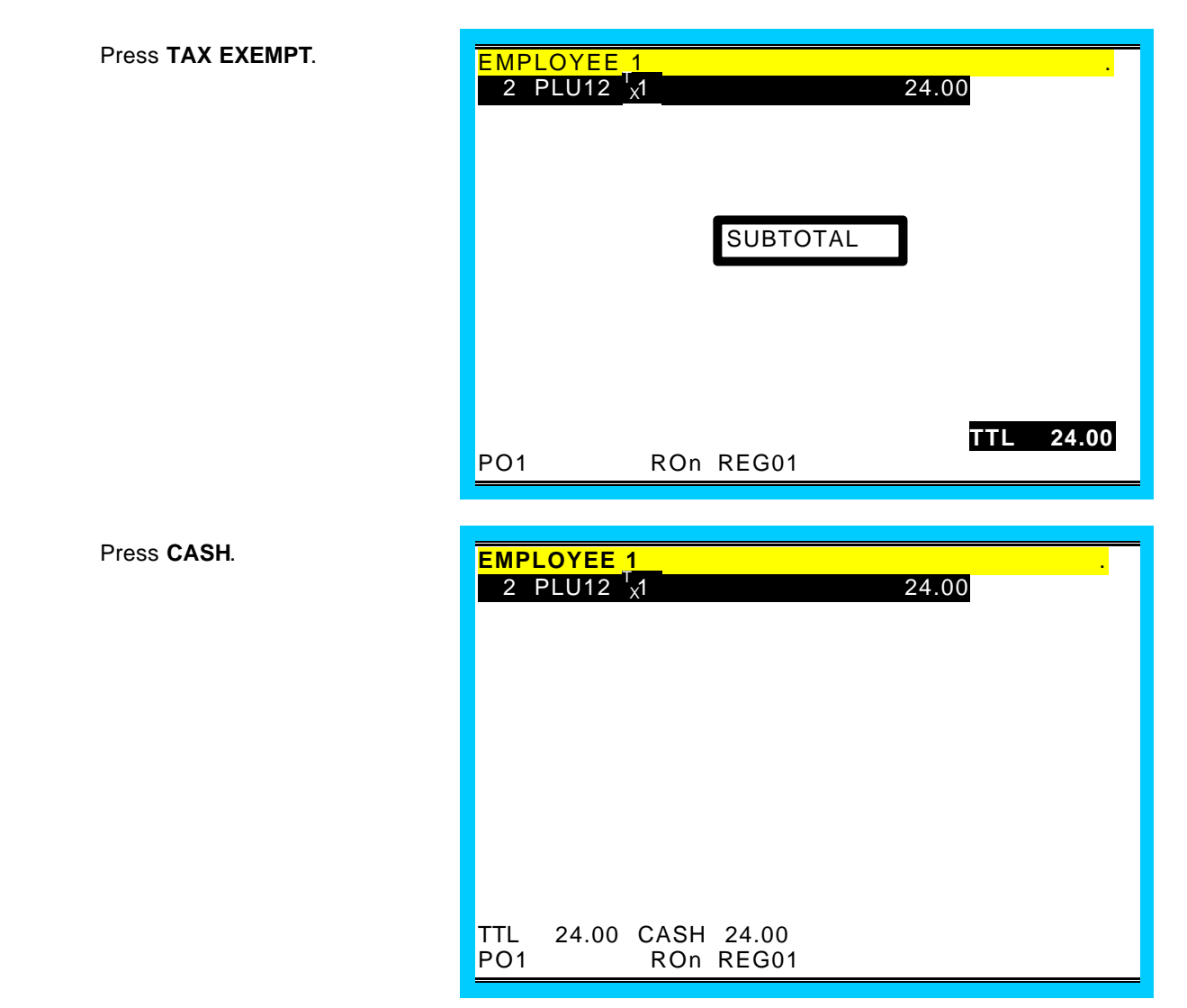

- 69 -

### Tax Exemption With TAX Shift Keys

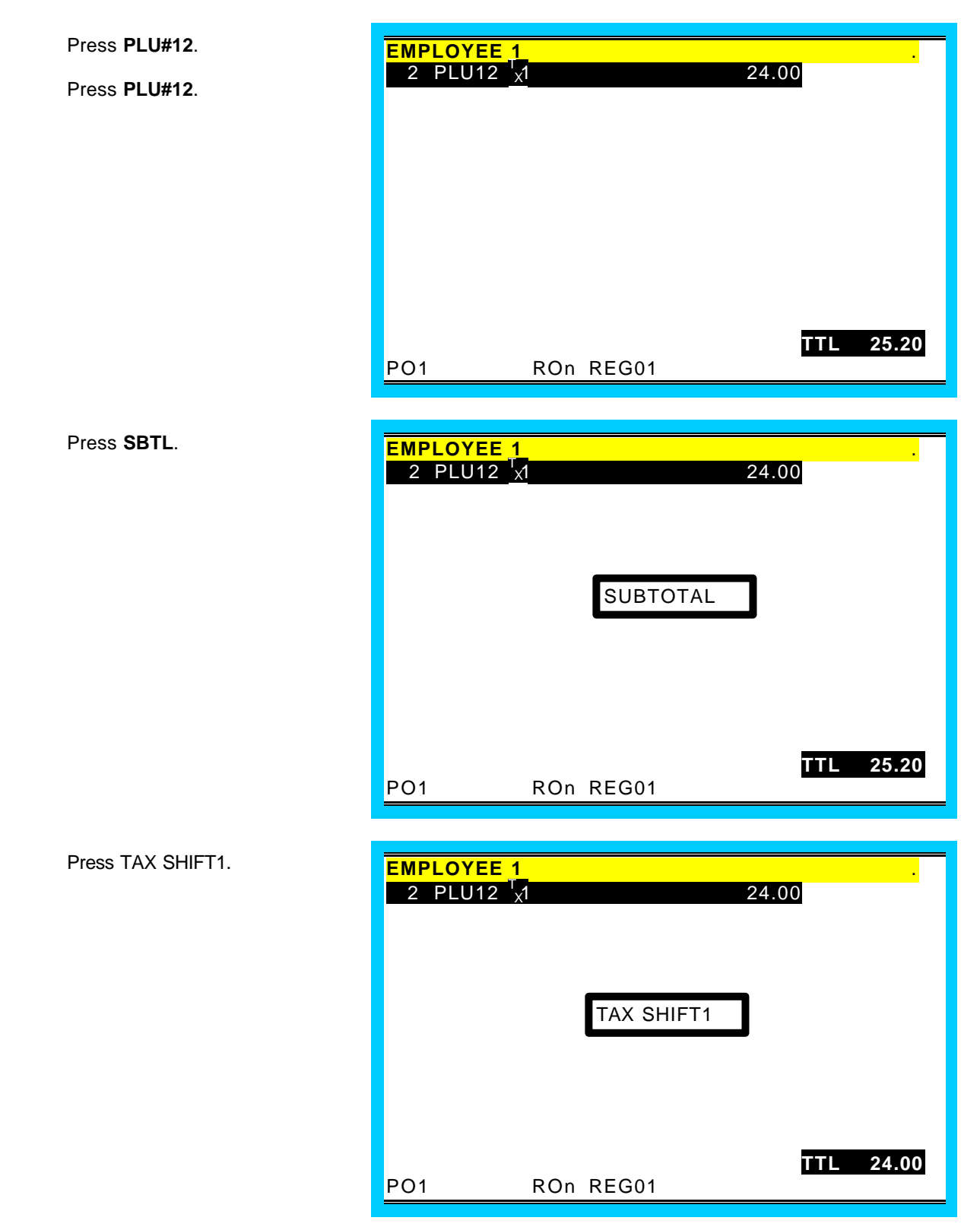

# % KEY OPERATIONS

The % (percentage) key is programmable and may be set up to handle a variety of discounts, surcharges or coupons. Up to 10 keys are available, each can:

Apply to a Sale or an Item

Accept an amount entry or calculate a percentage

Be positive (surcharge) or negative (discount)

Be open or preset (preset may be price or percentage, depending upon other setup)

Calculate taxes before or after the discount is applied

Allow the "do it" subtotal discount function

Enforce validation after the % key function

If the % key is preset at a set percentage, allow override of the percentage, or to allow override of the percentage in 'X' mode only

If the % key is an item discount/surcharge function, net the item total or not

If the % key is a subtotal amount function (vendor coupon), allow multiple coupons without pressing subtotal or allow only one coupon

# SALE (SUBTOTAL) DISCOUNTS

### Open Percentage Discount (Or Overriding a Preset Percentage)

%1 key is programmed as an open percentage discount on the entire sale, taxable by tax 1 at 15%.

| Press PLU#2.                              |               | E 1        |       |          |
|-------------------------------------------|---------------|------------|-------|----------|
| Press <b>PLU#3</b> .                      | 1 PLU2        |            |       | 2.00     |
|                                           | I PLU3        |            |       | 3.00     |
|                                           |               |            |       |          |
|                                           |               |            |       |          |
|                                           |               |            |       |          |
|                                           |               |            |       |          |
|                                           |               |            |       |          |
|                                           |               |            |       |          |
|                                           |               | ROn REG01  |       | TTL 5.00 |
|                                           |               | KOII KEGUI |       |          |
| Press SBIL (optional)                     |               | 1          |       |          |
| Enter <b>1 5</b> (15%), press <b>%1</b> . | 1 PLU2        |            |       | 3.00     |
|                                           | % 1           |            | -0.75 |          |
|                                           |               |            |       |          |
|                                           |               |            |       |          |
|                                           |               |            |       |          |
|                                           |               |            |       |          |
|                                           |               |            |       |          |
|                                           |               |            |       | TTL 4.25 |
|                                           | PO1           | ROn REG01  |       |          |
| Press CASH.                               | EMPLOYEE      | E 1        |       |          |
|                                           | 1 PLU2        |            |       | 2.00     |
|                                           | 1 PLU3<br>% 1 |            |       | -0.75    |
|                                           |               |            |       |          |
|                                           |               |            |       |          |
|                                           |               |            |       |          |
|                                           |               |            |       |          |
|                                           |               |            |       |          |
|                                           | TTL 4.25      | CASH 4.25  |       |          |
|                                           | PO1           | ROn REG01  |       |          |
#### Preset Percentage Discount ON TOTAL

%2 key is programmed as a preset (10%) discount on the entire sale.

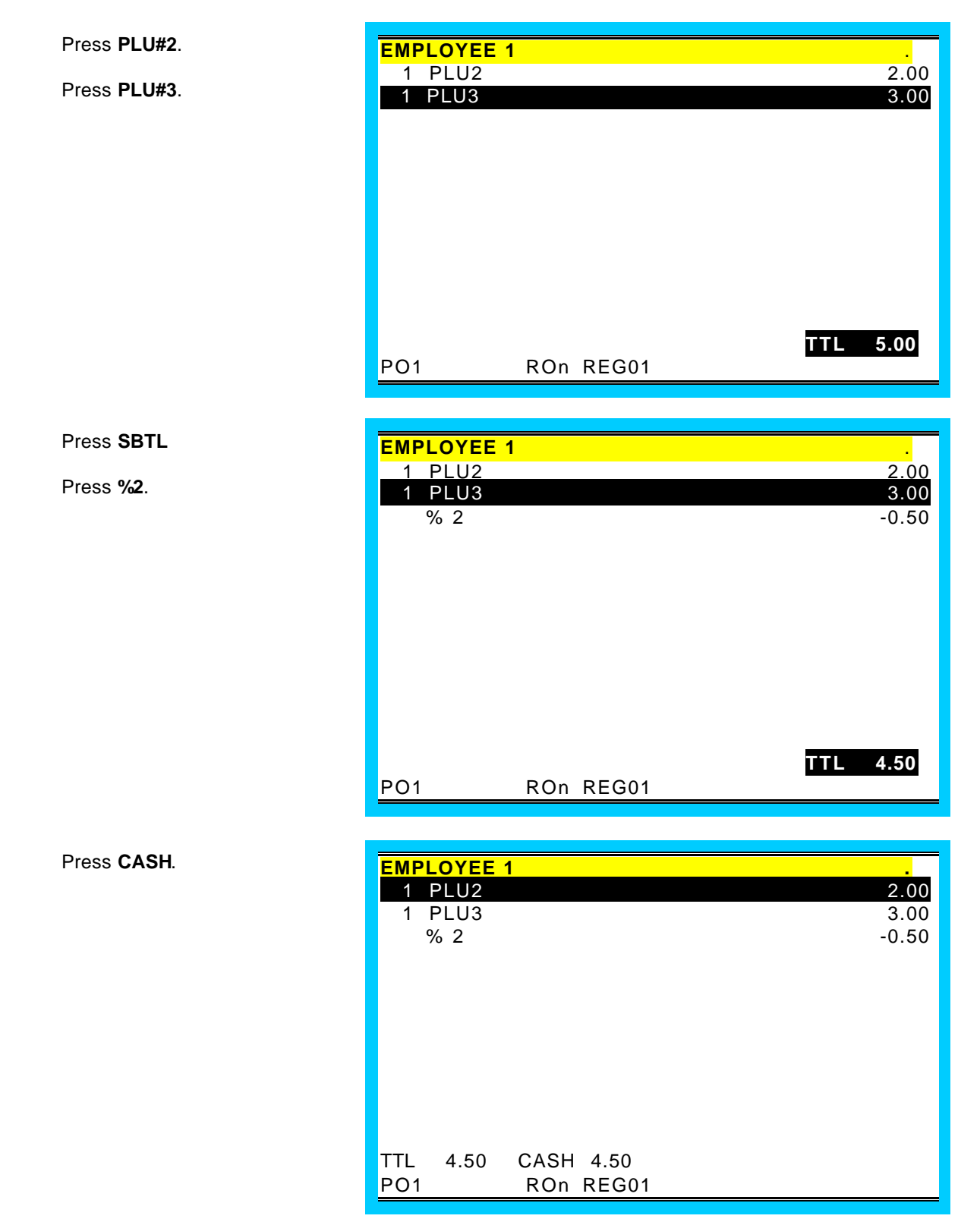

#### **Amount Subtotal Discount**

%3 key is programmed as an open amount discount on the entire sale.

| Press PLU#2.                      | EMPLOYEE <sup>•</sup> | 1         |          |
|-----------------------------------|-----------------------|-----------|----------|
| Pross PI 11#3                     | 1 PLU2                |           | 2.00     |
| 11033 <b>1 LO#3</b> .             | 1 PLU3                |           | 3.00     |
|                                   |                       |           |          |
|                                   |                       |           |          |
|                                   |                       |           |          |
|                                   |                       |           |          |
|                                   |                       |           |          |
|                                   |                       |           |          |
|                                   |                       |           |          |
|                                   |                       |           |          |
|                                   |                       |           | TTL 5.00 |
|                                   | P01                   | RUN REGUT |          |
|                                   |                       |           |          |
| Press SBTL (optional)             |                       | 1         |          |
|                                   |                       | •         | 2 00     |
| Enter the amount of the discount, | 1 PLU3                |           | 3.00     |
| press %3.                         | % 3                   |           | -1.00    |
|                                   |                       |           |          |
|                                   |                       |           |          |
|                                   |                       |           |          |
|                                   |                       |           |          |
|                                   |                       |           |          |
|                                   |                       |           |          |
|                                   |                       |           |          |
|                                   |                       |           |          |
|                                   |                       |           | TTL 4.00 |
|                                   | PO1                   | ROn REG01 |          |
|                                   |                       |           |          |
| Pross CASH                        |                       | -         |          |
| Fless CASH.                       |                       | 1         | 2 00     |
|                                   | 1 PLU2                |           | 2.00     |
|                                   | % 3                   |           | -1.00    |
|                                   |                       |           |          |
|                                   |                       |           |          |
|                                   |                       |           |          |
|                                   |                       |           |          |
|                                   |                       |           |          |
|                                   |                       |           |          |
|                                   |                       |           |          |
|                                   | TTI 400               | CASH 4 00 |          |
|                                   | PO1                   | ROn REG01 |          |
|                                   |                       |           |          |

#### "Do It" Discount

%4 key is programmed as a "Do It" entire sale.

Press PLU#2.

Press PLU#3.

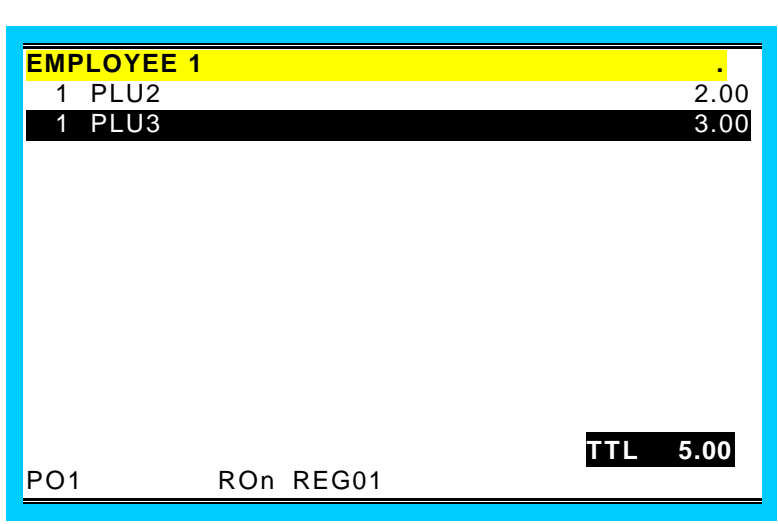

#### Press SBTL

Enter the amount of the tender (5.25 in this example), press %4.

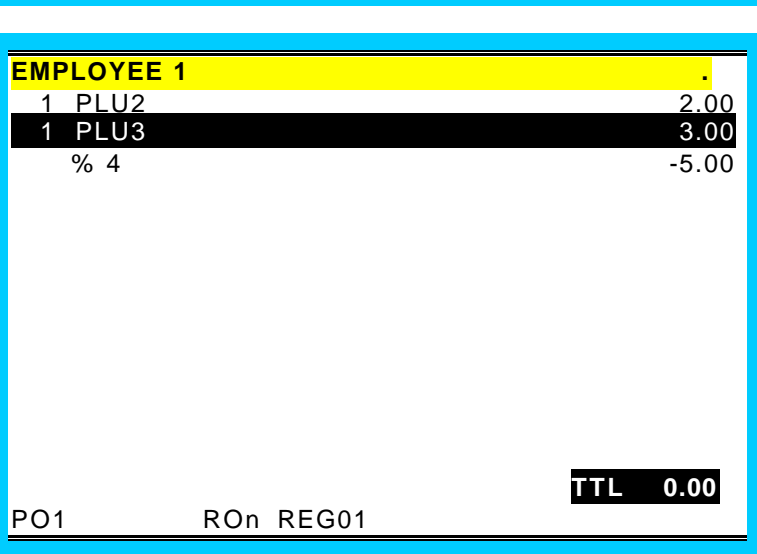

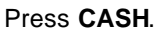

| EMPL | OYEE | 1         |       |
|------|------|-----------|-------|
| 1    | PLU2 |           | 2.00  |
| 1    | PLU3 |           | 3.00  |
| 9    | 64   |           | -5.00 |
|      |      |           |       |
|      |      |           |       |
|      |      |           |       |
|      |      |           |       |
|      |      |           |       |
|      |      |           |       |
|      |      |           |       |
|      |      |           |       |
|      |      |           |       |
| TTL  | 0.00 | CASH 0.00 |       |
| PO1  |      | ROn REG01 |       |

#### Seat # Discount

This pertains to soft check operations only. A subtotal discount can be given to only a specific seat number. The %5 key is programmed as a preset (10%) discount on the entire sale, taxable by tax 1 at 6%.

#### Press SBTL.

Enter **2** (for seat # 2), press the %5 key.

| EMPLOYE | E 1      |          |                                       |       |
|---------|----------|----------|---------------------------------------|-------|
| CHK#    | 100/TBL# | # 0/GST# | 0/EMPLOYEE1                           |       |
| 1 STEA  | AK S1    |          | 8.00                                  |       |
| 1 STEA  | AK S2    |          | 8.00                                  |       |
| 1 WAL   | LEYE S3  |          |                                       | 9.00  |
| BRO     | ILED     |          |                                       |       |
| 1 COK   | E S2     |          |                                       | 1.50  |
| % 5     |          |          |                                       | -0.95 |
|         |          |          |                                       |       |
|         |          |          |                                       |       |
|         |          |          |                                       |       |
|         |          |          |                                       |       |
|         |          |          |                                       |       |
|         |          |          |                                       |       |
|         |          |          | TTL                                   | 25.55 |
| PO1     | ROn      | REG01    | · · · · · · · · · · · · · · · · · · · |       |

#### **Item Discounts**

#### Open Percentage Discount (Or Overriding a Preset Percentage)

The %1 key is programmed as an open percentage discount on an item.

Press PLU#2.

Press PLU#3.

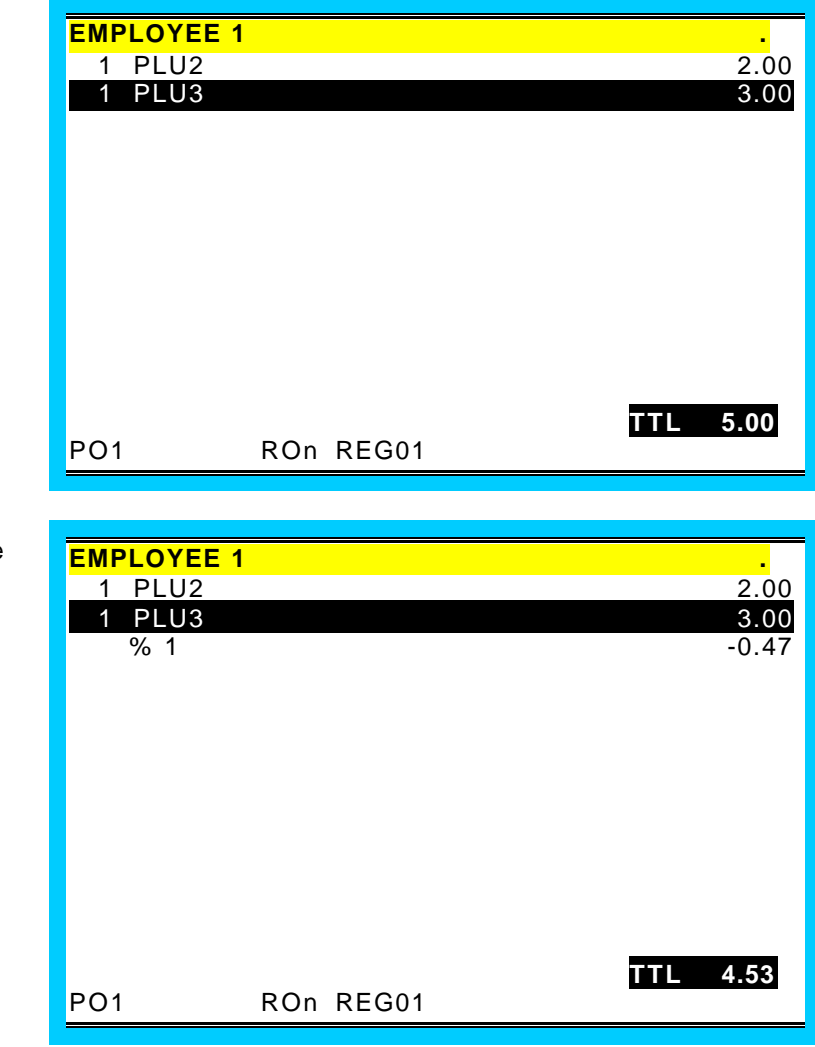

Enter **1 5 . 5** (15.5%), press the **%1** key.

#### Preset Percentage Discount

The %2 key is programmed as a preset (10%) discount on an item.

Press PLU#2. EMPLOYEE 1 . 2.00 1 PLU2 Press PLU#3. PLU3 3.00 1 TTL 5.00 PO1 ROn REG01 EMPLOYEE 1 1 PLU2 2.00 1 PLU3 3.00 % 2 -0.30 TTL 4.70 PO1 ROn REG01

Press the %2 key.

#### **Discount on Selected Item**

The %3 key is programmed as a preset (10%) discount on an item.

Press PLU#2.

Press PLU#3.

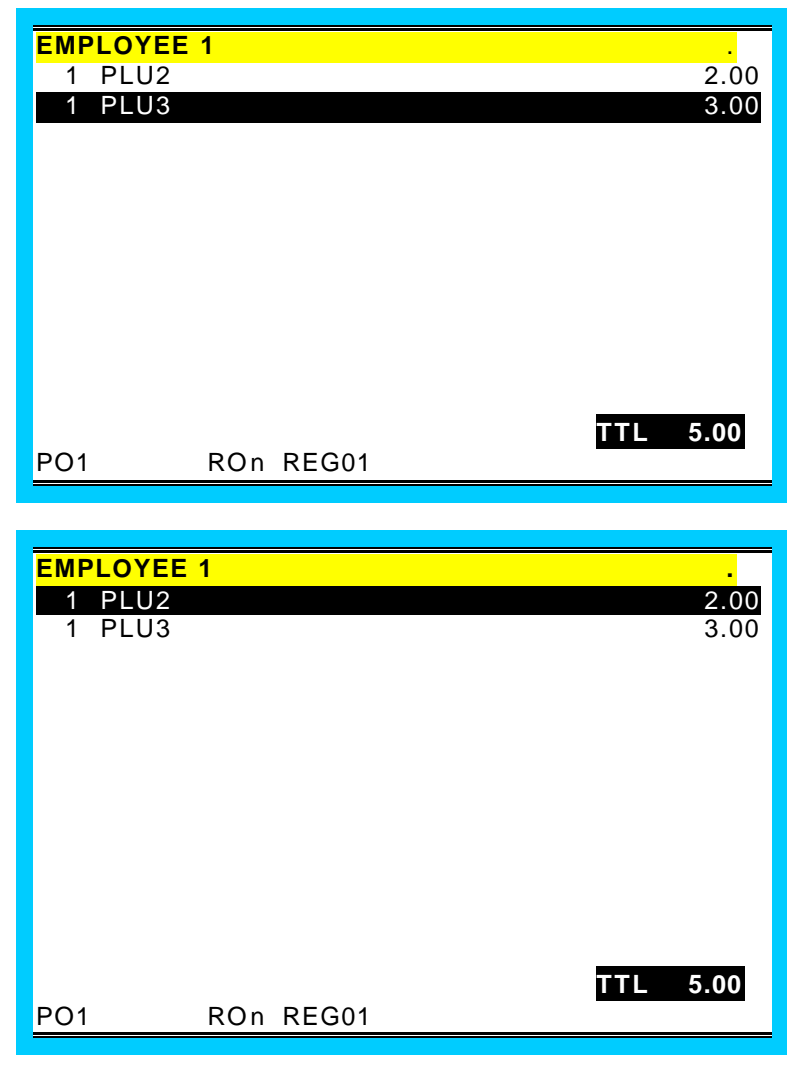

Select the item on the screen.

| Press the | %3 | key. |  |
|-----------|----|------|--|
|           |    |      |  |

| EMPLOYEE<br>1 PLU2<br>1 PLU3<br>% 3 | 1         | 2.00<br>3.00<br>-0.20 |
|-------------------------------------|-----------|-----------------------|
| PO1                                 | ROn REG01 | TTL 4.80              |

Store (Item) Coupon The %1 key is programmed as an open amount discount on an item (store coupon)

| Press <b>PLU#2</b> .                                                                                                | EMPLOYEE 1                                                                          |
|----------------------------------------------------------------------------------------------------|-------------------------------------------------------------------------------------|
| Press <b>PLU#3</b> .                                                                                                | 1 PLU2 2.00<br>1 PLU3 3.00                                                          |
|                                                                                                    | TTL 5.00<br>PO1 ROn REG01                                                           |
| Enter the amount, press the <b>%1</b> key.<br>Press the <b>PLU#1</b> (the PLU the coupon is to be subtracted from.) | EMPLOYEE 1     .       1 PLU2     2.00       1 PLU3     3.00       COUPON     -1.00 |
|                                                                                                    | TTL 4.00                                                                            |

ROn REG01

- 80 -

PO1

#### **SURCHARGES**

#### Preset % Surcharge on an Entire Sale

The %1 key is programmed as a preset (10%) surcharge on the entire sale

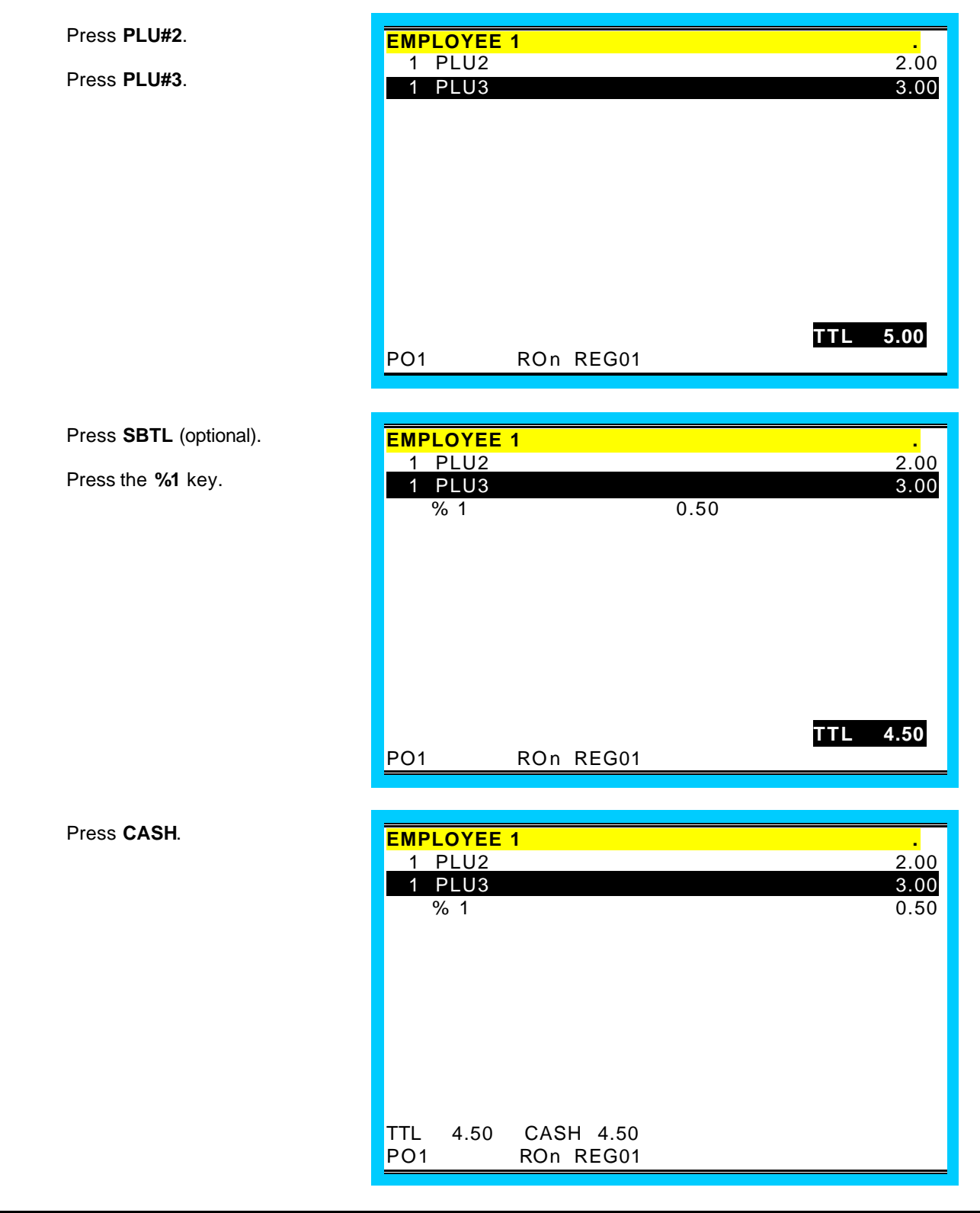

#### Open % Key Surcharge (Or Overriding a Preset Percentage)

The %3 key is programmed as an open percentage surcharge on the entire sale

Press PLU#2. EMPLOYEE 1 1 PLU2 2.00 Press PLU#3. PLU3 3.00 TTL 5.00 PO1 ROn REG01 Press SBTL EMPLOYEE 1 1 PLU2 2.00 Enter 1 5 (15%), press the %3 PLU3 1 3.00 % 3 0.75

ROn REG01

Press CASH.

key.

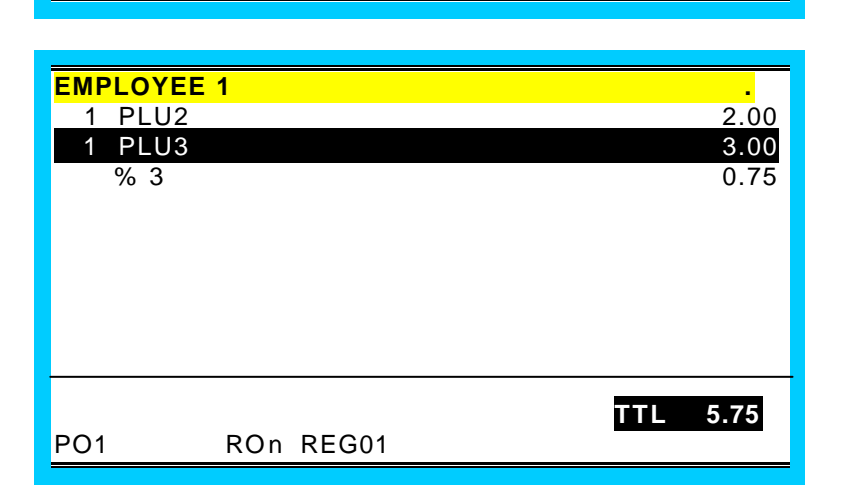

TTL 5.75

PO1

#### Preset % Surcharge on an Item

The %2 key is programmed as an preset (10%) surcharge on an item

Press PLU#2. EMPLOYEE 1 1 PLU2 2.00 Press PLU#3. 3.00 PLU3 1 TTL 5.00 PO1 ROn REG01 EMPLOYEE 1 1 PLU2 2.00 1 PLU3 3.00 % 2 0.30 TTL 5.30 PO1 ROn REG01

Press the %2 key.

#### **Open % Key Surcharge (Or Overriding a Preset Percentage)**

The %1 key is programmed as an open percentage surcharge on an item.

Press PLU#2.

Press PLU#3.

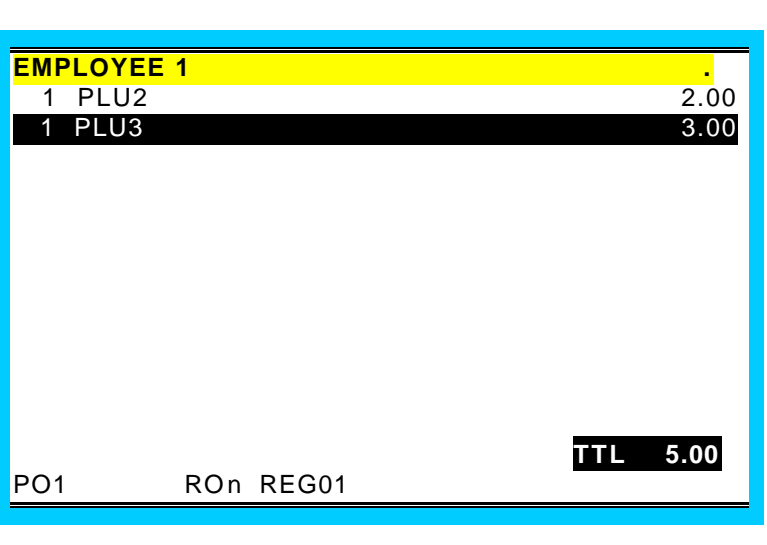

Enter **1 5** (15%), press the **%1** key.

| EMPLOYEE     | 1         |     |      |
|--------------|-----------|-----|------|
| 1 PLU2       |           |     | 2.00 |
| 1 PLU3       |           |     | 3.00 |
| % 1          |           |     | 0.45 |
| , <b>o</b> 1 |           |     | 0.10 |
|              |           |     |      |
|              |           |     |      |
|              |           |     |      |
|              |           |     |      |
|              |           |     |      |
|              |           |     |      |
|              |           |     |      |
|              |           |     |      |
|              |           |     |      |
|              |           | TTL | 5.45 |
| PO1          | ROn REG01 |     |      |

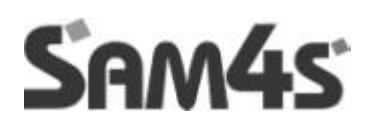

# **GUEST CHECK OPERATIONS**

# **GUEST CHECK OPERATIONS**

#### Overview

The SAM4S 2000 can employ a manual previous balance, hard check, or soft check system.

If manual previous balance is selected, the check balance is not saved in memory and is input manually by the operator (use the manual previous balance key).

If a hard check system is selected, only the previous balance is maintained in memory.

If a soft check system is selected, the check detail is kept in memory until the check is paid. (After a check is paid, check detail is available only through the PAID RECALL function, if it is implemented, or the closed check file, if it is implemented.)

For hard or soft check operations, the following tracking options are available:

1. Tracking by manually entering the check number. (The number of digits in the check number may be set from 0-10, with zero meaning no fixed length.) Table number entry may be required.

2. Tracking by automatically assigning a check number. Starting check numbers can be set for each register in the system.

3. Tracking by Table Number, where a check number is also assigned. Multiple checks may be assigned at the same table.

In cases 1 & 3 above both a check # and a table # are connected to a balance. The balance can be recalled either by the check number, or by the table number. (If there are multiple checks at the same table, an attempt to recall by table number will result in a screen listing the open checks at the table. The operator may then select one of the checks to open.)

#### **Multiple Tracking Files**

The *SAM4S 2000* allows up to 4 separate tracking files. This allows you to set up different files for guest check/table tracking, phone order tracking, drive thru tracking for multiple windows, or whatever your application requires. The number of tracking files and the total number of checks is defined in memory allocation. The method of tracking you select (hard/soft) applies to all tracking files.

Because there are 4 possible tracking files, there are 4 different function keys for each of the following functions:

RECALL CHECK (1-4) STORE CHECK (1-4) TABLE (1-4) LIST CHECK (1-4)

Note that the tracking file number (1-4) is displayed on the screen in situations when checks are listed (i.e. checks with held items, multiple checks on the same table, the List Check screen and the Transfer Check screen.

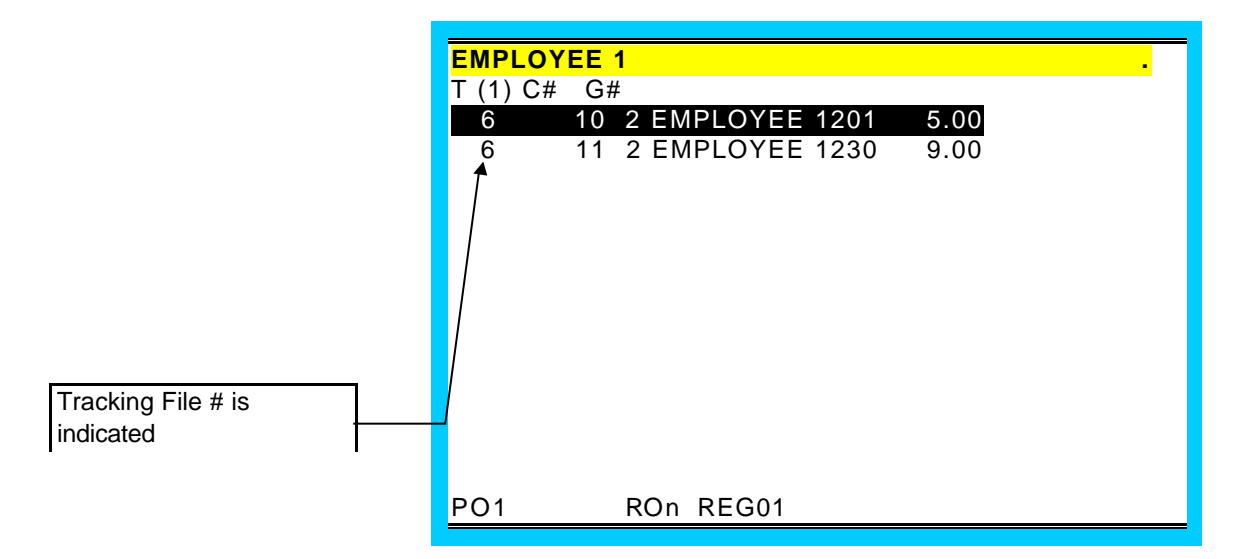

#### # Of Guests

Entry is optional and is controlled by system flag. May be required on all transactions or only on tracking transactions.

## MANUAL PREVIOUS BALANCE

**NOTE:** Neither the new balance or transaction items are stored in memory and neither can be recalled when using manual previous balance posting.

Although not commonly used, the *SAM4S 2000* has the capability of manual previous balance operations. Manual previous balance means that the balance amount is entered through the numeric keypad. New items entered are added to the previous balance and the new balance is computed when the transaction is finalized.

#### **Function Key Notes:**

Use the P/BAL key (function key code #148) to enter the previous balance amount.

This not stored in memory and is allowed only when the system does not employ any tracking operations (STORE/RECALL 1-4 are not used).

Any of the four STORE 1-4 keys may be used to service the transaction.

## Opening a Check

| Enter zero, press <b>P/BAL</b> .                                      | EMPLOYE         | E 1       |              |
|-----------------------------------------------------------------------|-----------------|-----------|--------------|
|                                                                       | P/BAL           |           | 0.00         |
|                                                                       |                 |           |              |
|                                                                       |                 |           |              |
|                                                                       |                 |           |              |
|                                                                       |                 |           |              |
|                                                                       |                 |           |              |
|                                                                       |                 |           |              |
|                                                                       |                 |           |              |
|                                                                       |                 |           | TTL 0.00     |
|                                                                       | PO1             | ROn REG01 |              |
|                                                                       |                 |           |              |
| Enter items.                                                          | EMPLOYE         | E 1       |              |
|                                                                       | P/BAL<br>1 PLU2 |           | 0.00<br>2.00 |
|                                                                       | 1 PLU3          |           | 3.00         |
|                                                                       |                 |           |              |
|                                                                       |                 |           |              |
|                                                                       |                 |           |              |
|                                                                       |                 |           |              |
|                                                                       |                 |           |              |
|                                                                       |                 |           |              |
|                                                                       |                 |           | TTL 5.00     |
|                                                                       | PO1             | ROn REG01 |              |
|                                                                       |                 |           |              |
| Press any one of the four store check functions, i.e. <b>STORE #1</b> |                 | E 1       | •            |
|                                                                       | P/BAL<br>1 PLU2 |           | 2.00         |
|                                                                       | 1 PLU3          |           | 3.00         |
|                                                                       |                 |           |              |
|                                                                       |                 | SERVED    |              |
|                                                                       |                 |           |              |
|                                                                       |                 |           |              |
|                                                                       |                 |           |              |
|                                                                       |                 |           | TTL 5.00     |
|                                                                       | PO1             | ROn REG01 |              |

- 89 -

#### Adding to a Check

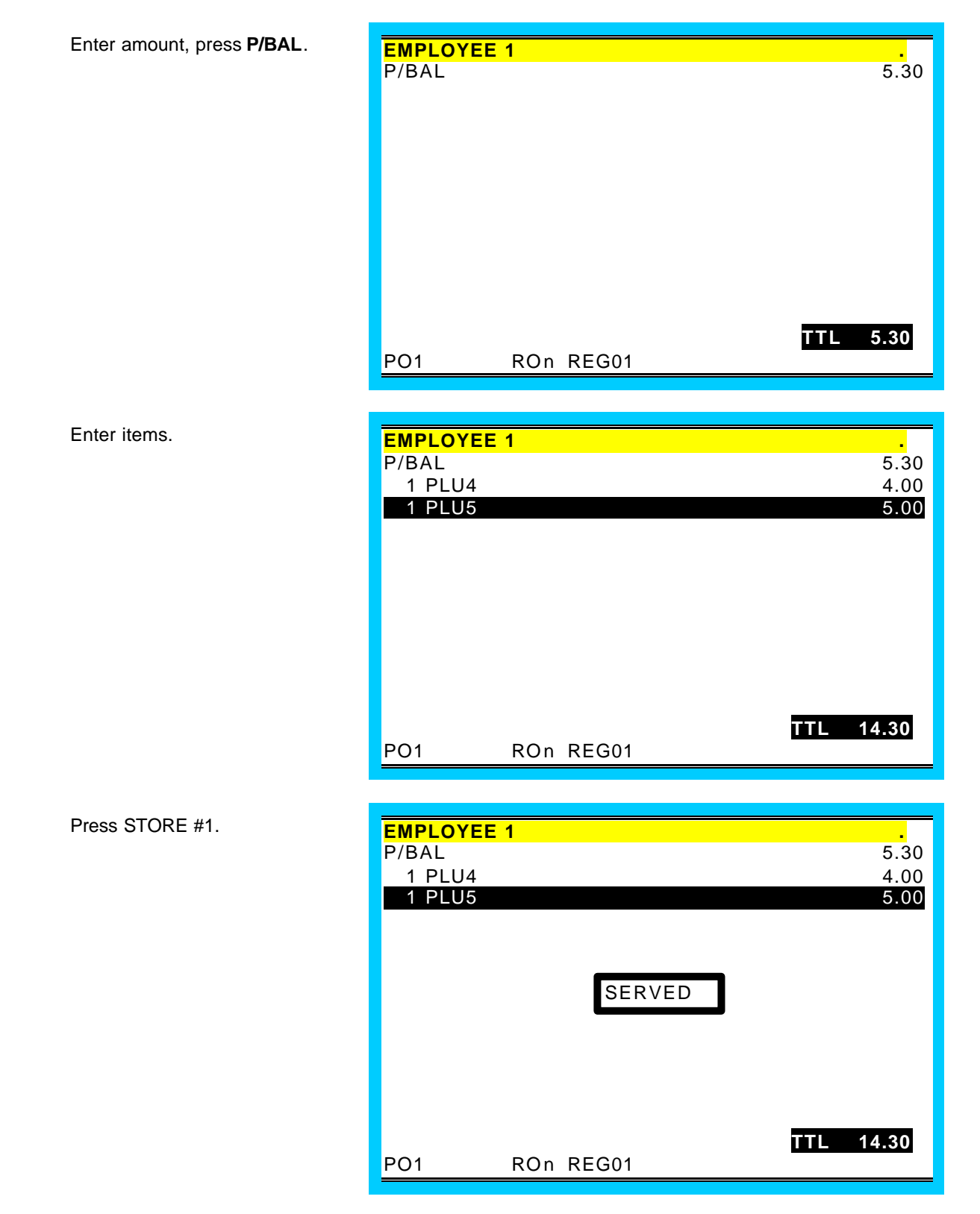

#### Paying a Check

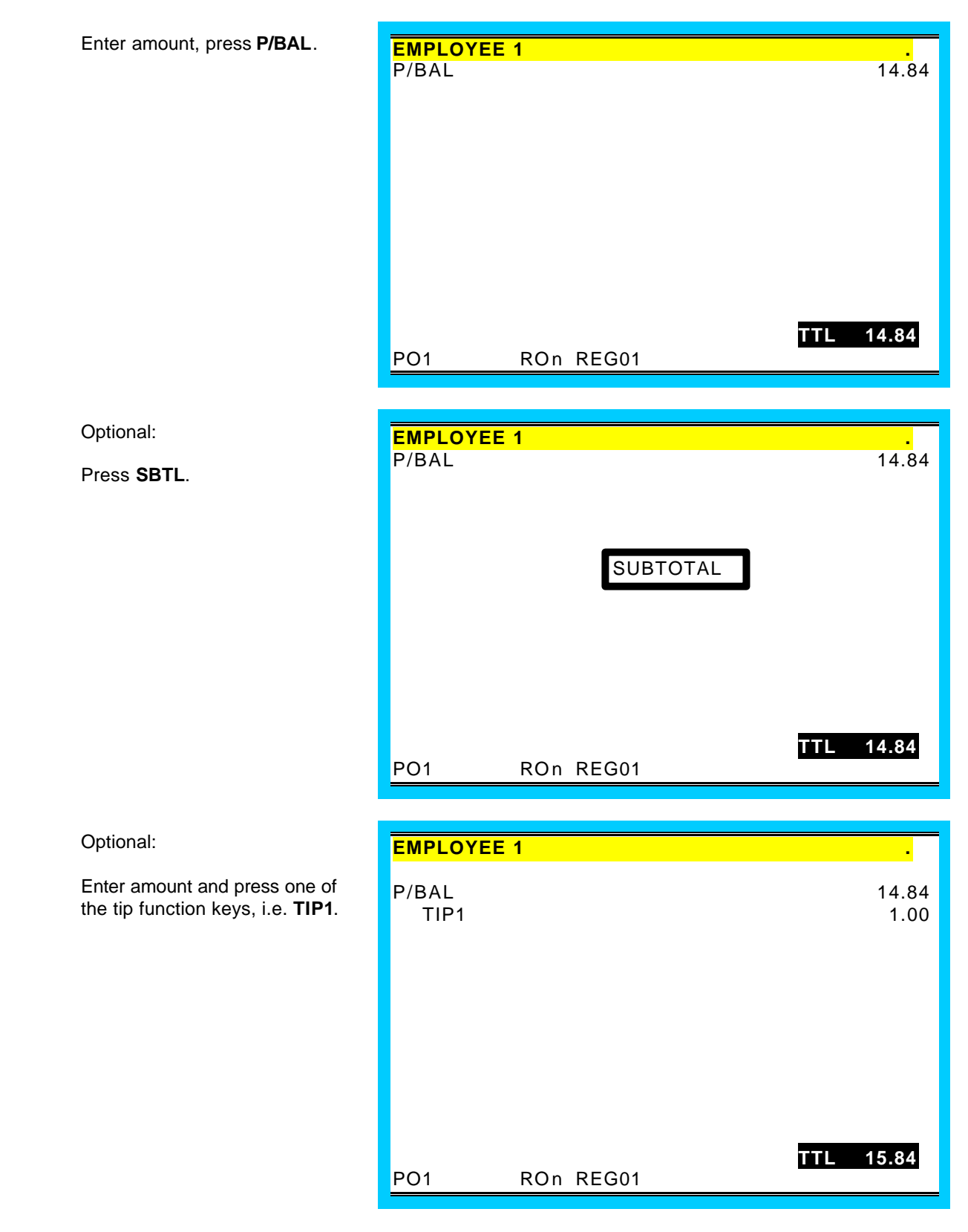

#### Paying a Check cont.

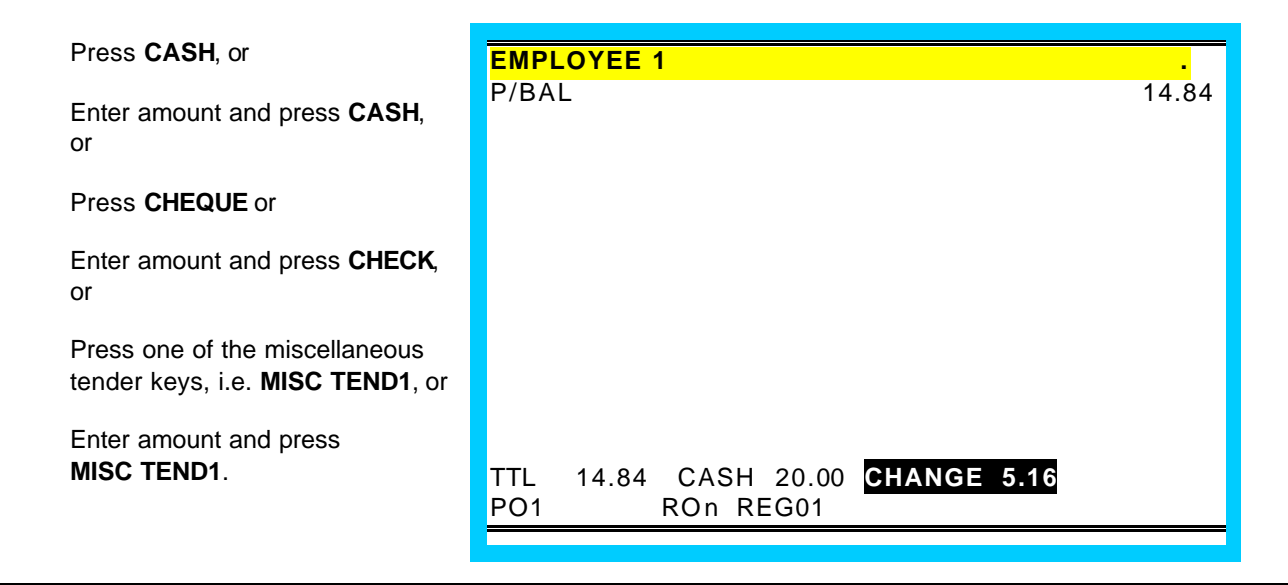

Note: If tender is less than balance, press **STORE #1** to finalize.

#### HARD CHECK POSTING

With "hard check" posting, only current balances are stored in memory.

Procedures and options relating to *beginning*, *adding to* and *paying* a check are the same on "hard" and "soft" check posting, except it is necessary to print an update to the check at each posting. Note that when a hard check is recalled, the previous balance is displayed. (Where in soft check posting the previously registered items are recalled.)

#### **Recalling a Hard Check**

Depending on the method used

Enter check number, press CHECK #, or

Enter table number,

press TABLE #. Note that the previous balance is displayed.

| EMPLOYEE 1 |        |       |          |
|------------|--------|-------|----------|
| C1         | /T     | 6/G 2 |          |
| P/BAL      |        | 0.00  |          |
|            |        |       |          |
|            |        |       |          |
|            |        |       |          |
|            |        |       |          |
|            |        |       |          |
|            |        |       |          |
|            |        |       |          |
|            |        |       | TTL 0.00 |
| - PO1 R    | On REG | 01    |          |

#### **SOFT CHECK POSTING**

It is not necessary to print the check at each posting. The PRINT CHECK key will print the order at the designated printer. The PRINT CHECK key can be programmed to automatically service the transaction.

#### Beginning a Check

| Depending upon how<br>programmed:<br>Enter check number, press one of<br>the Recall Check functions, i.e.<br><b>RECALL #1</b> , or                                                                                                    | <mark>EMPLOYEE 1 .</mark><br>C1 /T 6/G 2<br>P/BAL 0.00                 |
|----------------------------------------------------------------------------------------------------|------------------------------------------------------------------------|
| Press <b>RECALL #1</b> to<br>automatically assign a check<br>number, or                                                                                                    |                                                                        |
| Enter the table # and press the<br>appropriate Table # function, i.e.<br><b>TABLE 1</b> . (Note: If the recall<br>function is set as "assigned by<br>register", then a check number<br>will be assigned automatically<br>when the table is input.) | <b>TTL 0.00</b><br>PO1 ROn REG01                                       |
|                                                                                                    |                                                                        |
|                                                                                                    |                                                                        |
| Optional:                                                                                                    | EMPLOYEE 1                                                             |
| Optional:<br>Enter table number, press <b>TABLE</b><br>1.                                                                                                    | <mark>EMPLOYEE1 .</mark><br>C1 /T 6/G 2<br>P/BAL 0.00                  |
| Optional:<br>Enter table number, press <b>TABLE</b><br>1.                                                                                                    | EMPLOYEE 1 .<br>C1 /T 6/G 2<br>P/BAL 0.00                              |
| Optional:<br>Enter table number, press <b>TABLE</b><br>1.                                                                                                    | <mark>ЕМРLOYEE 1 .</mark><br>C1 /T 6/G 2<br>P/BAL 0.00                 |
| Optional:<br>Enter table number, press <b>TABLE</b><br>1.                                                                                                    | ЕМРLOYEE 1 .<br>C1 /T 6/G 2<br>P/BAL 0.00<br>TTL 0.00<br>PO1 ROn REG01 |

## Beginning a Check cont.

| Optional:                                      | EMPLOYEE           | 1              |               |          |
|------------------------------------------------|--------------------|----------------|---------------|----------|
| Enter number of guests, press <b>GUEST #</b> . | 001<br>C1<br>P/BAL | /T             | 6/G 2<br>0.00 |          |
|                                                |                    |                |               |          |
|                                                |                    |                |               |          |
|                                                |                    |                |               |          |
|                                                | PO1                | ROn REG        | 01            | TTL 0.00 |
|                                                |                    |                |               |          |
| Enter items.                                   | EMPLOYEE           | <b>1</b><br>/T | 6/G 2         |          |
|                                                | D/BAI              | ,.             | 0.00          |          |
|                                                | 1 PLU4             |                | 0.00          | 4.00     |
|                                                | T PL05             |                |               | 5.00     |
|                                                |                    |                |               |          |
|                                                |                    |                |               |          |
|                                                |                    |                |               |          |
|                                                | <b>DO</b> 4        |                | 24            | TTL 9.00 |
| Press the appropriate Store                    |                    | RON REG        | J I           |          |
| Check function is                              | C1                 | 1<br>/T        | 6/G 2         |          |
| STORE #1.                                      | P/BAL<br>1 PLU4    |                | 0.00          | 4.00     |
|                                                | 1 PLU5             |                |               | 5.00     |
|                                                |                    | s              | ERVED         |          |
|                                                |                    |                |               |          |
|                                                |                    |                |               |          |
|                                                |                    |                |               |          |
|                                                | PO1                | ROn REG        | 01            | TTL 9.00 |

#### Adding to a Check

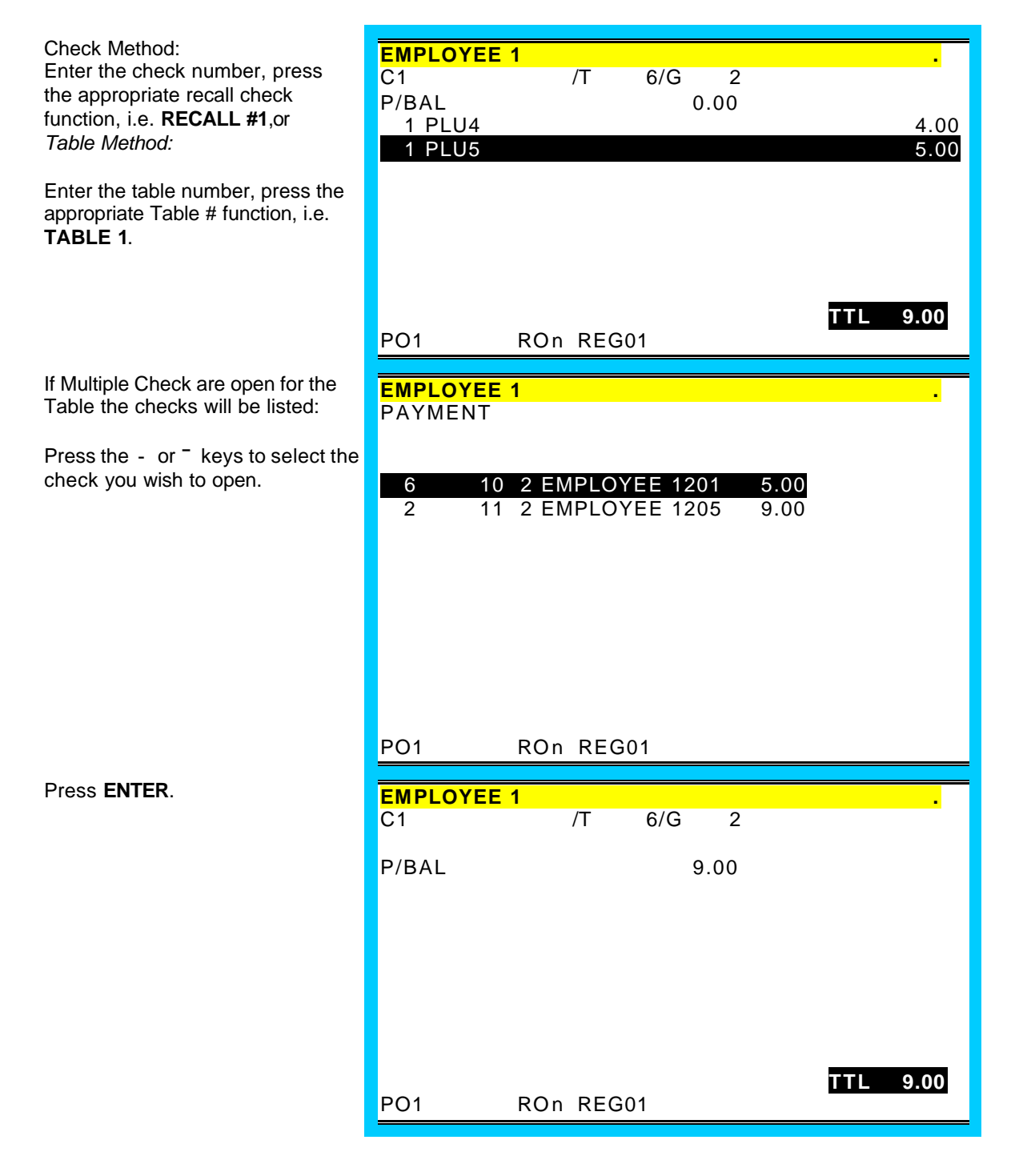

#### Adding to a Check cont.

Enter items.

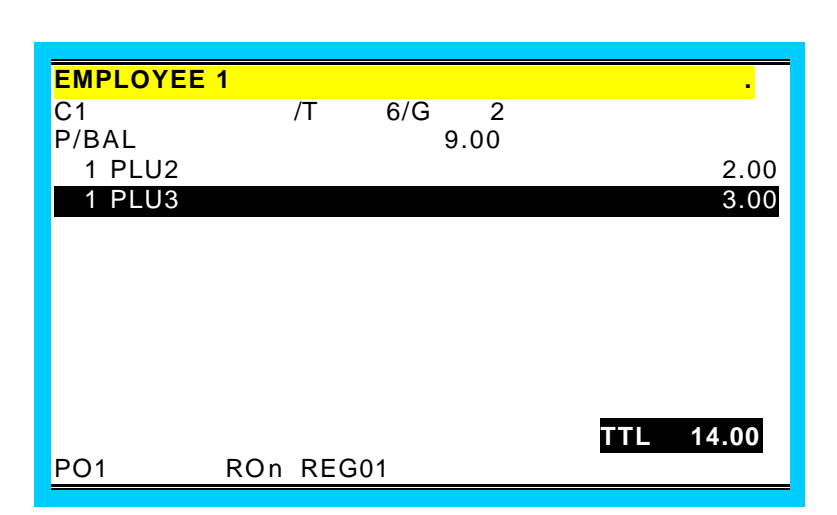

Press the appropriate Store Check function, i.e. **STORE #1**.

| EMPLOYEE 1 |          |           |
|------------|----------|-----------|
| C1         | /T 6/G 2 |           |
| P/BAL      | 9.00     | 2.00      |
| 1 PLU2     |          | 2.00      |
| 11200      |          | 0.00      |
|            | SERVED   |           |
|            |          |           |
|            |          |           |
|            |          |           |
|            |          | TTL 14.00 |
| PO1 RO     | On REG01 |           |

- 97 -

#### Paying a Check

Check Method:

Enter the check number, press the appropriate recall check function, i.e. **RECALL #1**, or

| <mark>EMPLOYEE</mark><br>C1<br>P/BAL | 1<br>/T 6/G 2<br>14.00 |           |
|--------------------------------------|------------------------|-----------|
| PO1                                  | ROn REG01              | TTL 14.00 |

Table Method:

Enter the appropriate Table # function, i.e. **TABLE 1.** 

| EMPLOYEE    | 1        |               |           |
|-------------|----------|---------------|-----------|
| C1<br>P/BAL | /Т       | 6/G 2<br>9.00 | _         |
| PO1         | ROn REG0 | 11            | TTL 14.00 |

#### Paying a Check cont.

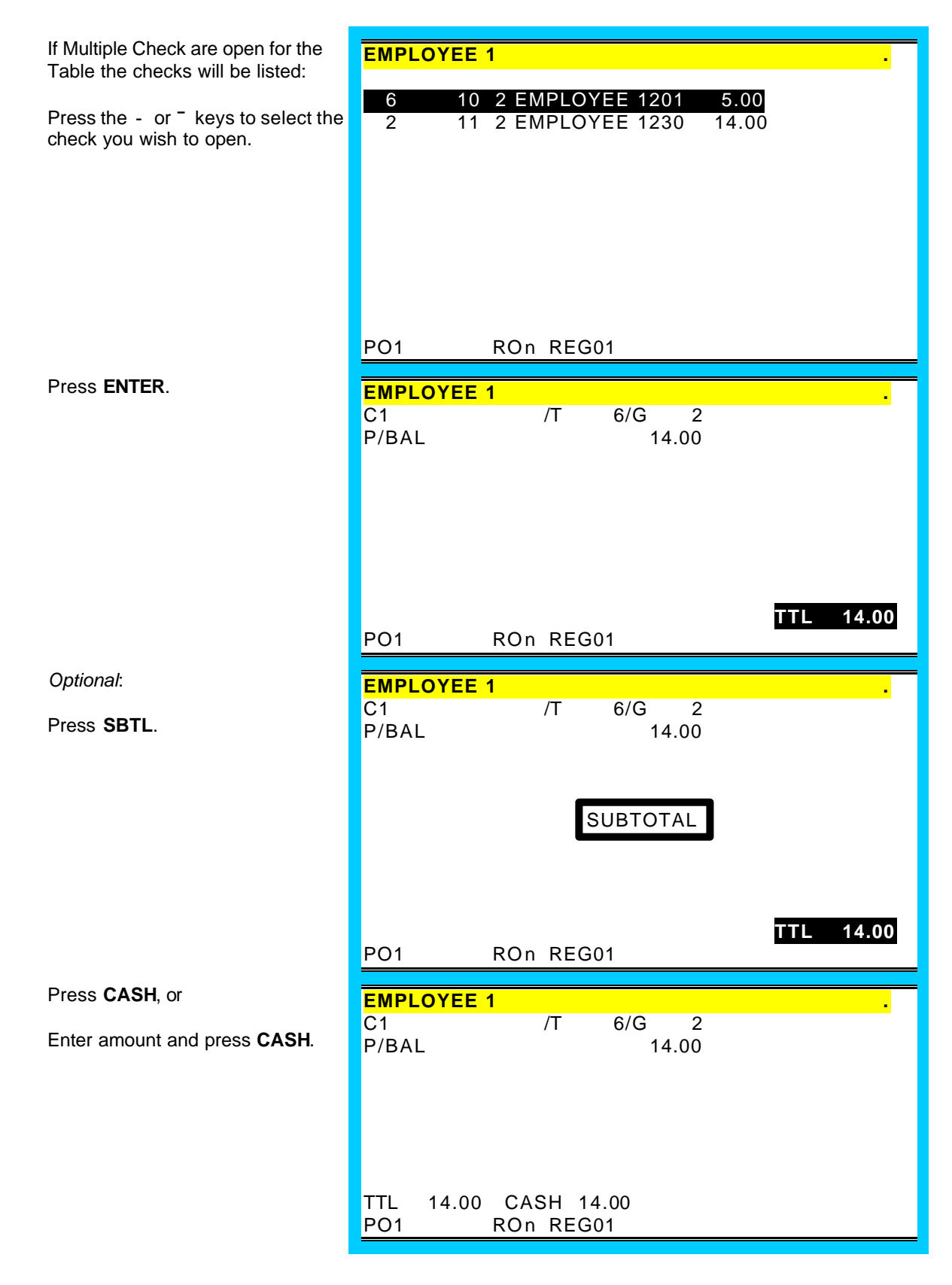

or,

#### Paying a Check cont.

| Press CHECK, or                                                       | EMPLOYEE 1                                         |
|-----------------------------------------------------------------------|----------------------------------------------------|
| Enter amount and press CHECK.                                         | C1 /T 6/G 2<br>P/BAL 14.00                         |
|                                                                       |                                                    |
|                                                                       |                                                    |
|                                                                       |                                                    |
|                                                                       |                                                    |
|                                                                       |                                                    |
|                                                                       | TTL 14.00 CHECK10.00 AMT DUE 4.00<br>PO1 ROn REG01 |
| or,                                                                   |                                                    |
| Optional:                                                             |                                                    |
| Enter amount and press one of the TIP function keys, i.e. <b>TIP1</b> | P/BAL 14.00                                        |
|                                                                       |                                                    |
|                                                                       | TIP1 2.00                                          |
|                                                                       |                                                    |
|                                                                       |                                                    |
|                                                                       | TTL 14.00                                          |
|                                                                       | PO1 ROn REG01                                      |
| Drace and of the missellaneous                                        |                                                    |
| tender keys, i.e. <b>MISC TEND1</b> , or                              | C1 /T 6/G 2                                        |
| Enter amount and press one of                                         | P/BAL 14.00<br>TIP1 2.00                           |
| the miscellaneous tender keys, i.e. <b>MISC TEND1</b> .               |                                                    |
|                                                                       |                                                    |
|                                                                       |                                                    |
|                                                                       |                                                    |
|                                                                       | TTL 16.00 MISC 16.00                               |
|                                                                       | PO1 ROn REG01                                      |

Note: If tender is less than balance, press STORE to finalize.

#### **SEAT # ASSIGNMENT**

The seat # system may be employed in a soft check system. Its' purposes are:

To separate orders by individuals so that orders are identified by individual on kitchen requisitions

To facilitate separate payments.

Seat # entry can be enforced, or if optional seat #'s can be applied to items previously entered.

#### Enforced Seat # Entry

When seat # is enforced, it is enforced for each main item.

Seat # is not required for condiments.

Items are displayed as they are entered.

The seat number is displayed to the right of each main item.

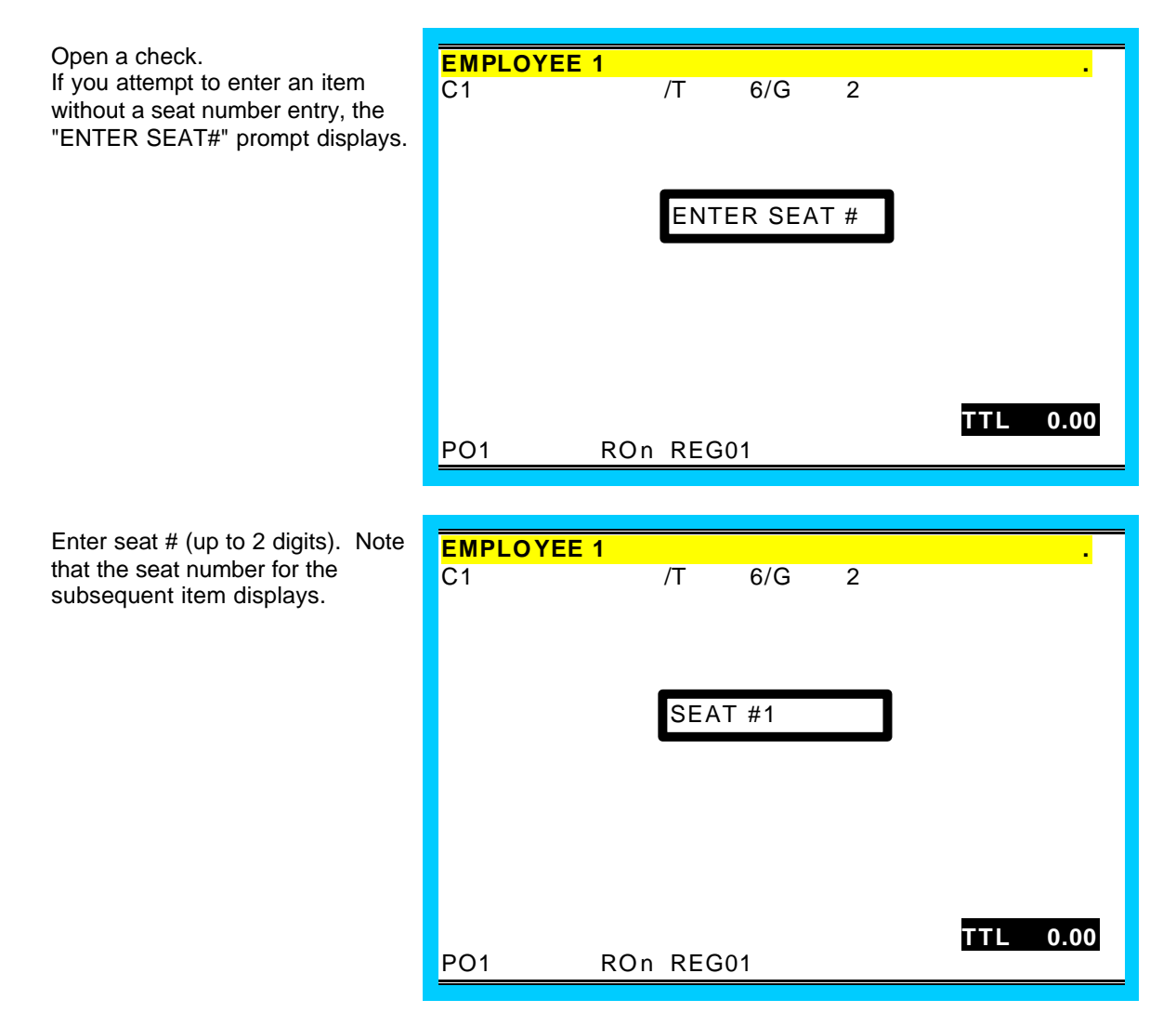

#### Enforced Seat # Entry cont.

Enter main item and condiments.

| EMPLOYEE 1 |        |     |       |           |
|------------|--------|-----|-------|-----------|
| C1         | /T     | 6/G | 2     |           |
| 1 STEAK S  | 1      |     | 10.00 |           |
|            |        |     |       |           |
|            |        |     |       |           |
|            |        |     |       |           |
|            |        |     |       |           |
|            |        |     |       |           |
|            |        |     |       |           |
|            |        |     |       |           |
|            |        |     |       |           |
|            |        |     |       |           |
|            |        |     |       |           |
|            |        |     |       | TTI 10.00 |
|            |        | 01  |       |           |
| PUI R      | UN REG | 101 |       |           |

Enter the seat number for the next item, press the **SEAT #** key.

| EMPLOYEE | 1       |       |       |           |
|----------|---------|-------|-------|-----------|
| C1       | /T      | 6/G   | 2     |           |
| 1 STEAK  | S1      |       | 10.00 |           |
|          |         |       |       |           |
|          |         |       |       |           |
|          |         |       |       |           |
|          | OF /    | NT #0 |       |           |
|          | SEA     | AI #Z |       |           |
|          |         |       |       |           |
|          |         |       |       |           |
|          |         |       |       |           |
|          |         |       |       |           |
|          |         |       |       | TTL 10.00 |
| PO1      | ROn REC | G01   |       |           |

Enter the next item and its' condiments.

| EMP | LOYEE 1  |      |          |   |       |    |       |
|-----|----------|------|----------|---|-------|----|-------|
| C1  |          | /T   | 6/G      | 2 |       |    |       |
| 1   | STEAK S1 |      |          |   | 10.00 |    |       |
| 1   | SEAFOOD  | S2   |          |   |       |    | 10.00 |
|     |          |      |          |   |       |    |       |
|     |          |      |          |   |       |    |       |
|     |          |      |          |   |       |    |       |
|     |          |      |          |   |       |    |       |
|     |          |      |          |   |       |    |       |
|     |          |      |          |   |       |    |       |
|     |          |      |          |   |       |    |       |
|     |          |      |          |   |       |    |       |
|     |          |      | <b>.</b> |   | T     | TL | 20.00 |
| P01 | RO       | n RE | G01      |   |       |    |       |

#### Changing The Seat # On A Previously Entered Item

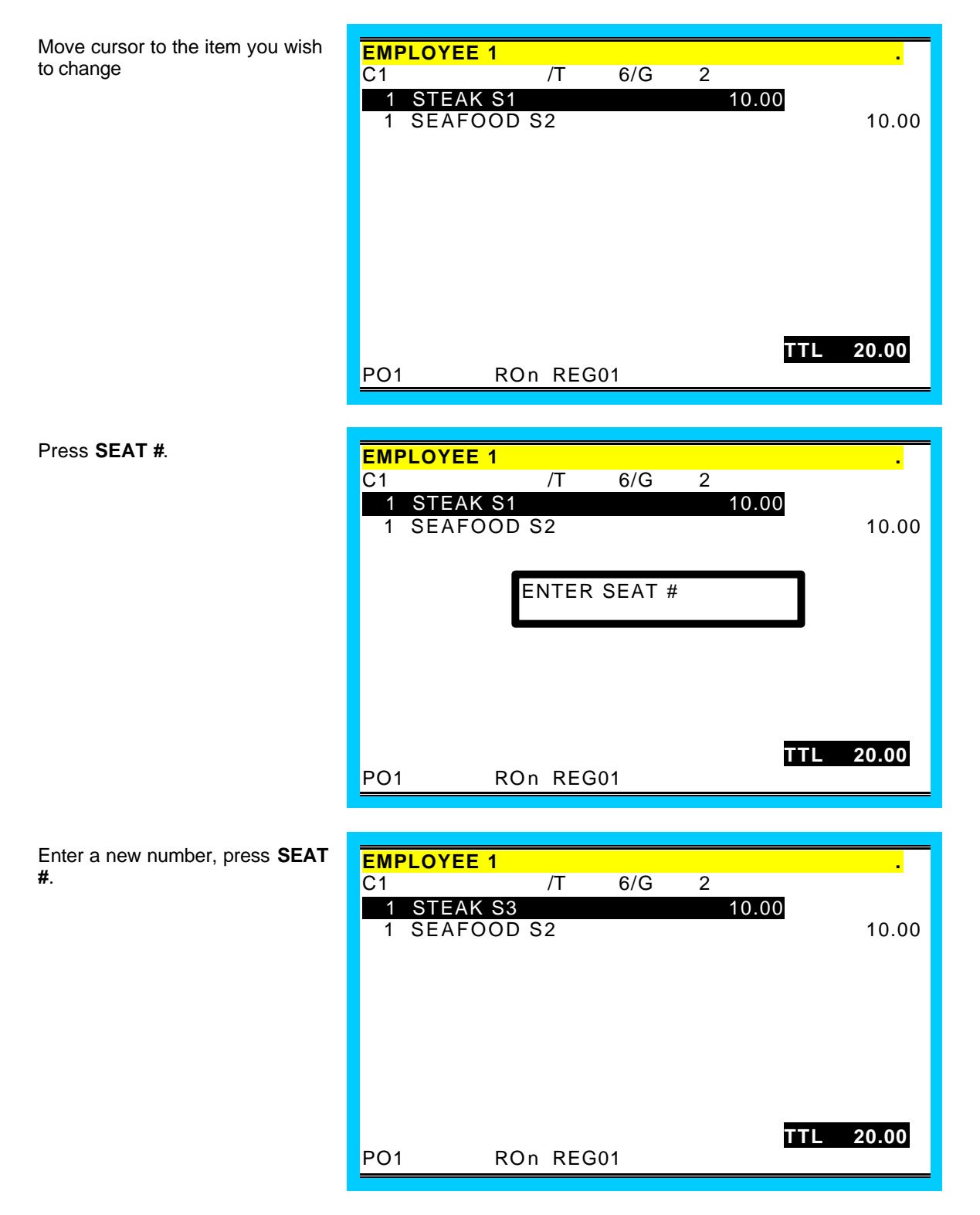

#### **Optional Seat # Entry**

When seat # is not compulsory, press the - or  $\overline{}$  keys to select a main item (not a condiment). Press **SEAT #**, then enter a seat number for that item.

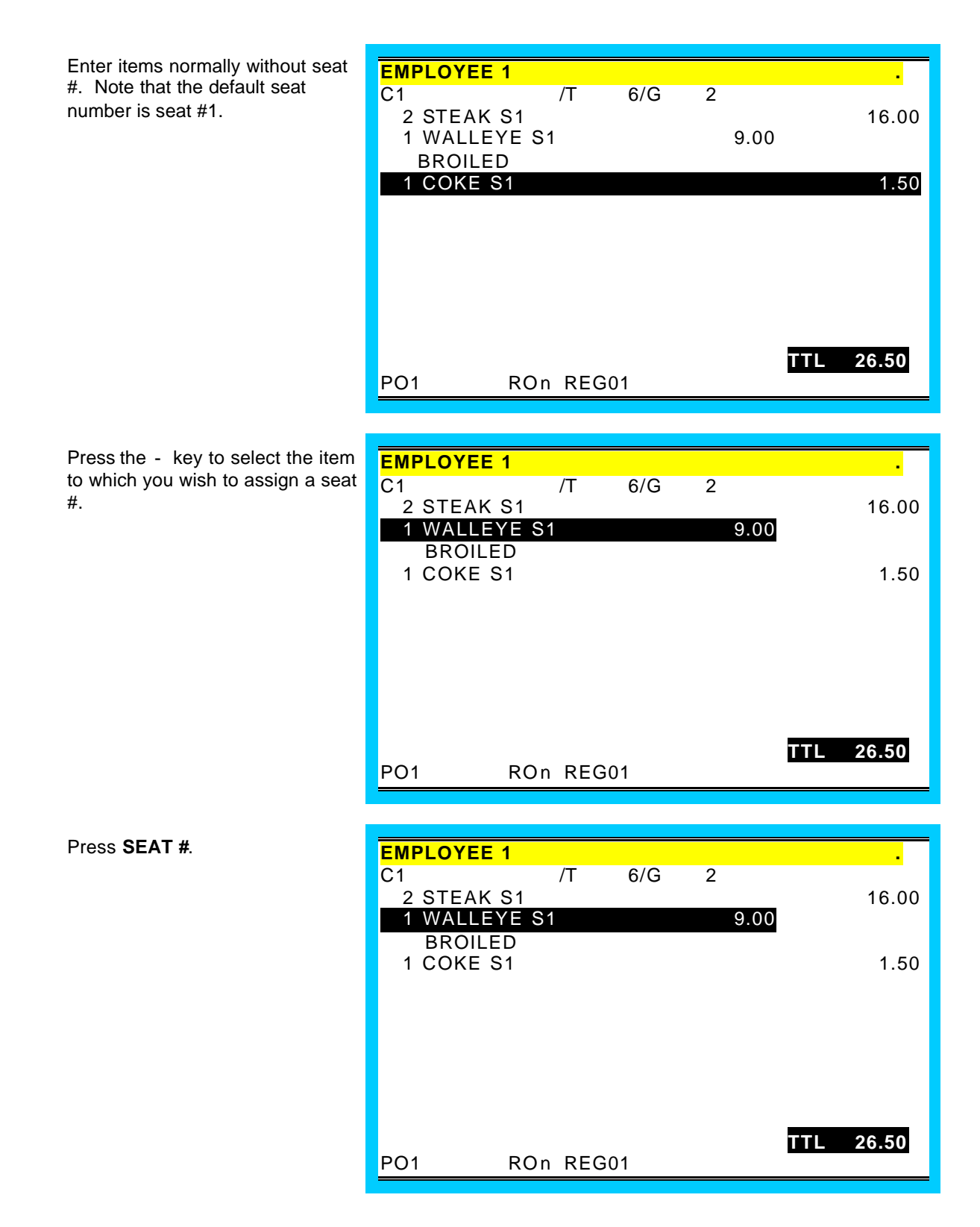

#### Enforced Seat # Entry cont.

Enter a new number, press **SEAT** #.

| EMPLOYEE 1 |       |     |      |           |
|------------|-------|-----|------|-----------|
| C1         | /T    | 6/G | 2    |           |
| 2 STEAK S1 |       |     |      | 16.00     |
| 1 WALLEYE  | S2    |     | 9.00 |           |
| BROILED    |       |     |      |           |
| 1 COKE S1  |       |     |      | 1.50      |
|            |       |     |      |           |
|            |       |     |      |           |
|            |       |     |      |           |
|            |       |     |      |           |
|            |       |     |      |           |
|            |       |     |      |           |
|            |       |     |      | TTL 26.50 |
| PO1 RC     | n REG | 601 |      |           |

#### Splitting Consolidate Items for Seat Assignment

When like items are consolidated, press the SPLIT ITEM key to separate items for separate seat assignment. When a single item is shared between two or more seats, press the SPLIT ITEM key to share the cost of that item.

| Press the - key to select items<br>that are consolidated on the<br>screen.                                                            | EMPLOYEE 1     .       C1     /T     6/G     2       2 STEAK S1     16.00       1 WALLEYE S2     9.00       BROILED     1 COKE S1     1.50 |
|----------------------------------------------------------------------------------------------------|----------------------------------------------------------------------------------------------------|
|                                                                                                    | PO1 ROn REG01                                                                                                    |
|                                                                                                    |                                                                                                    |
| Press SPLIT ITEM.                                                                                                    | EMPLOYEE 1 .                                                                                                    |
| Assign seat numbers for the<br>separated items by selecting the<br>item, then pressing<br><b>SEAT #</b> and entering a new seat<br>#. | C1 /1 6/G 2   1 STEAK S1 8.00   1 STEAK S1 8.00   1 WALLEYE S2 9.00   BROILED 1 COKE S1   1 COKE S1 1.50                                   |
|                                                                                                    | TTL 26.50<br>PO1 ROn REG01                                                                                                    |

#### Payment by Seat Number

Press SBTL.

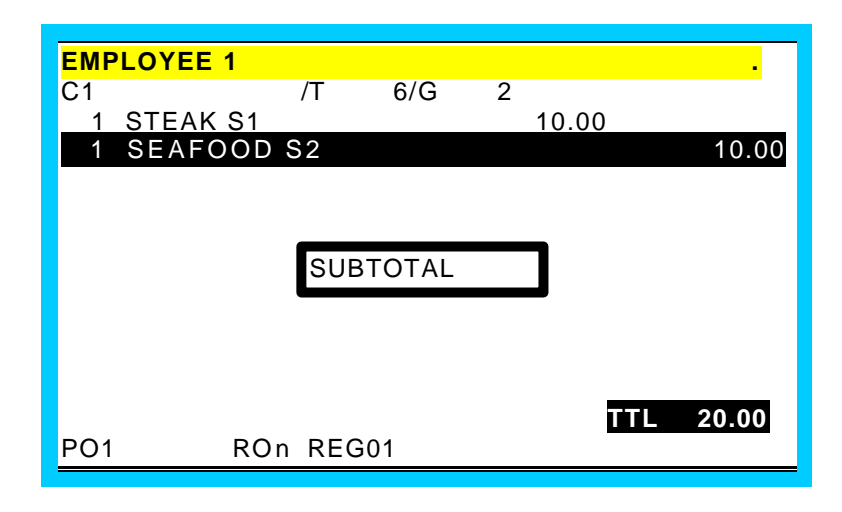

| Press <b>SEAT #</b> to display the seat |  |
|-----------------------------------------|--|
| number totals.                          |  |

| EMPLOYEE | 1       |          |     |     |       |
|----------|---------|----------|-----|-----|-------|
| C1       | /T      | 6/G      | 2   |     |       |
| SEAT1    |         | 10       | .00 |     |       |
| SEAT2    |         | 10       | .00 |     |       |
|          |         |          |     |     |       |
|          |         |          |     |     |       |
|          |         |          |     |     |       |
|          |         |          |     |     |       |
|          |         |          |     |     |       |
|          |         |          |     |     |       |
|          |         |          |     | TTL | 20.00 |
| PO1      | ROn REG | 01       |     |     | 0100  |
| · •      |         | <u> </u> |     |     |       |

Press the - or <sup>-</sup> keys as necessary to select a different seat Note that the taxes and the total for the seat are displayed when it is selected.

If you wish to pay more than one seat, select the first seat, press **ENTER**, select another seat, press **ENTER**. Both seats will be highlighted and the total of both displayed.

| EMPLOYEE <sup>·</sup> | 1   |       |     |    |     |       |
|-----------------------|-----|-------|-----|----|-----|-------|
| C1                    |     | /T 6  | 6/G | 2  |     |       |
| SEAT1                 |     |       | 10. | 00 |     |       |
| SEAT2                 |     |       | 10. | 00 |     |       |
|                       |     |       |     |    |     |       |
|                       |     |       |     |    |     |       |
|                       |     |       |     |    |     |       |
|                       |     |       |     |    |     |       |
|                       |     |       |     |    |     |       |
|                       |     |       |     |    |     |       |
|                       |     |       |     |    |     |       |
|                       |     |       |     |    |     |       |
|                       |     |       |     |    | TTL | 20.00 |
| PO1                   | ROn | REG01 |     |    |     |       |
|                       |     |       |     |    |     |       |

#### Payment by Seat Number cont.

When the appropriated seats are selected for payment, tender payment for the seats as you would pay a complete check. The paid seat is removed from the list.

Continue to pay each seat until the check is paid, or service the check after one or more seats are paid. The paid items will be removed from the soft check when it is reopened.

| EMPLOYEE  | 1       |       |       |  |  |
|-----------|---------|-------|-------|--|--|
| C1        | /T      | 6/G   | 2     |  |  |
|           | / 1     | 0/0   | 2     |  |  |
| SEAT1     |         |       | 10.00 |  |  |
| SEAT2     |         |       | 10.00 |  |  |
|           |         |       |       |  |  |
|           |         |       |       |  |  |
|           |         |       |       |  |  |
|           |         |       |       |  |  |
|           |         |       |       |  |  |
|           |         |       |       |  |  |
|           |         |       |       |  |  |
|           |         |       |       |  |  |
|           |         |       |       |  |  |
|           |         |       |       |  |  |
|           |         |       |       |  |  |
|           |         |       |       |  |  |
| TTI 10.00 | CASH    | 10.00 |       |  |  |
|           | 5,011   | 0.00  |       |  |  |
| PO1       | RON REC | G01   |       |  |  |
|           |         |       |       |  |  |
### **HOLD/PRINT HOLD**

This feature is used in a table service restaurant. It prevents kitchen printer /KVS instructions from being sent immediately after items are registered and stored.

For example, a employee registers a customer order consisting of appetizers and main course entrees. Without this feature, both the appetizer and main course items are sent to the kitchen at the same time. With this feature, the employee can "hold" main course items, which prevents them from being sent to the kitchen printer (even thought they are programmed to be sent to a printer). Then, at a later time, the employee can recall the check where the items were registered and print the main course items so they can be prepared and served when the customer is ready to eat them.

A held item is indicated on the display with an 'H' at the left of the item.

See "Tracking File Options" in the *Program Manual* to set the following related options: Automatically select held items when a check is recalled, Yes or No. (This flag is to facilitate printing of held items.) Display warning to operator that check(s) have held items when employee finalizes any check, Yes or No.

#### **Register And Hold An Individual Item**

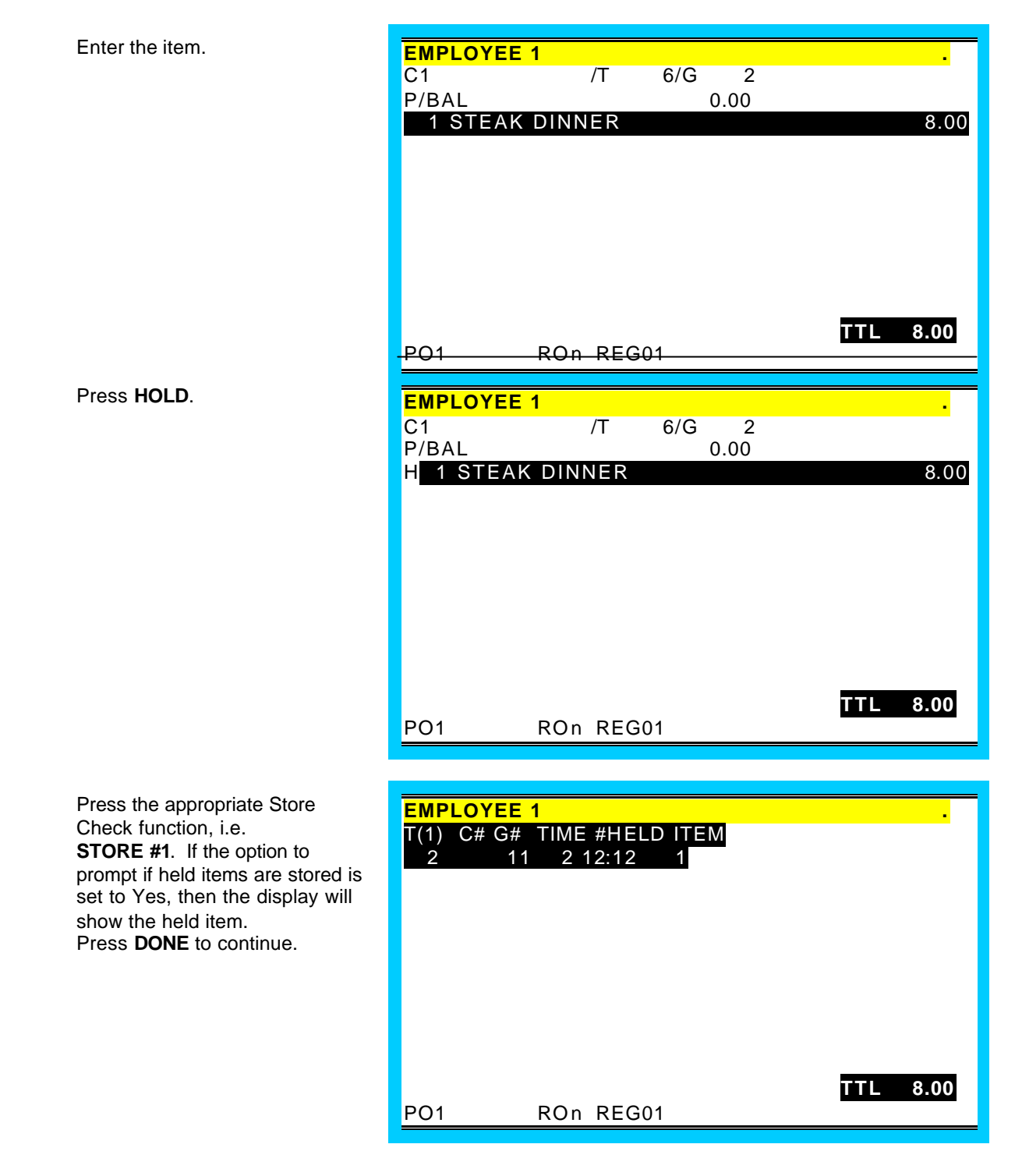

#### **Register And Hold Multiple Items**

| EMPLOYEE 1  |                                                                                      |                                                                                               |                                                                                                    |                                                                                                    |
|-------------|--------------------------------------------------------------------------------------|-----------------------------------------------------------------------------------------------|----------------------------------------------------------------------------------------------------|----------------------------------------------------------------------------------------------------|
| C1          | /T                                                                                   | 6/G                                                                                           | 2                                                                                                   |                                                                                                    |
| P/BAL       |                                                                                      | 0                                                                                             | 00.0                                                                                                |                                                                                                    |
| 1 STEAK DI  | NNER                                                                                 |                                                                                               |                                                                                                    |                                                                                                    |
| 1 SHRIMP AI | PP                                                                                   |                                                                                               |                                                                                                    | 3.95                                                                                                    |
| 1 PRIME RIB |                                                                                      |                                                                                               |                                                                                                    | 9.95                                                                                                    |
| 1 ONION RIN | G                                                                                    |                                                                                               |                                                                                                    | 2.95                                                                                                    |
|             |                                                                                      |                                                                                               |                                                                                                    |                                                                                                    |
|             |                                                                                      |                                                                                               |                                                                                                    |                                                                                                    |
|             |                                                                                      |                                                                                               |                                                                                                    |                                                                                                    |
|             | EMPLOYEE 1<br>C1<br>P/BAL<br>1 STEAK DI<br>1 SHRIMP AI<br>1 PRIME RIB<br>1 ONION RIN | EMPLOYEE 1<br>C1 /T<br>P/BAL<br>1 STEAK DINNER<br>1 SHRIMP APP<br>1 PRIME RIB<br>1 ONION RING | EMPLOYEE 1<br>C1 /T 6/G<br>P/BAL 0<br>1 STEAK DINNER<br>1 SHRIMP APP<br>1 PRIME RIB<br>1 ONION RING | EMPLOYEE 1<br>C1 /T 6/G 2<br>P/BAL 0.00<br>1 STEAK DINNER<br>1 SHRIMP APP<br>1 PRIME RIB<br>1 ONION RING |

PO1

Press the - or <sup>-</sup> keys to position the cursor on the item you wish to hold. Press **ENTER**. (The item is selected.)

| EMPLOYEE  | 1     |      |      |      |     |       |
|-----------|-------|------|------|------|-----|-------|
| C1        | /T    | 6/G  | 2    |      |     |       |
| P/BAL     |       |      | 0.00 |      |     |       |
| 1 STEAK   | DINNE | र    |      |      |     | 8.00  |
| 1 SHRIMF  | P APP |      |      | 3.95 |     |       |
| 1 PRIME   | RIB   |      |      | 9.95 |     |       |
| 1 ONION I | RING  |      |      | 2.95 |     |       |
|           |       |      |      |      |     |       |
|           |       |      |      |      |     |       |
|           |       |      |      |      |     |       |
|           |       |      |      |      |     |       |
|           |       |      |      |      |     |       |
|           |       |      |      |      |     |       |
|           |       |      |      |      | _   |       |
|           |       |      |      |      | TTL | 24.85 |
| PO1       | ROn R | EG01 |      |      |     |       |

ROn REG01

.

8.00

TTL 24.85

Press the - or <sup>-</sup> keys to position the cursor on the next item you wish to hold. Press **ENTER**. (The item is selected.)

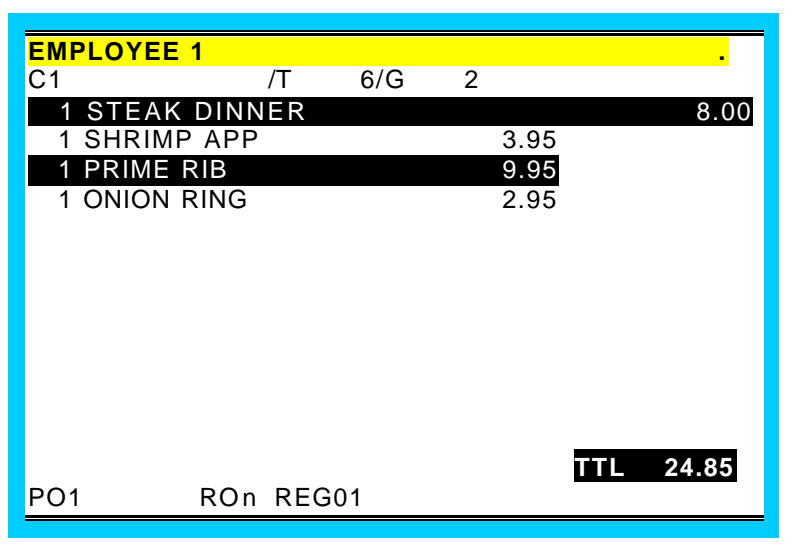

#### Register And Hold Multiple Items cont.

Press **HOLD** to apply hold status to the selected items.

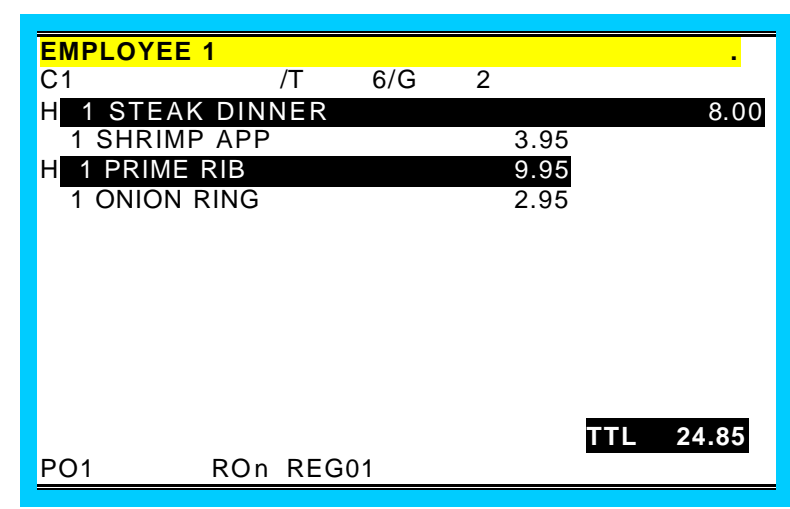

#### **Print All Held Items**

| Recall an order with held items.<br>(Flag is selected Yes to<br>automatically select held items.<br>Press any key except <b>PRINT</b><br><b>HOLD</b> (or <b>Repeat</b> ) to de-select<br>items if you are proceeding with<br>any another operation.) | EMPLOYEE 1<br>C1 /<br>P/BAL<br>H 1 STEAK DINN<br>1 SHRIMP APP<br>H 1 PRIME RIB<br>1 ONION RING | T 6/G 2<br>0.00<br>ER | 8.00<br>3.95<br>9.95<br>2.95 |
|----------------------------------------------------------------------------------------------------|------------------------------------------------------------------------------------------------|-----------------------|------------------------------|
|                                                                                                    | PO1 ROn                                                                                        | REG01                 | TTL 24.85                    |
| Press <b>PRINT HOLD</b> . (Hold status<br>is removed for selected items;<br>items will be sent to appropriate<br>output when the check is<br>serviced.)                                                                                              | EMPLOYEE 1<br>C1 /<br>P/BAL<br>1 STEAK DINNE<br>1 SHRIMP APP<br>1 PRIME RIB<br>1 ONION RING    | T 6/G 2<br>0.00<br>ER | 8.00<br>3.95<br>9.95<br>2.95 |
|                                                                                                    | PO1 ROn                                                                                        | REG01                 | IIL 24.85                    |

#### Print An Individual Item

Recall an order with held items. (Flag is selected *No* to not automatically select held items.)

| EMPLOYEE '  | 1      |     |      |      |      |       |
|-------------|--------|-----|------|------|------|-------|
| C1          | /T     | 6/G | 2    |      |      |       |
| P/BAL       |        |     | 0.00 |      |      |       |
| H 1 STEAK   | DINNER |     |      |      |      | 8.00  |
| 1 SHRIMP    | APP    |     |      | 3.95 |      |       |
| H 1 PRIME F | RIB    |     |      | 9.95 |      |       |
| 1 ONION R   | RING   |     |      | 2.95 |      |       |
|             |        |     |      |      |      |       |
|             |        |     |      |      |      |       |
|             |        |     |      |      |      |       |
|             |        |     |      |      |      |       |
|             |        |     |      |      |      |       |
|             |        |     |      |      |      |       |
|             |        |     |      |      | 1111 | 24.85 |
| PO1         | ROn RE | G01 |      |      |      | 24.03 |
|             |        |     |      |      |      |       |

Select the item on the screen you wish to print.

| EMPLOYEE 1  |          |     |      |      |             |       |
|-------------|----------|-----|------|------|-------------|-------|
| C1          | /T       | 6/G | 2    |      |             |       |
| P/BAL       |          |     | 0.00 |      |             |       |
| H 1 STEAK   | DINNER   |     |      |      |             | 8.00  |
| 1 SHRIMP    | APP      |     |      | 3.95 |             |       |
| H 1 PRIME R | IB       |     |      | 9.95 |             |       |
| 1 ONION R   | NG       |     |      | 2.95 |             |       |
|             |          |     |      |      |             |       |
|             |          |     |      |      |             |       |
|             |          |     |      |      |             |       |
|             |          |     |      |      |             |       |
|             |          |     |      |      |             |       |
|             |          |     |      |      |             |       |
|             |          |     |      |      | <b>TT</b> 1 | 04.05 |
|             | DON BECK | 1   |      |      | TTL         | 24.85 |
|             | NUI REGU | 1   |      |      |             |       |

Press **PRINT HOLD**. (Hold status is removed for selected items; items will be sent to appropriate output when the check is serviced.)

| EMPLOYEE  | 1     |      |     |      |      |     |       |
|-----------|-------|------|-----|------|------|-----|-------|
| C1        |       | /T   | 6/G | 2    |      |     |       |
| P/BAL     |       |      | (   | 0.00 |      |     |       |
| H 1 STEAK | ( DIN | NER  |     |      |      |     | 8.00  |
| 1 SHRIMF  | P APP |      |     |      | 3.95 |     |       |
| 1 PRIME   | RIB   |      |     |      | 9.95 |     |       |
| 1 ONION   | RING  |      |     |      | 2.95 |     |       |
|           |       |      |     |      |      |     |       |
|           |       |      |     |      |      |     |       |
|           |       |      |     |      |      |     |       |
|           |       |      |     |      |      |     |       |
|           |       |      |     |      |      |     |       |
|           |       |      |     |      |      | TTL | 24.85 |
| PO1       | ROn   | REG0 | 1   |      |      |     |       |
|           |       |      |     |      |      |     |       |

#### **Display Warning to Operator**

Service any check for a employee. If the employee has held items the following warning is displayed when flag is set to Yes. The warning lists any check with held items.

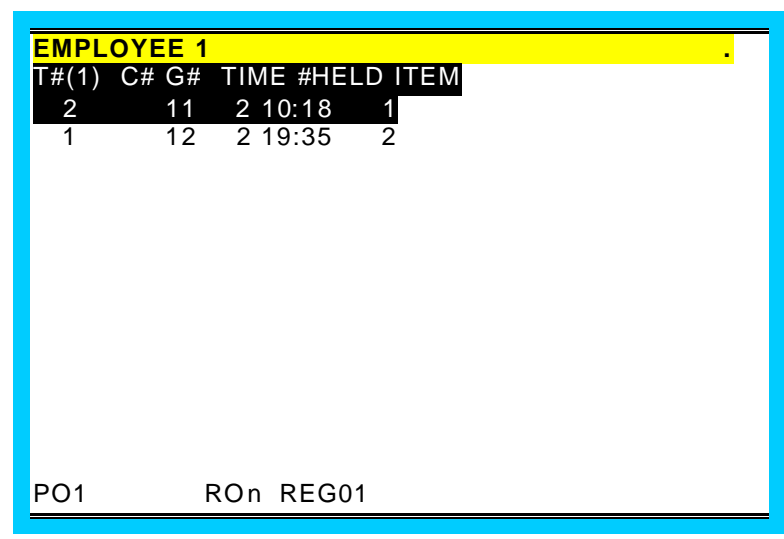

Press the - or <sup>-</sup> keys to select a check. Then press **ENTER** to open the selected check. Press any other key to remove warning message.

|       | OYEE 1 |          |          |
|-------|--------|----------|----------|
| T#(1) | C# G#  | TIME #HE | ELD ITEM |
| 2     | 11     | 2 10:18  | 1        |
| 1     | 12     | 2 19:35  | 2        |
|       |        |          |          |
|       |        |          |          |
|       |        |          |          |
|       |        |          |          |
|       |        |          |          |
|       |        |          |          |
|       |        |          |          |
|       |        |          |          |
|       |        |          |          |
|       |        |          |          |
| PO1   | F      | ROn REGO | 01       |

Sign on a employee. Press LIST CHECK. Press the - or <sup>-</sup> keys to select a specific check. Press **ENTER** to open the selected check,

Or, press **DONE** to exit the list check screen without opening a check.

| EMPLOY   | EE 1 |                     |
|----------|------|---------------------|
| T#(1) C# | G#   | SERVER TIME BALANCE |
| 6        | 10 2 | ANNIE W 1201 10.01  |
| 6        | 11 2 | ANNIE W 1230 5.00   |
|          |      |                     |
|          |      |                     |
|          |      |                     |
|          |      |                     |
|          |      |                     |
|          |      |                     |
|          |      |                     |
|          |      |                     |
|          |      |                     |
|          |      |                     |
| PO1      | RO   | n REG01             |
|          |      |                     |

#### **REPEAT**

Open a check. EMPLOYEE 1 Enter Items. C1 /T 6/G 2 Press the appropriate store check P/BAL 0.00 key, i.e. STORE 1 STEAK 10.00 CHECK 1. SEAFOOD 10.00 1 SERVED TTL 20.00 PO1 ROn REG01 Recall the Check. EMPLOYEE 1 6/G /T C.1 P/BAL 20.00 20.00 TTL PO1 ROn REG01 Enter new items. When the first EMPLOYEE 1 items is entered, a line displays C1 /T 6/G 2 separating old from new items. If P/BAL 20.00 items are the same, they are not 1 BEER 2.00 consolidated. 1 WINE 2.50 Press the appropriate store check key, i.e. STORE CHECK 1. SERVED TTL 24.50 PO1 ROn REG01

You can repeat the last items posted by using the REPEAT key. This simplifies registration of another round of drinks.

#### Repeat cont.

Recall the Check.

| EMPLOYEE | 1       |       |         |    |
|----------|---------|-------|---------|----|
| C1       | /T      | 6/G 2 |         | _  |
| P/BAL    |         | 24.50 |         |    |
|          |         |       |         |    |
|          |         |       |         |    |
|          |         |       |         |    |
|          |         |       |         |    |
|          |         |       |         |    |
|          |         |       |         |    |
|          |         |       |         |    |
|          |         |       |         |    |
|          |         |       |         |    |
|          |         |       |         | _  |
|          |         |       | TTL 24. | 50 |
| PO1      | ROn REG | 01    |         |    |

6/G

2

2.00

2.50

TTL 29.00

TTL 29.00

24.50

Press **REPEAT**. Note that new items are consolidated are shown separately Press the appropriate store check key, i.e. **STORE CHECK 1**.

|       | S                                           | ERVED                                       |                                                           |
|-------|---------------------------------------------|---------------------------------------------|-----------------------------------------------------------|
| PO1   | ROn REG                                     | 01                                          |                                                           |
|       | 1                                           |                                             |                                                           |
|       | <b>і</b><br>/т                              | 6/ <b>C</b> 2                               |                                                           |
| P/BAL | /1                                          | 24.50                                       |                                                           |
|       |                                             |                                             |                                                           |
|       |                                             |                                             |                                                           |
|       |                                             |                                             |                                                           |
|       |                                             |                                             |                                                           |
|       |                                             |                                             |                                                           |
|       |                                             |                                             |                                                           |
|       | PO1<br><mark>EMPLOYEE</mark><br>C1<br>P/BAL | PO1 ROn REG<br>EMPLOYEE 1<br>C1 /T<br>P/BAL | PO1 ROn REG01<br>EMPLOYEE 1<br>C1 /T 6/G 2<br>P/BAL 24.50 |

ROn REG01

/T

EMPLOYEE 1

BEER

1 WINE

C1

P/BAL

1

Recall the Check. Repeated items are now consolidated.

PO1

# **TABLE NUMBER CHANGES**

If permitted by authority level programming, an employee is allowed to move a check to a different table by reentering a different table number. This can be done multiple times, if necessary.

| Recall a check by entering a table<br>or check number.                                                          | EMPLOYEE<br>C1<br>P/BAL<br>1 PLU2<br>1 PLU3 | 1<br>/T 6/G 2<br>0.00      | -<br>2.00<br>3.00 |
|----------------------------------------------------------------------------------------------------|---------------------------------------------|----------------------------|-------------------|
| Enter a new table number by entering the number and pressing                                                    | PO1<br>EMPLOYEE                             | ROn REG01<br>1<br>/T 6/G 2 | TTL 5.00          |
| the <b>TABLE #</b> key.<br>Continue with the transaction by<br>adding items, accepting payment<br>or servicing. | P/BAL<br>1 PLU2<br>1 PLU3                   | 0.00                       | 2.00<br>3.00      |
|                                                                                                    | PO1                                         | ROn REG01                  | TTL 5.00          |

### **COMBINE CHECKS / TRANSFER CHECKS**

| Press the <b>ADD CHECK</b> key.<br>Sign on a employee.                                            | EMPLOYEE 1 .<br>ADD CHECKS FOR PAYMENT                            |
|---------------------------------------------------------------------------------------------------|-------------------------------------------------------------------|
|                                                                                                   | T# C# G# EMP TIME BALANCE                                         |
|                                                                                                   | EMPLOYEE1                                                         |
|                                                                                                   | TTL 0.00<br>PO1 ROn REG01                                         |
| Enter the table # or check # of the                                                               | EMPLOYEE 1                                                        |
| IIISI CHECK.                                                                                      | ADD CHECKS FOR PAYMENT                                            |
|                                                                                                   | 6 10 2 1201 9.00                                                  |
|                                                                                                   | TTL 9.00<br>PO1 ROn REG01                                         |
| Enter the table # or check # of the                                                               |                                                                   |
| next check<br>If transferring enter the number of                                                 | ADD CHECKS FOR PAYMENT                                            |
| the check to be transferred to if<br>the check does not exist it will be<br>automatically opened. | T# C# G# EMP TIME BALANCE<br>6 10 2 1201 9.00<br>6 11 2 1230 5.00 |
|                                                                                                   |                                                                   |
|                                                                                                   | PO1 ROn REG01                                                     |

# **EMPLOYEE CHECK MOVEMENTS**

Checks can be transferred in two ways: This applies only to the details of each employee relating to a check. For check number movement and addition see combine checks using the ADD CHECK key. individually,

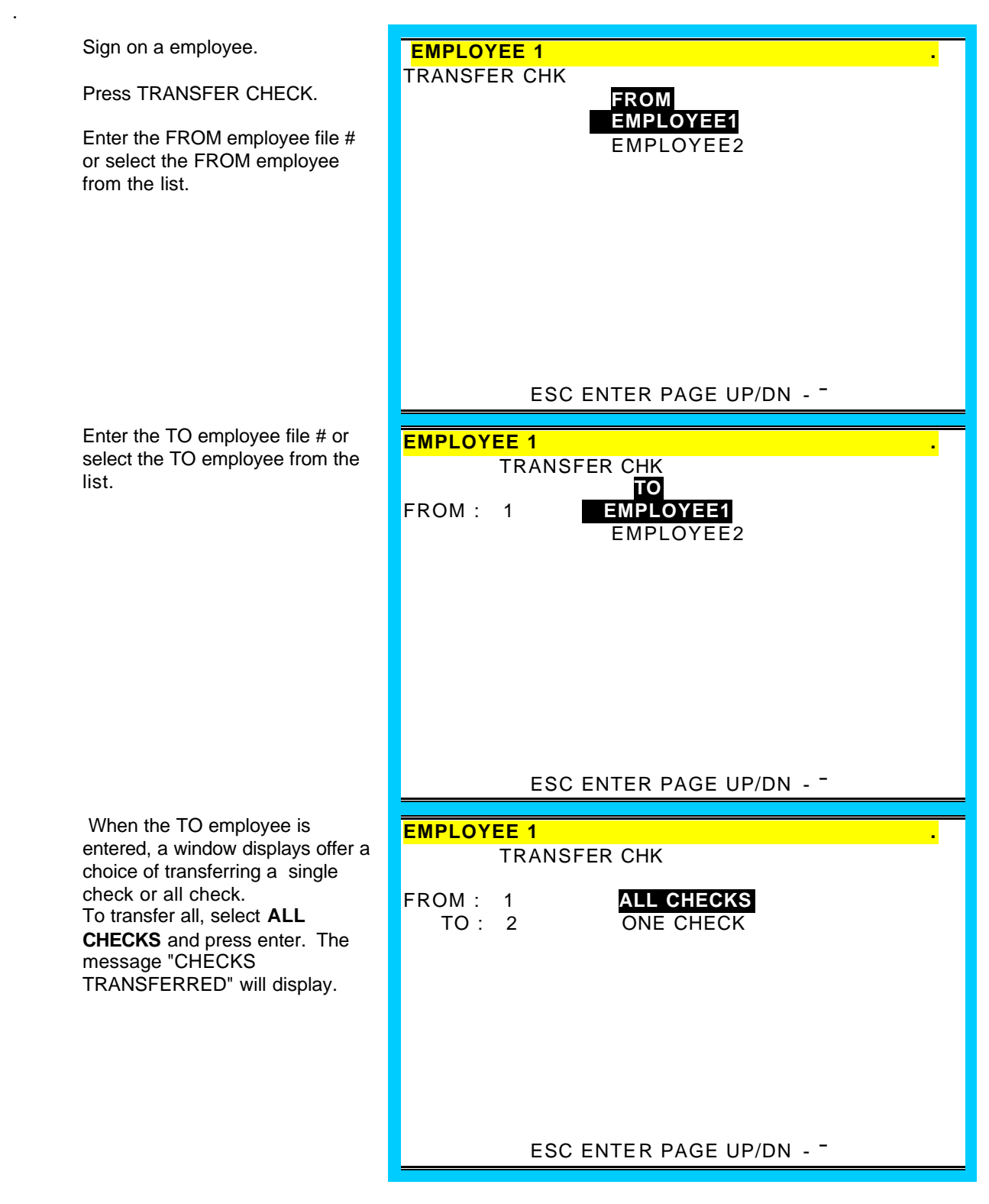

#### Employee check movement cont.

To transfer a single check, select **ONE CHECK**. The list check screen displays. Press the - or <sup>-</sup> keys to select a specific check. Press **ENTER** to transfer the selected check, or press **DONE** to abort the transfer procedure.

| EMPLO    | YEE 1 |           |         |          |      |
|----------|-------|-----------|---------|----------|------|
| TBI #(1) | CHECK | (# G# _ ! | SFRVFR  | TIME BAI | ANCE |
| 102"(1)  |       |           | OEINVEN |          |      |
| 6        | 10 2  | ANNIE     | W 1201  | 10.01    |      |
| 6        | 11 2  | ANNIE     | W 1230  | 5.00     |      |
|          |       |           |         |          |      |
|          |       |           |         |          |      |
|          |       |           |         |          |      |
|          |       |           |         |          |      |
|          |       |           |         |          |      |
|          |       |           |         |          |      |
|          |       |           |         |          |      |
|          |       |           |         |          |      |
|          |       |           |         |          |      |
|          |       |           |         |          |      |
|          |       |           |         |          |      |
|          |       |           |         |          |      |
|          |       |           |         |          |      |
|          |       |           |         |          |      |
|          |       |           |         |          |      |
|          |       |           |         |          |      |

#### **TIPS PAID**

A separate TIPS PAID key is provided to enter charge tips paid out. The amount paid out to each employee is recorded on the employee (clerk/cashier) report.

| Press the CHARGE TIPS PAID key.                       | EMPLOYEE 1 .<br>TIP PAID |
|-------------------------------------------------------|--------------------------|
|                                                       | 07/12/1999 MON           |
|                                                       | EMPLOYEE # 001           |
|                                                       | TIP PAID OUT 0.00        |
|                                                       |                          |
|                                                       |                          |
|                                                       |                          |
|                                                       | PO1 ROn REG01            |
| Enter the employee file number and press <b>ENTER</b> | EMPLOYEE 1 .             |
|                                                       |                          |
|                                                       | 07/12/1999 MON           |
|                                                       | EMPLOYEE # 001           |
|                                                       | TIP PAID OUT 0.00        |
|                                                       |                          |
|                                                       |                          |
|                                                       |                          |
|                                                       | PO1 ROn REG01 ENTER DONE |
| Enter the tip amount and press <b>ENTER</b> .         | EMPLOYEE 1 .<br>TIP PAID |
|                                                       | 05/07/1999 FRI           |
|                                                       | EMPLOYEE # 001           |
|                                                       | TIP PAID OUT 0.00        |
|                                                       |                          |
|                                                       |                          |
|                                                       | PO1 ROn REG01 ENTER DONE |

#### Tips Paid Cont.

Continue to enter tips for other employees or press DONE to exit the Charge Tip Paid screen.

| EMPLOYEE 1 .              |
|---------------------------|
|                           |
|                           |
|                           |
| 07/12/1000 MON            |
| 07/12/1999 WON            |
|                           |
| EMPLOYEE # 001            |
|                           |
|                           |
|                           |
|                           |
|                           |
|                           |
|                           |
|                           |
|                           |
|                           |
|                           |
| POT KOTI KEGUT ENTER DONE |

#### Cash Tip Declare

If the employee time keeping feature is used, the operator is prompted to enter cash tips when clocking out. The CASH TIP DECLARE key can be used to enter cash tips when the time keeping feature is not used.

| Sign on the employee.<br>Press the CASH TIP DECLARE<br>key.                                                              | EMPLOYEE 1       .         TIP DECLARE         07/12/99 MON         EMPLOYEE # 001         TIP PAID OUT 0.00 |
|----------------------------------------------------------------------------------------------------|----------------------------------------------------------------------------------------------------|
| Enter the tip declared amount and<br>press <b>ENTER</b> .<br>Press <b>DONE</b> to exit the Cash Tips<br>Declared screen. | EMPLOYEE 1 .<br>TIP DECLARE<br>08/11/98 WEDNESDAY<br>EMPLOYEE # 001<br>TIP PAID OUT 1.00<br>ENTER DONE       |

# **AUTO CHECK NUMBER GENERATION**

The *SAM4S 2000* offers four distinct tracking files. It is possible to use the tracking files for different purposes within the same system. For example, (in a restaurant) one tracking file could be used for check/table tracking, another for phone in orders, and a third for drive through orders. The function keys RECALL CHECK # 1-4 are used to open or recall balances. The function keys STORE CHECK 1-4 are used to finalize and store balances.

To facilitate fast food operations (i.e. drive through or phone in orders) the drive through function can be assigned to the RECALL CHECK # keys. When in place, the drive through function allows the lowest open tracking number to be recalled when the CHECK # key is pressed directly. Alternatively, a balance can be recalled out of sequence by entering the check number and then pressing the RECALL CHECK # key.

The drive through function may also be applied to the STORE CHECK keys. When this option is selected, the transaction can be finalized without first assigning a tracking number. The next sequential tracking number is automatically assigned and the finalized balance is stored with that number. Note that the drive thru option also controls the display; when selected the taxes and the total are displayed rather than the P/B, Total, and Service total which are displayed for non-drive thru posting.

#### Auto check number store

In the following examples, RECALL CHECK # and STORE CHECK keys have been programmed with the "Auto check number" function.

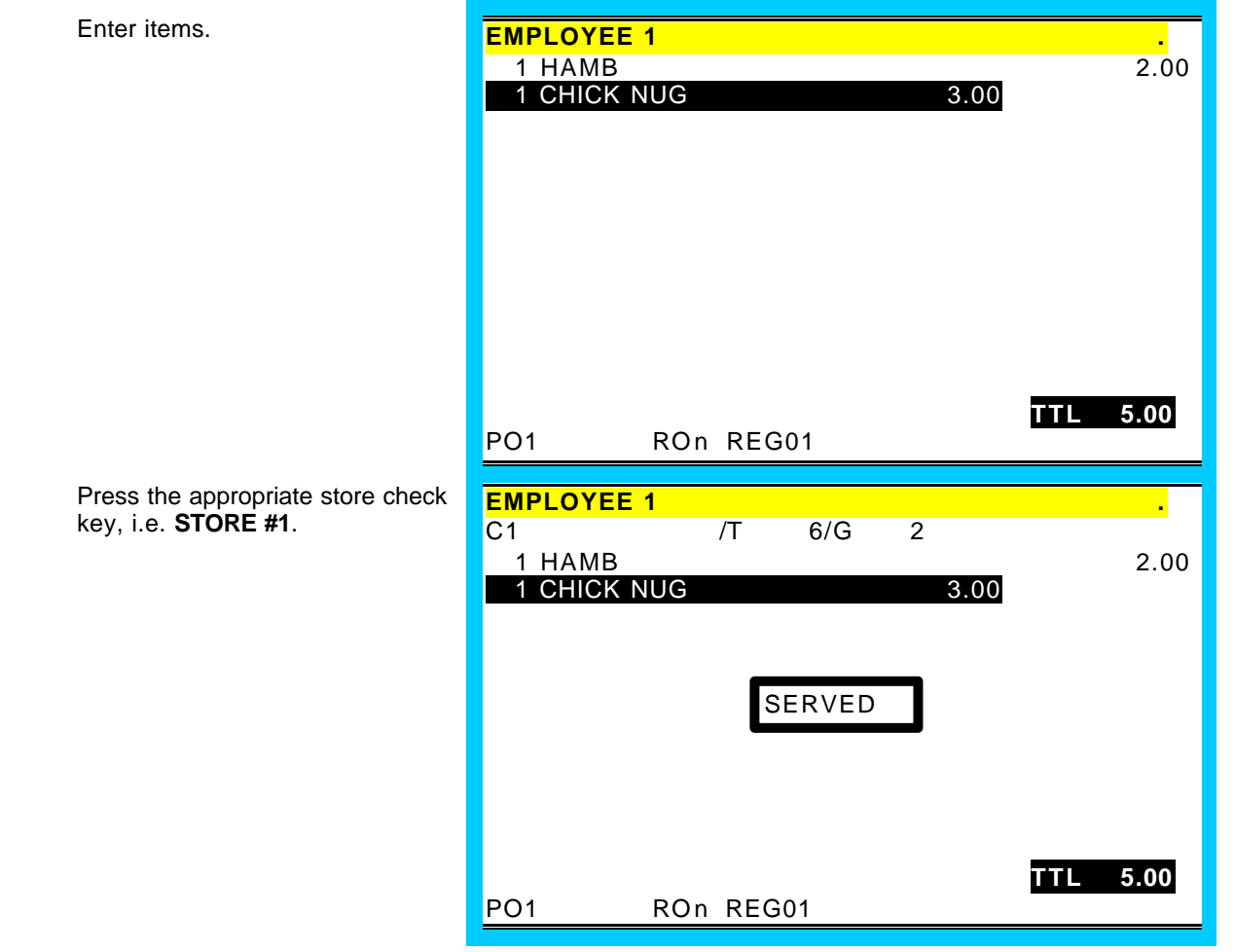

#### Auto check number Recall

Press the appropriate recall order key, i.e. **RECALL #1** 

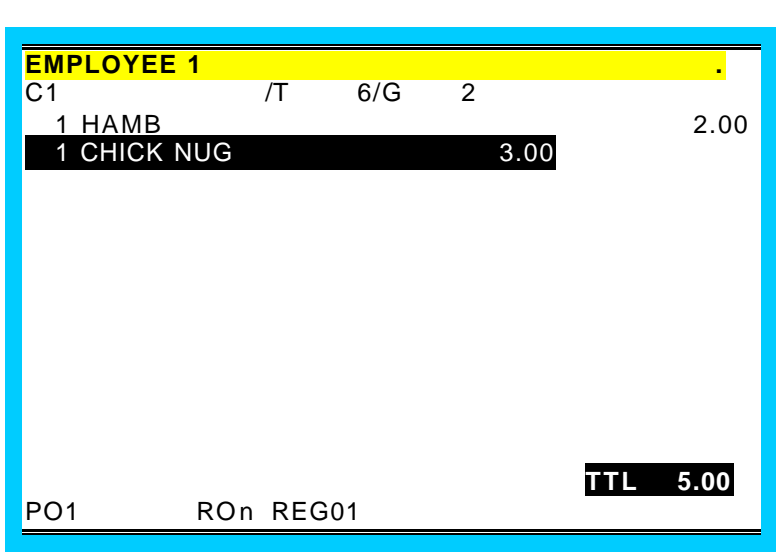

Add or void items as necessary.

Finalize the transaction with **CASH**, **CHEQUE** or one of the miscellaneous tender functions.

| EMPLOYEE 1           |        |     |     |          |
|----------------------|--------|-----|-----|----------|
| C1                   | /T     | 6/G | 2   | 0.00     |
| 1 HAMB<br>1 CHICK NU | G      |     | 3.0 | 0 2.00   |
| 1 COKE               |        |     |     | 1.00     |
|                      |        |     |     |          |
|                      |        |     |     |          |
|                      |        |     |     |          |
|                      |        |     |     |          |
|                      |        |     |     |          |
|                      |        |     |     |          |
| PO1 R                | On REG | 601 |     | TTL 6.00 |
|                      |        |     |     |          |

| <b>EMPLO</b> | YEE 1   |         |     |   |      |      |
|--------------|---------|---------|-----|---|------|------|
| C1           |         | /T      | 6/G | 2 |      |      |
| 1 HA         | MB      |         |     |   |      | 2.00 |
| 1 CH         | ICK NUC | 3       |     |   | 3.00 |      |
| 1 CO         | KE      |         |     |   |      | 1.00 |
|              |         |         |     |   |      |      |
|              |         |         |     |   |      |      |
|              |         |         |     |   |      |      |
|              |         |         |     |   |      |      |
|              |         |         |     |   |      |      |
|              |         |         |     |   |      |      |
|              |         |         |     |   |      |      |
| TTL 6        | 6.00 C  | ASH 6.0 | 0   |   |      |      |
| PO1          | R       | On REG  | 01  |   |      |      |
|              |         | -       |     |   |      |      |

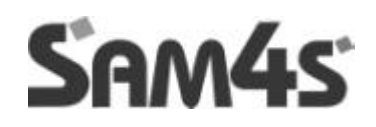

# **MISCELLANEOUS OPERATIONS**

#### # (Non-Add) Key

Enter a non-adding number (entry limit set in function key program), press the **#/NO SALE** key.

| EMPLOYEE<br>1 PLU2<br>NON-ADD M | 1<br>NO. | 123456 |     | 2.00 |
|---------------------------------|----------|--------|-----|------|
|                                 |          |        |     |      |
| PO1                             | ROn F    | EG01   | TTL | 2.00 |

# **FINALISING TRANSACTIONS**

#### **Cash Tender**

or,

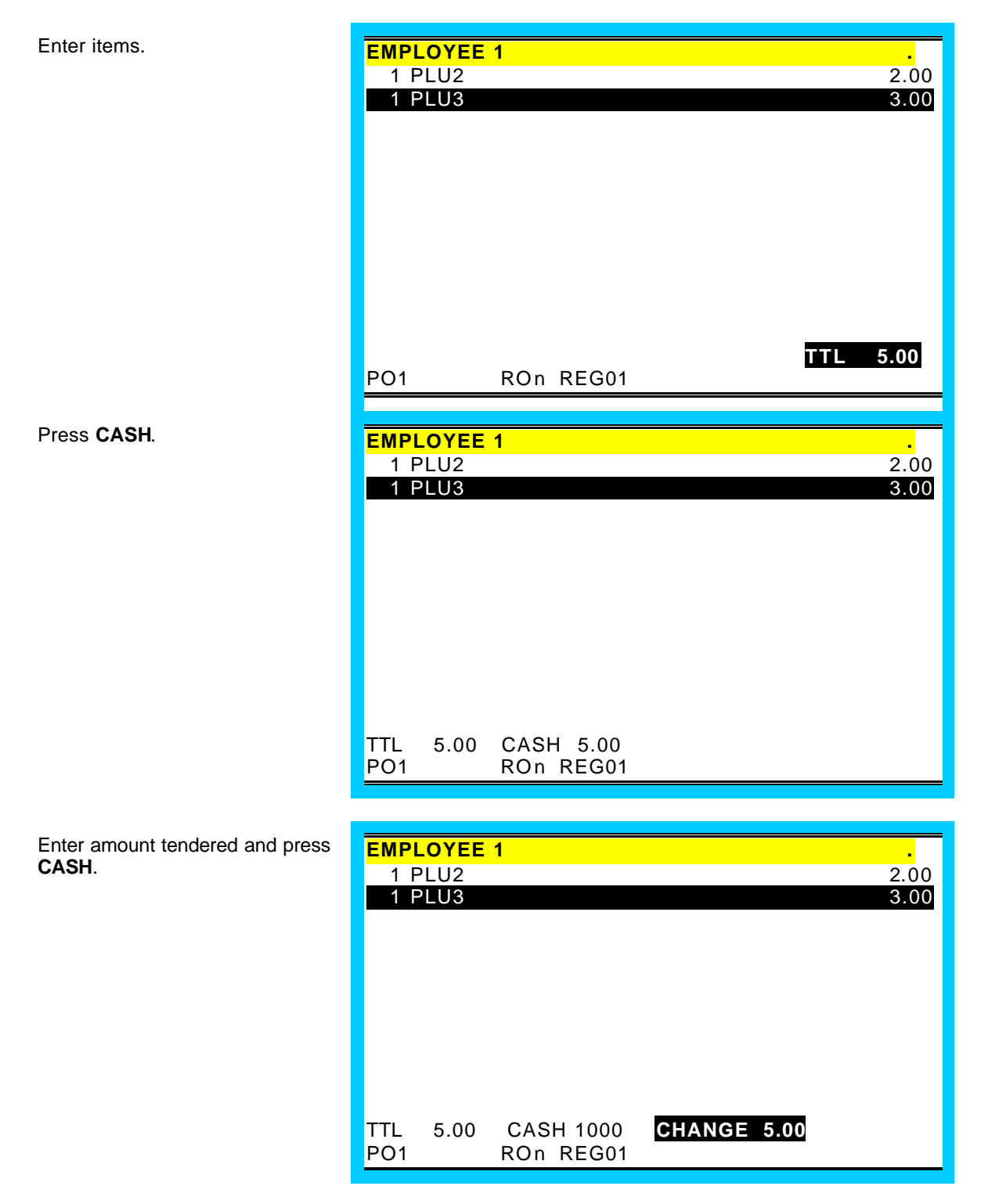

#### **Cheque Tender**

Enter items.

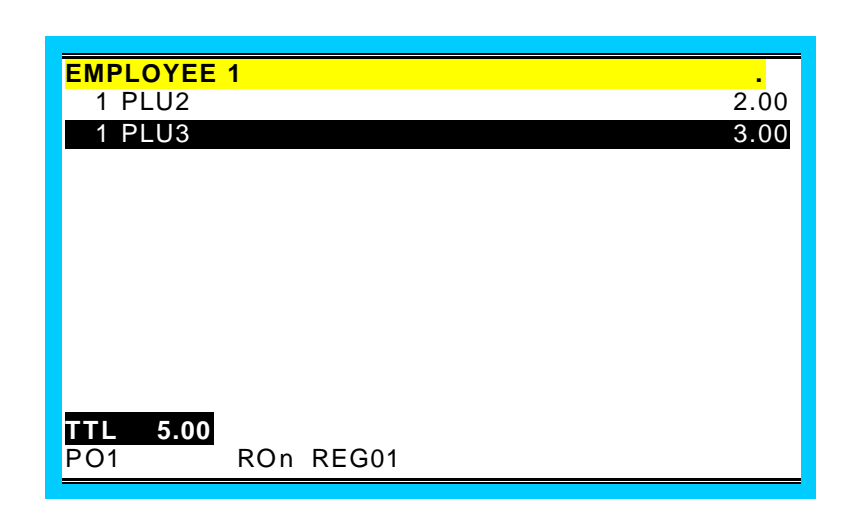

Press CHEQUE.

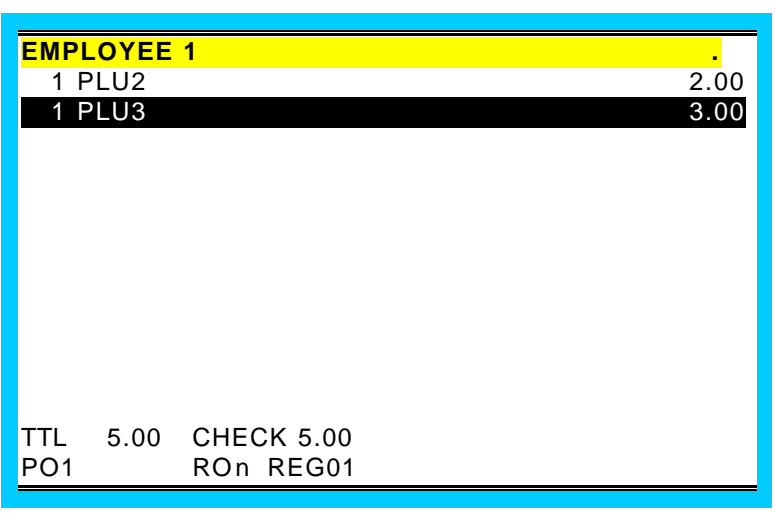

or,

Enter amount tendered and press **CHEQUE**.

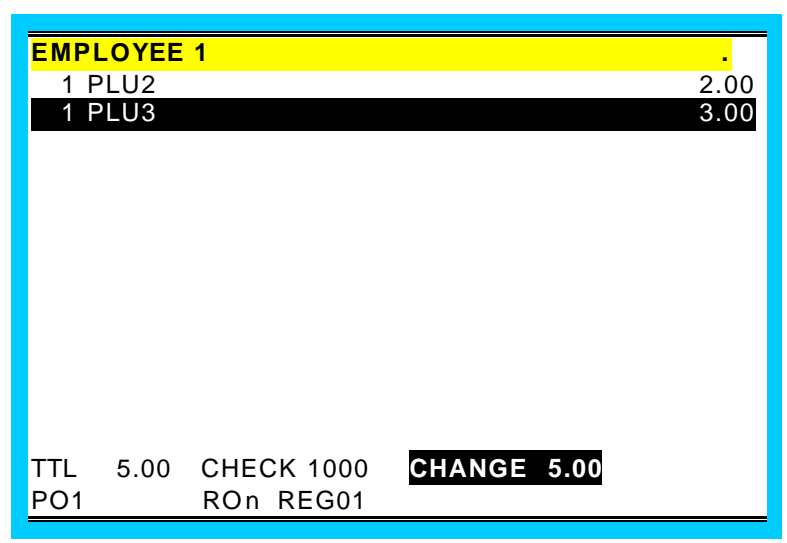

#### **Cheque Cashing**

A function key is available for cashing checks.

| Enter amount, press the <b>CHEQUE CASH</b> key. | EMPLOYEE 1 .                             |
|-------------------------------------------------|------------------------------------------|
|                                                 | CHECK CASH                               |
|                                                 |                                          |
|                                                 | CHECK 10.00 CHANG 10.00<br>PO1 ROn REG01 |

#### Misc (Charge) Tender

Enter items.

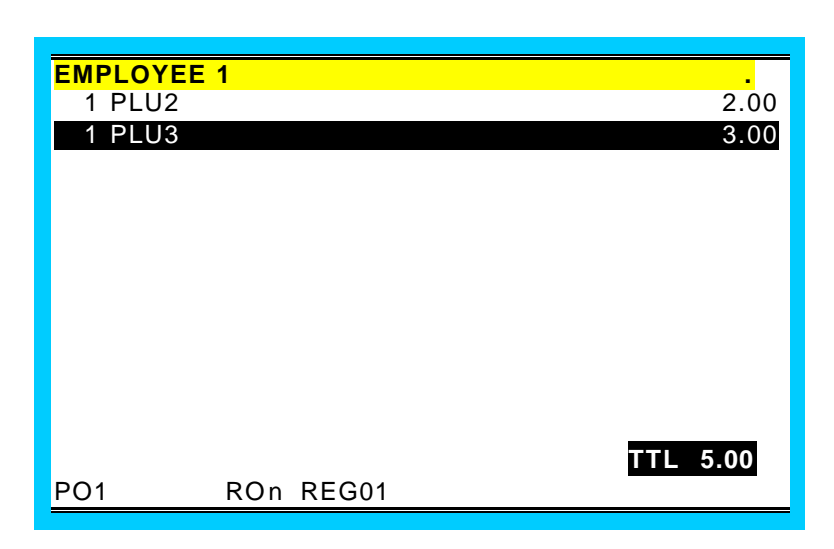

# Press the appropriate miscellaneous tender function, i.e. **MISC TEND1**.

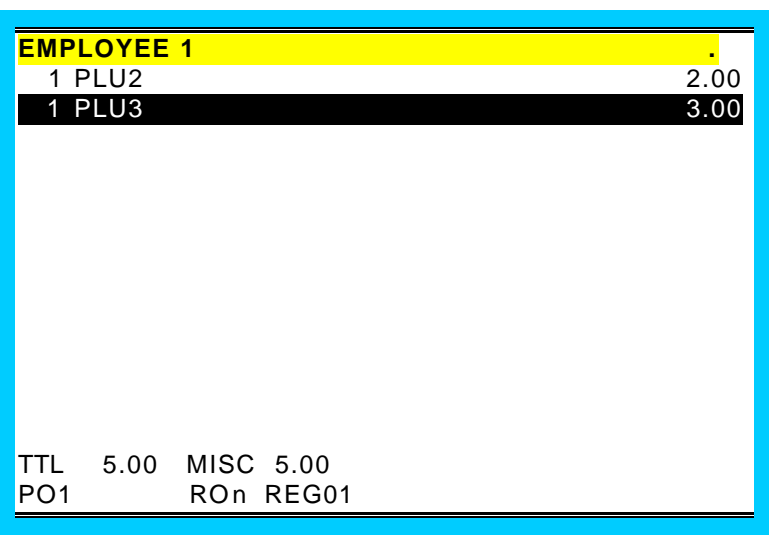

or,

Enter amount tendered and press the appropriate miscellaneous tender function, i.e. **MISC TEND1**.

| EMPL<br>1 PLU | <mark>.OYEE</mark><br>J2<br>DELI3 | 1                       |             | 2.00<br>3.00 |
|---------------|-----------------------------------|-------------------------|-------------|--------------|
|               |                                   |                         |             | 0.00         |
|               |                                   |                         |             |              |
|               |                                   |                         |             |              |
| TTL<br>PO1    | 5.00                              | MISC 10.00<br>ROn REG01 | CHANGE 5.00 |              |

#### **Preset Tender**

Macro keys can be programmed to execute preprogrammed amount tenders for common currencies such as  $\pounds$  5,  $\pounds$ 10 or  $\pounds$ 20 cash.

#### **Split Tender**

Multiple payments can be recorded for a single transaction. Cash, Cheque, and/or Misc. tenders can be recorded in any order, as many times as necessary to pay the entire transaction.

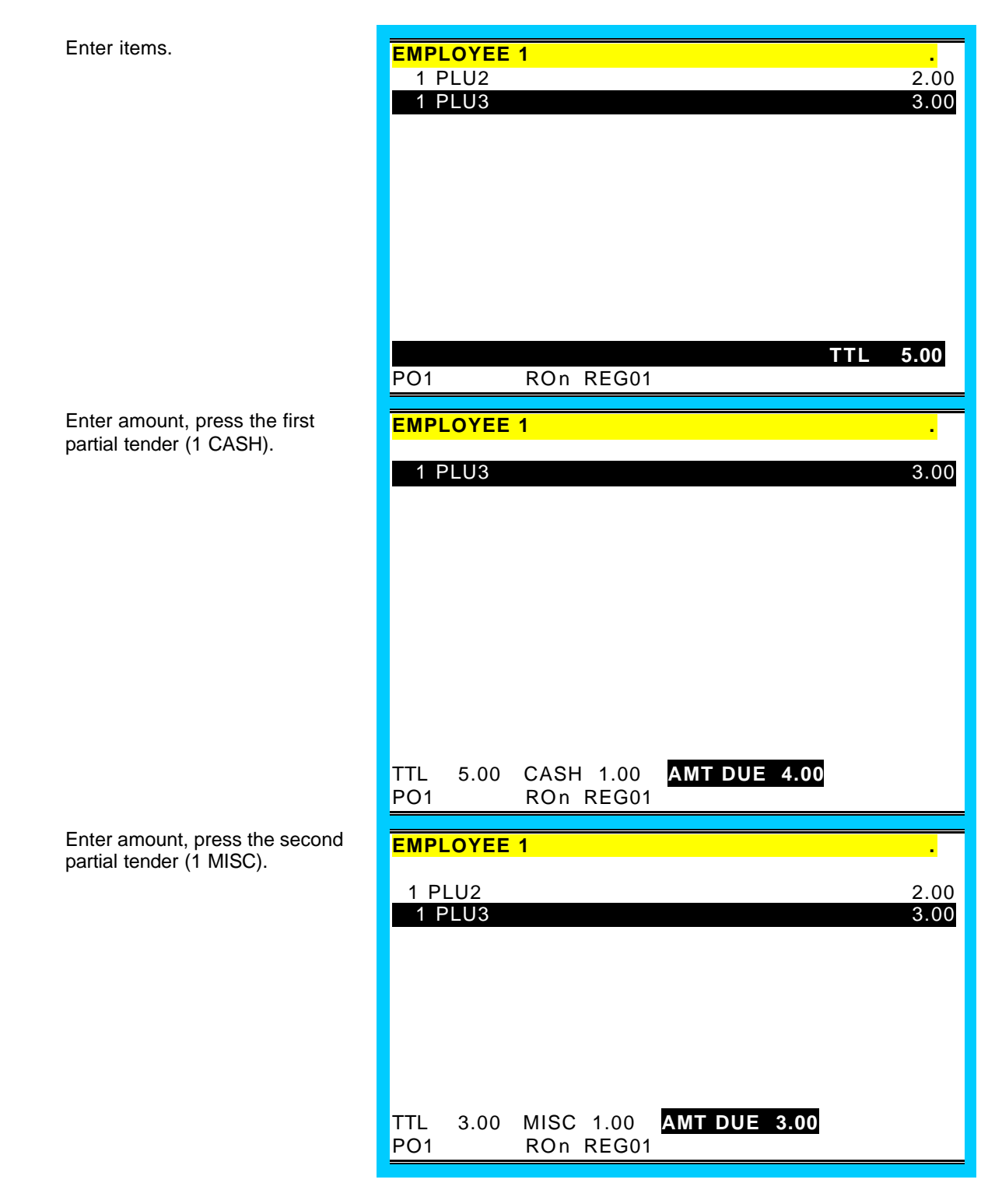

#### Split Tender cont.

Enter amount, press the last partial tender (5 CHEQUE).

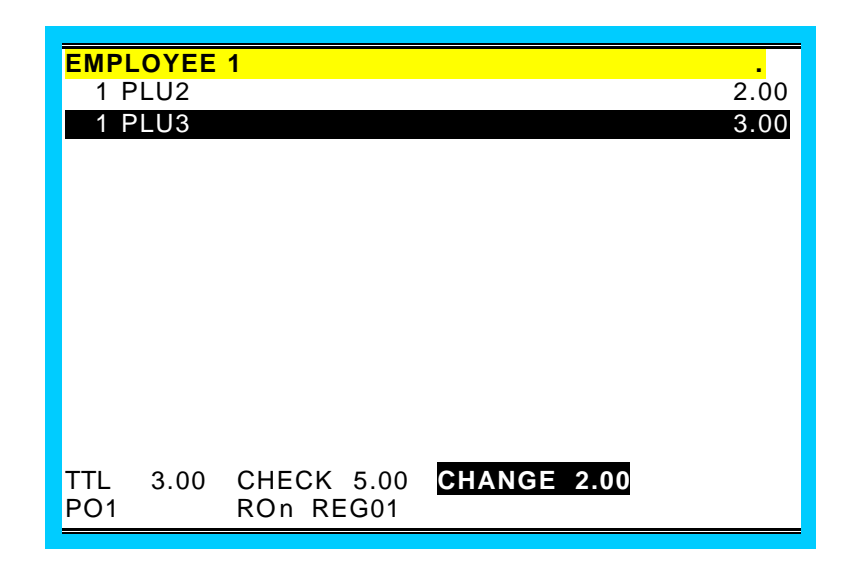

#### **Split Payment**

Recall the Check.

|               | F 1             |                     |
|---------------|-----------------|---------------------|
| CHK#<br>P/BAL | 100/TBL# 2/GST# | 0/EMPLOYEE1<br>9.00 |
| PO1           | ROn REG01       | TTL 9.00            |

Enter the number of equal portions into which the check will be divided for payment. Press the **SPLIT PAY** key. The check is divided and the display prompts for the first payment.

Enter the payment for the first segment, press the appropriate tender key (**5 0 0 CASH** in this example).

The display indicates the first payment and prompts for the second payment.

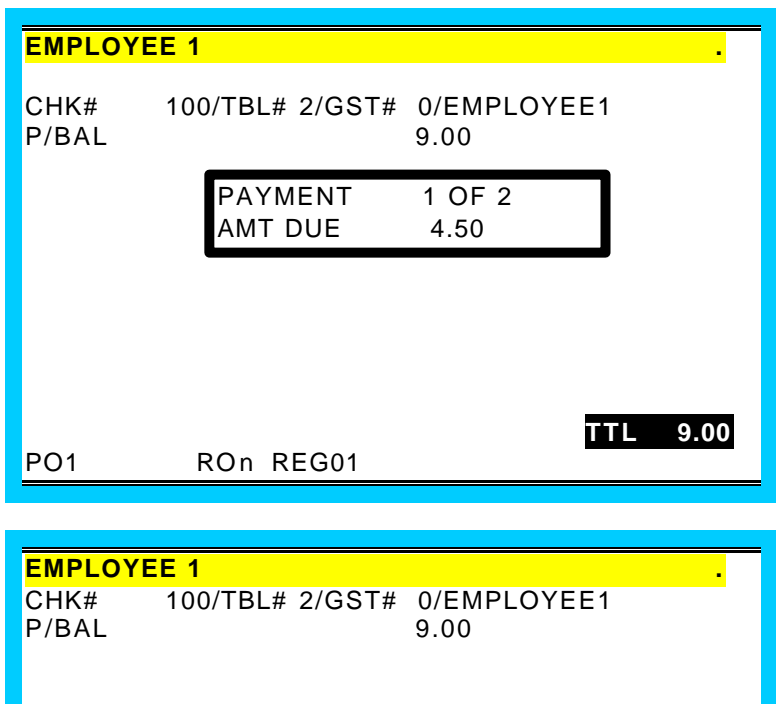

2 OF 2

CHANGE 0.50

4.50

PAYMENT

AMT DUE

CASH 5.00

ROn REG01

TTL

PO1

4.50

#### Split Payment cont.

Enter the payment for the second segment, press the appropriate tender key (**1000 CHEQUE** in this example). The display indicates the second payment. When all split portions are paid, the display prompt is removed.

| EMPLOYE         | E 1                        |                     |
|-----------------|----------------------------|---------------------|
| CHK#<br>P/BAL   | 100/TBL# 2/GST#            | 0/EMPLOYEE1<br>9.00 |
| TTL 9.00<br>PO1 | O CHECK 10.00<br>ROn REG01 | CHANGE 5.50         |

#### Tray Subtotal / Ticket issuance

(Not to be confused with ADD CHECK, which is used to add separate tracking transactions for payment.) If necessary subtotal discounts can be applied to different segments of the transaction.

| Enter items.      | EMPLOYEE 1         .           1 PLU2         2.00           1 PLU3         3.00 |
|-------------------|----------------------------------------------------------------------------------|
| Press TRAY SUBTL. | DD RON REG01                                                                     |
|                   | TTL 0.00 PBAL 5.00<br>PO1 ROn REG01                                              |
|                   |                                                                                  |

# Tray Subtotal / Ticket issuance cont.

| Enter additional items.                    | EMPLOYEE 1                 |
|--------------------------------------------|----------------------------|
|                                            | 1 PLU4 4.00<br>1 PLU5 5.00 |
|                                            |                            |
|                                            |                            |
|                                            |                            |
|                                            |                            |
|                                            |                            |
|                                            |                            |
|                                            |                            |
|                                            | PO1 ROn REG01              |
|                                            |                            |
| Press TRAY SUBTI                           |                            |
|                                            | EMPLOYEE 1 .               |
|                                            |                            |
|                                            |                            |
|                                            |                            |
|                                            |                            |
|                                            |                            |
|                                            |                            |
|                                            |                            |
|                                            | PO1 ROn REG01              |
|                                            | ·                          |
| Pav entire sale with CASH                  |                            |
| CHEQUE or by one of the                    | 1 PLU4 4.00                |
| miscellaneous tender functions<br>(charge) | 1 PLU5 5.00                |
| (ondige).                                  |                            |
|                                            |                            |
|                                            |                            |
|                                            |                            |
|                                            |                            |
|                                            |                            |
|                                            |                            |
|                                            | TTL 14.00 CASH 14.00       |
|                                            | PO1 ROn REG01              |

#### Foreign Currency Subtotal & Tender

Enter items.

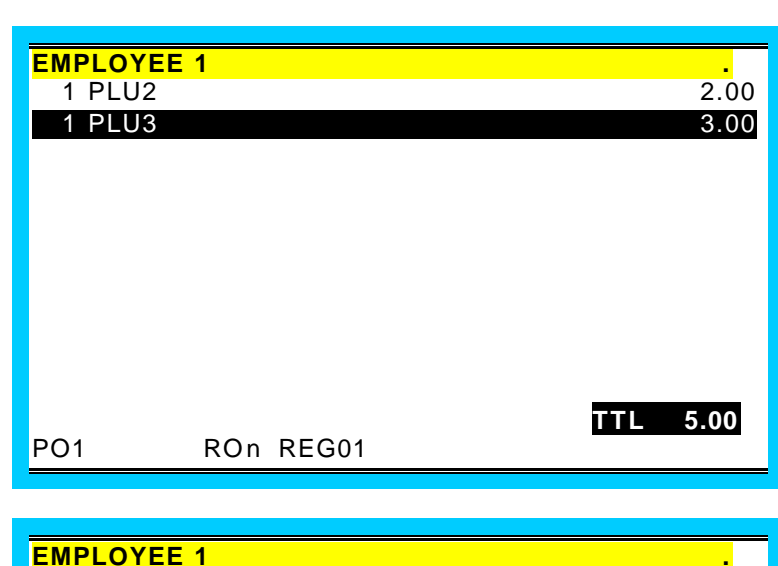

Press the appropriate conversion key which is pre-programmed with the exchange rate (in this example, a Canadian Dollar worth 0.75 US.)

Enter amount tendered in foreign currency and press **CASH**. Note that change is computed in home currency.

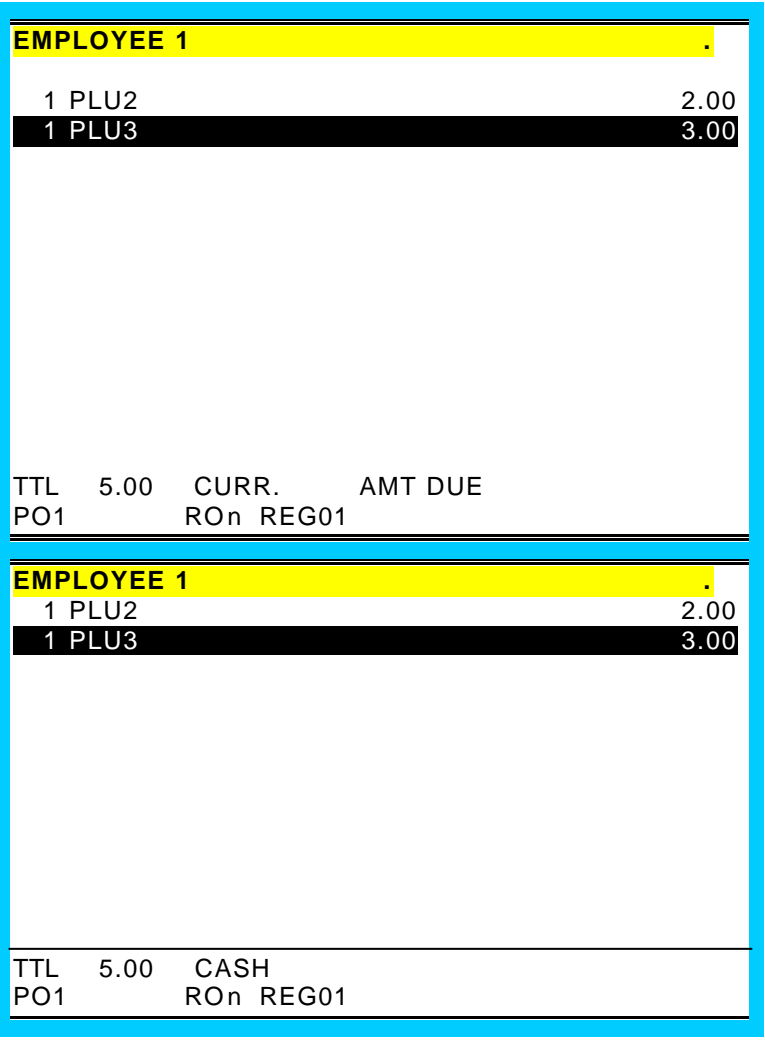

#### Paid Order Recall

Press the PAID RECALL key to view the previous transaction. Press the PAID RECALL key again to view the next previous transaction. Up to 10 preceding transactions (depending upon memory allocation) may be viewed by repeatedly pressing the PAID RECALL key.

Press **PAGE UP**, **PAGE DN** or the - or - keys to view the entire recalled transaction.

Press **RECEIPT** if necessary to print a recalled transaction.

Press CLEAR to exit.

#### **Receipt Issue**

Press RECEIPT to print a transaction receipt. If the issue of multiple receipts is allowed, press RECEIPT a second time to print a receipt copy.

#### Validate

When a printer supporting single line validation is attached, insert paper into the printer and press the VALID key to initiate the single line validation.

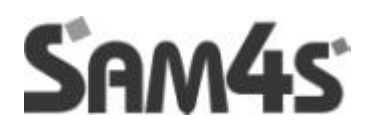

# **ERROR CORRECTIONS**

#### Clear

Press numeric keys, i.e. 4, 5, 6.

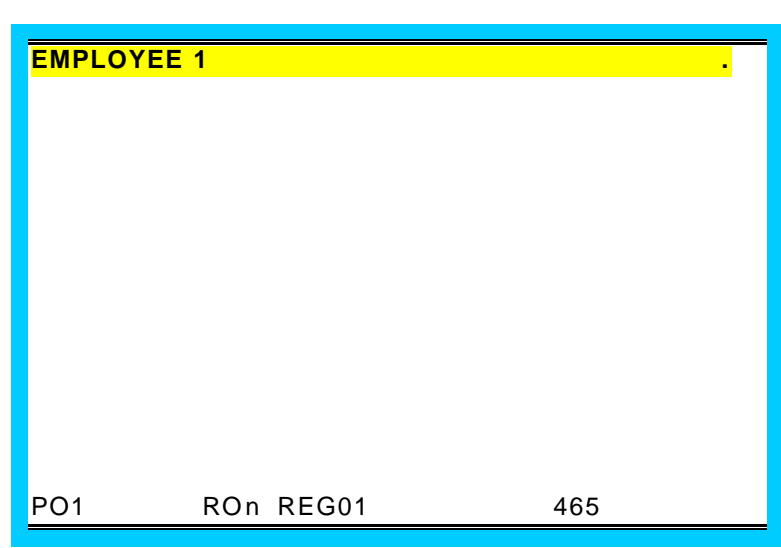

Press CLEAR.

| EMPLOYE | E 1 |      | • |
|---------|-----|------|---|
|         |     |      |   |
|         |     |      |   |
|         |     |      |   |
|         |     |      |   |
|         |     |      |   |
| PO1     | ROn | 0.00 |   |

#### **Error Correct**

Register an item.

 EMPLOYEE 1
 2.00

 1 PLU2
 2.00

 PO1
 ROn REG01

 Press ERR CORR.
 EMPLOYEE 1

 PO1
 ROn REG01

#### Void Previous Item

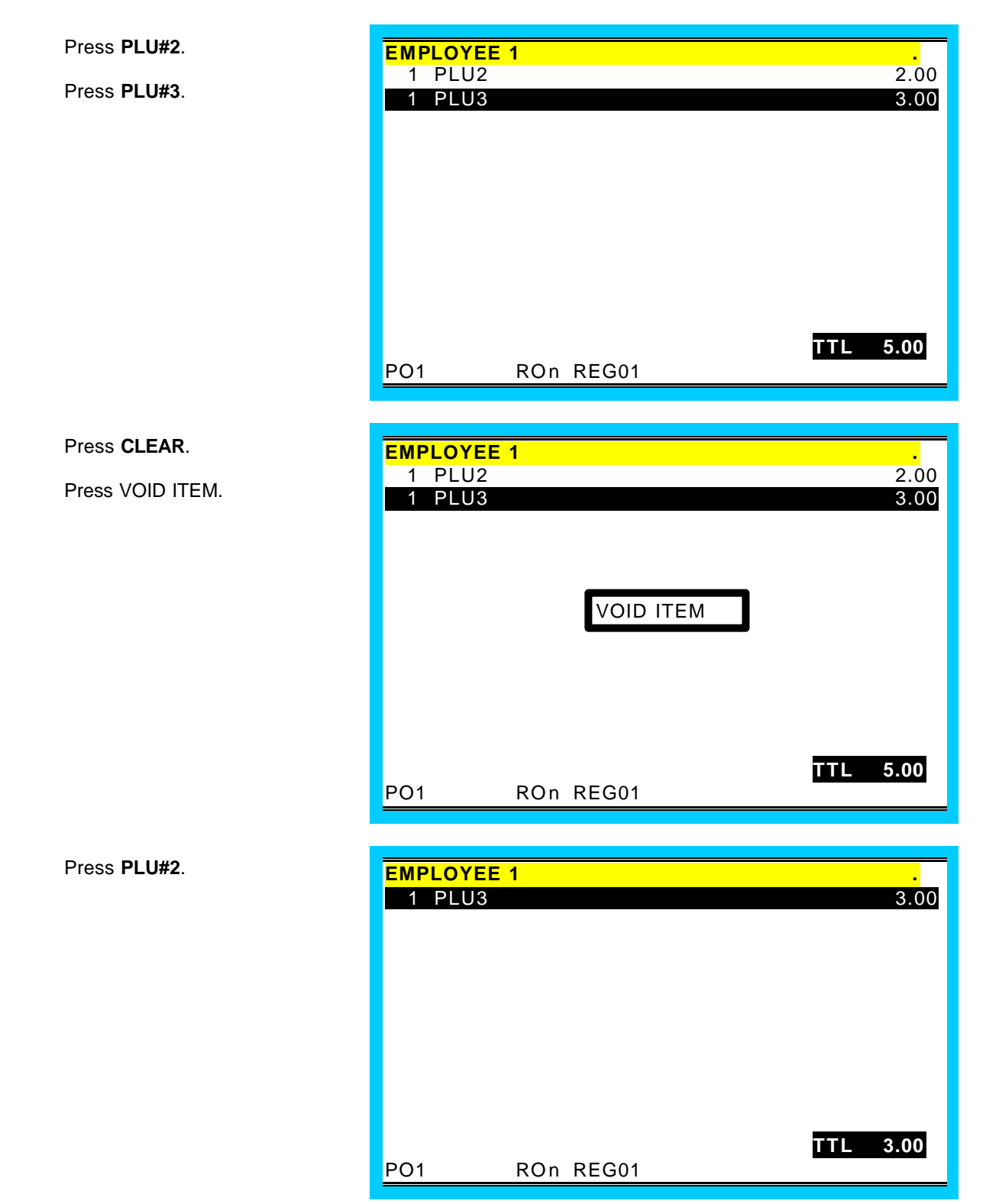
# Void One of Multiple Items

| PLU#2.                                                              | EMPLO                 | YEE 1              |                     |
|---------------------------------------------------------------------|-----------------------|--------------------|---------------------|
| PLU#2.                                                              | 2 PL<br>1 PL          | U2<br>U3           | 4.00<br>3.00        |
| PLU#3.                                                              |                       |                    |                     |
|                                                                     |                       |                    |                     |
|                                                                     |                       |                    |                     |
|                                                                     |                       |                    |                     |
|                                                                     |                       |                    |                     |
|                                                                     |                       |                    | TTL 7.00            |
|                                                                     | PO1                   | ROn REG01          |                     |
|                                                                     |                       |                    |                     |
|                                                                     |                       |                    |                     |
| Press CLEAR.                                                        | EMPLO<br>1 PL         | <b>YEE 1</b><br>U2 | 2.00                |
| Press CLEAR.<br>Press VOID.                                         | EMPLO<br>1 PL<br>1 PL | YEE 1<br>U2<br>U3  | 2.00<br><b>3.00</b> |
| Press <b>CLEAR</b> .<br>Press <b>VOID</b> .<br>Press <b>PLU#2</b> . | EMPLO<br>1 PL<br>1 PL | YEE 1<br>U2<br>U3  | 2.00<br>3.00        |
| Press <b>CLEAR</b> .<br>Press <b>VOID</b> .<br>Press <b>PLU#2</b> . | EMPLO<br>1 PL<br>1 PL | YEE 1<br>U2<br>U3  | 2.00<br>3.00        |
| Press <b>CLEAR</b> .<br>Press <b>VOID</b> .<br>Press <b>PLU#2</b> . | EMPLO<br>1 PL<br>1 PL | YEE 1<br>U2<br>U3  | 2.00<br>3.00        |
| Press <b>CLEAR</b> .<br>Press <b>VOID</b> .<br>Press <b>PLU#2</b> . | EMPLO<br>1 PL<br>1 PL | YEE 1<br>U2<br>U3  | 2.00<br><b>3.00</b> |
| Press <b>CLEAR</b> .<br>Press <b>VOID</b> .<br>Press <b>PLU#2</b> . | EMPLO<br>1 PL<br>1 PL | YEE 1<br>U2<br>U3  | 2.00<br>3.00        |
| Press <b>CLEAR</b> .<br>Press <b>VOID</b> .<br>Press <b>PLU#2</b> . | EMPLO<br>1 PL<br>1 PL | YEE 1<br>U2<br>U3  | 2.00<br>3.00        |

### **Void Item With Condiments**

Enter Items. EMPLOYEE 1 . 1.00 1 HOT DOG MUSTARD MED COKE 1.00 TTL 2.00 PO1 ROn REG01 Press CLEAR. EMPLOYEE 1 1 MED COKE 1.00 Press VOID. Press HOT DOG. TTL 1.00 PO1 ROn REG01

### Void Multiple Items with Different Condiments

Enter Items. EMPLOYEE 1 . 1.00 1 HOT DOG MUSTARD 1.00 HOT DOG 1 CATSUP MED COKE 1.00 TTL 3.00 PO1 ROn REG01 Press CLEAR. EMPLOYEE 1 . Press VOID. 1.00 1 HOT DOG MUSTARD Press HOT DOG. MED COKE 1.00 TTL 2.00 PO1 ROn REG01

### Cancel

Note This option can be authority restricted using the program features

| Enter Items.  | EMPLOYEE<br>1 HOT DC<br>MUSTA<br>1 HOT DC<br>CATSUI<br>1 MED CC | 1<br>)G<br>RD<br>)G<br>P<br>DKE 1.00 | 1.00<br>1.00 |
|---------------|-----------------------------------------------------------------|--------------------------------------|--------------|
|               | PO1                                                             | ROn REG01                            | TTL 3.00     |
| Press CANCEL. |                                                                 | 1                                    |              |
|               |                                                                 | CANCEL                               |              |
|               | PO1                                                             | ROn REG01                            | 1 TL 0.00    |

### **Transaction Void**

Entry of the current time may be required before a transaction void sequence. See "General Function Options" in the *Program Manual*. If time entry is required, the subsequent void operation will adjust the time report for the correct period.

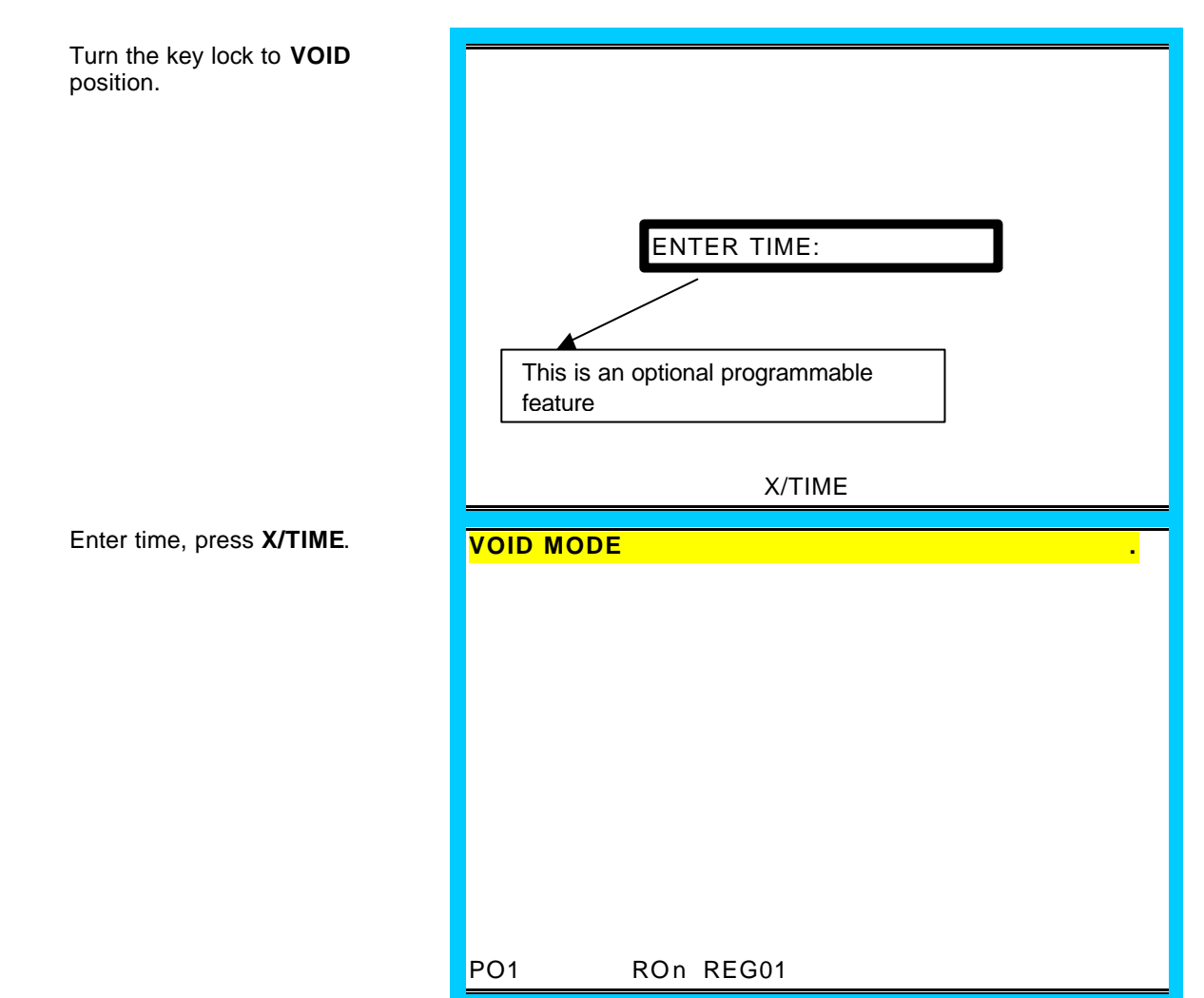

### Transaction Void cont.

Enter Items to be voided.

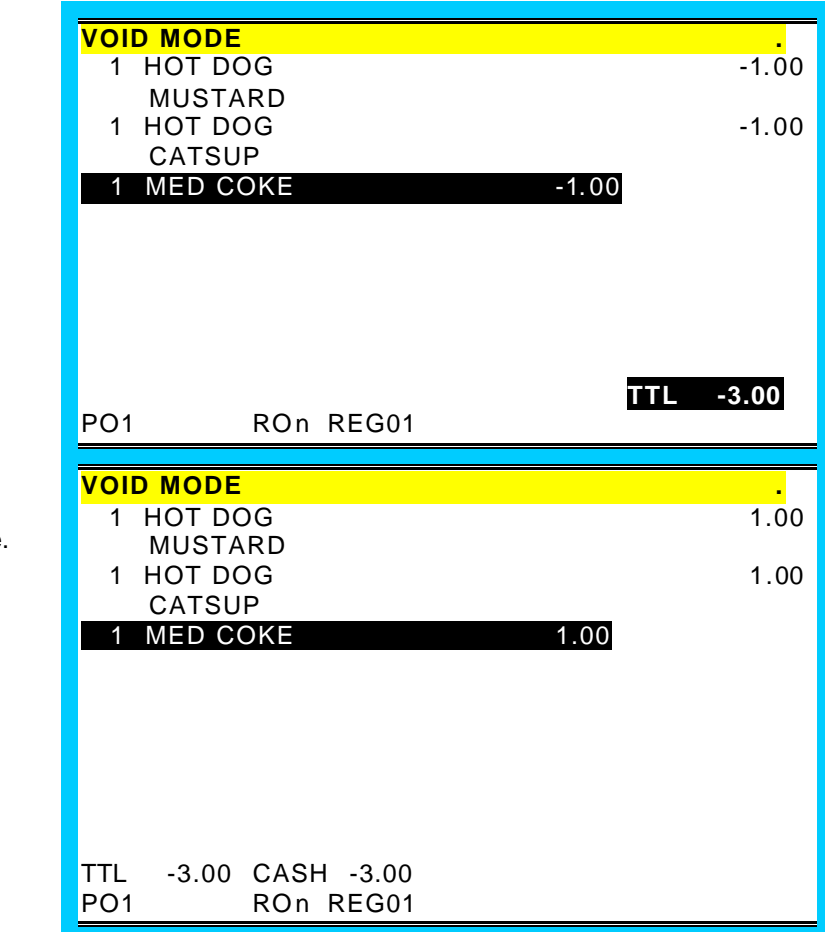

Finalize Void Sale. If necessary, void additional transactions for the same time. Return the key lock to the **R** position.

#### **Merchandise Return**

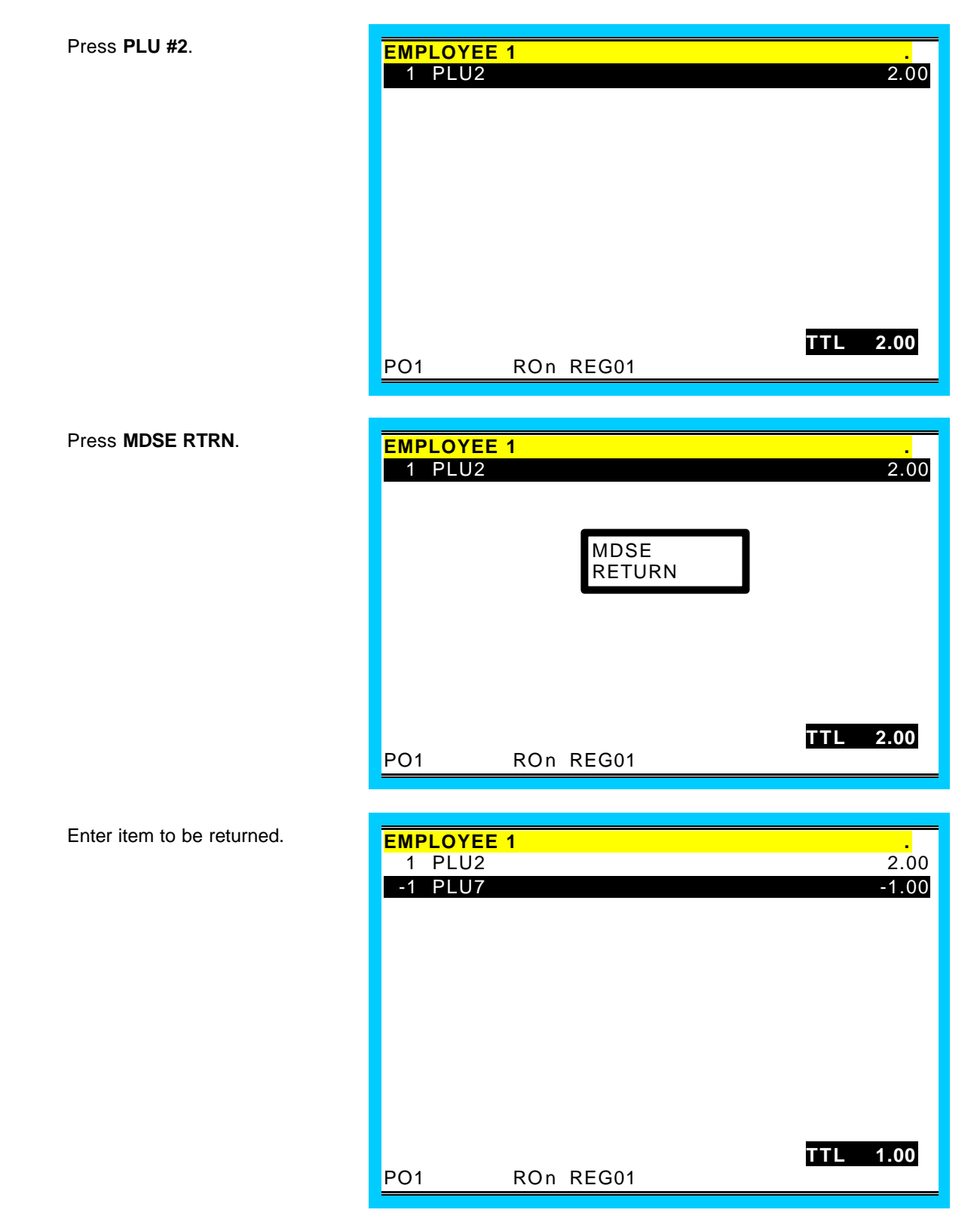

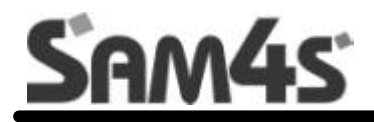

# **REP MODE**

# **REP-MODE REPORTS MENU**

Using the reporting screen, reports can be displayed to the screen or printed out

| FINANCIAL<br>REPORT | PLU REPORTS      | BIFLOREE<br>REPORTS       |
|---------------------|------------------|---------------------------|
| GAOLIP REPORTS      | TIME REPORTS     | CHECK TRACKINI<br>REPORTS |
| ARKOUKT REPORTS     | STOCK REPORTS    | STRING REPORTS            |
| other reports       | CASH DEOLARATION | EDIT DWENTORY ITEM        |
| SET DATE AND TIME   |                  | dia.                      |

| eroris        | 01 01 04 01 04 01 04 01 01 | Os □180    |
|---------------|----------------------------------------------------------------------------------------------------|------------|
| FINANCIAL     | DRAWER TOTALS                                                                                                    | DRAMER 1/2 |
| DADLY SALES   | STATION TOTALS                                                                                                    | DAY SHE"7  |
| MEX AND MATCH |                                                                                                    |            |
|               | 1                                                                                                    | 0LOSE      |

### **SET DATE & TIME**

The current Date and Time is programmed in this section

| 00:35:0   | 2 30-13       | 2-2005 FRI |  |
|-----------|---------------|------------|--|
| INPUT DAT | E/TIME(DOMNYY | (YH###55)  |  |
|           |               |            |  |
| 7         | 8             | 9          |  |
| 4         | 5             | 6          |  |
| 1         | 2             | 3          |  |
| 0         | 00            | +          |  |

| FINANCIAL<br>REPORT | Plu reports      | EMPLOYEE<br>REPORTS       |
|---------------------|------------------|---------------------------|
| GROUP REPORTS       | TIME REPORTS     | CHECK TRACKING<br>HEPORTS |
| PREQUCT REPORTS     | stock reports    | STRENG REPORTS            |
| OTHER REPORTS       | CASH DECLARATION | EXET INVESTORY ITEM       |
| SET DATE AND TIME   |                  |                           |

# **CASH DECLARATION**

When compulsory declaration is set in the program options, the count of monies in drawer must be entered here before reports can be taken

| FINANCIAL<br>REPORT | PLU REPORTS      | EMPLOYEE<br>REPORTS       |
|---------------------|------------------|---------------------------|
| group reports       | TINE REPORTS     | CHEOK TRACKIMU<br>REPORTS |
| PRODUCT REPORTS     | STOCK REPORTS    | STRENS REPORTS            |
| other reports       | CASH DECLARATION | EDIT INVENTORY ITEM       |
| SET DATE AND TIME   |                  |                           |

|                                          |                |                | CASH           | DECLARATION    |     |      |   |
|------------------------------------------|----------------|----------------|----------------|----------------|-----|------|---|
| CASH<br>CHEQUE<br>MISC<br>TENO#<br>TOTAL |                |                |                |                |     |      |   |
| CASH                                     | CHEQUE         |                | MESC<br>TEND1  | MESC<br>TEND2  | 7   | в    | 9 |
| MISC<br>TEND3                            | MESC<br>TEND4  | MISC<br>TENOS  | MESC<br>TENDS  | MISC<br>TEMD7  | 4   | 5    | 6 |
| MISC<br>TEND8                            | MISC<br>TEND9  | MUSC<br>TEND10 | MESC<br>TEND11 | MISC<br>TEND12 | 1   | 2    | э |
| MISC<br>TEND13                           | MISC<br>TEND14 | MISC<br>TEND15 | 8 8            | CLR            | 0   | 00   |   |
|                                          |                | 0K             |                |                | CAN | CEL. |   |

Daily, weekly or period-to-date time clock errors can be corrected with this function.

#### Daily Time Clock Edit

Daily time entries can be amended for each operator

| NHOL IC |       |          | DATE     | : TUE 07-03 | 1-2006     |
|---------|-------|----------|----------|-------------|------------|
| PS :    |       |          |          | [           | 00.0000000 |
| IN      |       | OUT      | PAID BRK | J06#        | JOB NAME   |
| 00:00   | ] - [ | 00:00    | NO       | 00          |            |
| 00:00   | ] - [ | 00:00    | NO       | 00          |            |
| 00:00   | ] - [ | 00:00    | NO       | 00          |            |
|         | ) ľ   | 00:00    | NO       | 00          |            |
| 00:00   |       | V.990933 |          |             |            |

#### Weekly Time Clock Edit

The hours worked for the each employee can be amended for each employee

| 1          | TIME CLOCK | EDIT X/Z | 2        |       |
|------------|------------|----------|----------|-------|
| WOOL JOHN  |            |          |          |       |
| TIPS :     |            |          | 000000   | 00.00 |
| BAR STAFF  | 0000:000   | REG      | 0000.00  | OT    |
| RESTAURANT | 0000:00    | REG      | 00.000   | OT    |
|            | 0000:00    | REG      | 000.000  | OT    |
|            | 0000 :00   | REG      | 0000.000 | OT    |
|            | 0000:00    | REG      | 0000.00  | or    |
|            | 0000:00    | REG      | 0000.00  | 07    |

# EDIT INVENTORY ITEM

The system allows products to be linked to recipes, when sold the recipe will be checked and the ingredient stock will be updated. The ingredient stock can be entered using the following screen to enter deliveries, wastage etc.

#### NOTE: Be careful not to confuse the separate and distinct inventory features

- Recipes and Ingredients Stock control of components making up a saleable product
- Product Mix Usage reporting of outers and units sold
- PLU Stock Stock control of saleable products

| FINANCI AL<br>REPORT | PLU REPORTS      | EMPLOYEE<br>REPORTS       |  |
|----------------------|------------------|---------------------------|--|
| GROUP PEPCRITS       | TIME REPORTS     | CHECK TRACKING<br>REPORTS |  |
| Product reports      | STOCK REPORTS    | STRENG REPORTS            |  |
| UTHER REPORTS        | CASH DEGLAMATION | EULT INVENTORY ITEN       |  |
| SET DATE AND TIME    |                  |                           |  |

|                  | EDIT INVENTORY IT | EM        |    |
|------------------|-------------------|-----------|----|
| ITEN #           |                   | 01        |    |
|                  |                   | £ 000.0   | 00 |
| ACTUAL INVENTORY |                   | 00000.000 |    |
| RECEIPT          |                   | 00000.000 |    |
| TRANSFER IN      |                   | 000.000   |    |
| TRANSPER OUT     |                   | 0000.000  | 2  |
| RAW WASTE        |                   | 00000.000 |    |

#### **Actual Inventory**

This is the field for entering the current stock holding

#### Receipt

This is the field for entering the quantity delivered

#### **Transfer In**

This is the field for entering the quantity of goods transferred in

#### **Transfer Out**

This is the field for entering the quantity of goods transferred out

#### Raw Waste

This is the field for entering wastage of items

The Z mode is used for the display and printing of reports, all information is reset at this stage.

**NOTE** Any report, which is displayed during Z-MODE reporting will also, reset those figures that appear. It is also important to report that some feature reports such as FOOD COST have a direct relationship to other reports for example resetting the PLU sales will result in no usage information printed for products on the food cost summary.

### **Z-REPORTS**

| 2002° REPORTS TIPE REPORTS CHECK T<br>REPORTS STICK REPORTS STREWS |                        |
|--------------------------------------------------------------------|------------------------|
| ODUCT REPORTS STICK REPORTS STRCWG                                 | ok tracking<br>Reports |
|                                                                    | (NG REPORTS            |
| THER REPORTS CASH DECLARATION EDIT INVEN                           | NVENTORY ITE           |

| FINANCIAL     | DRAVER TOTALS  | DRAWER 1/2 |
|---------------|----------------|------------|
| DATLY SALES   | STATION TOTALS | DAY SHIFT  |
| MEX AND MATCH |                |            |
|               | J              | <u></u>    |

| NOTIFICATION |         |  |  |
|--------------|---------|--|--|
| RESET F      | REPORT? |  |  |
| YES          | NO      |  |  |

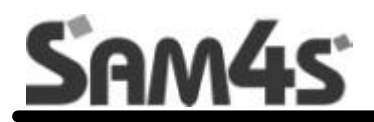

# **SAMPLE REPORTS**

# **REPORT LIST**

|    | REPORT NAME                             | MODE                                                        | INDIVIDUAL / IRC           |
|----|-----------------------------------------|-------------------------------------------------------------|----------------------------|
| 1  | Financial                               | X1 & Z1 also X5 to Z5                                       | INDIVIDUAL & IRC           |
| 2  | Sales by Time Period                    | X1 & Z1 also X5 to Z5                                       | INDIVIDUAL & IRC           |
| 3  | All PLU's                               | X1 & Z1 also X5 to Z5                                       | INDIVIDUAL & IRC           |
| 4  | From / To PLU's                         | X1 & Z1 also X5 to Z5                                       | INDIVIDUAL & IRC           |
| 5  | PLU's by Group                          | X1 & Z1 also X5 to Z5                                       | INDIVIDUAL & IRC           |
| 6  | PLU's by Group for Selected Group       | X1 & Z1 also X5 to Z5                                       | INDIVIDUAL & IRC           |
| 7  | Top 20 PLU's                            | X1 to X5 read only                                          | INDIVIDUAL & IRC           |
| 8  | PLU Zero Sales                          | X1 to X5 read only                                          |                            |
| 9  | PLU Zero Sales by Group                 | X1 to X5 read only                                          | INDIVIDUAL & IRC           |
| 10 | PLU Sales by Price Level                | X1 & 71 also X5 to 75                                       | INDIVIDUAL & IRC           |
| 11 | Mix and Match report                    | X1 & 71 also X5 to 75                                       | INDIVIDUAL & IRC           |
| 12 | Not Found                               | X1 & 71 only                                                |                            |
| 13 | Employees                               | X1 & 71 also X5 to 75                                       |                            |
| 14 | Individual Employees                    | X1 & Z1 also X5 to Z5                                       |                            |
| 15 | Employee Currently Signed on            | X1 & 71 also X5 to 75                                       |                            |
| 16 | Groups by Employee                      | X1 & 71 also X5 to 75                                       |                            |
| 17 | Groups                                  | X1 & 71 also X5 to 75                                       |                            |
| 18 | From/To Groups                          | X1 & 71 also X5 to 75                                       |                            |
| 19 | Selective Groups                        | X1 & 71 also X5 to 75                                       |                            |
| 20 | Drawer Totals                           | X1 to X5 read only                                          |                            |
| 20 | Drawer 1/2/3                            | X1 to X5 read only                                          |                            |
| 22 |                                         | X1 & 71 alen X5 to 75                                       | IRC                        |
| 22 | Salas & Labour %                        | X1 & Z1 also X2 & Z2                                        | IRC                        |
| 23 | Daily Sales                             | X1 & Z1 also X2 & Z2                                        |                            |
| 25 | Groups By Time Period                   | X1 & 71 also X5 to 75                                       |                            |
| 25 | Analysis 1By Time Period                | X1 & Z1 also X5 to Z5                                       |                            |
| 20 | Analysis TBy Time Period                | X1 & Z1 also X5 to Z5                                       |                            |
| 21 | Analysis 2 by Time Period               |                                                             |                            |
| 20 | Track 1 By Time Period                  | $\times 1 \otimes 21 \text{ also } \times 5 \text{ to } 25$ |                            |
| 20 | Track 2 By Time Period                  | X1 & Z1 also X5 to Z5                                       |                            |
| 30 | Track 2 By Time Period                  | X1 & Z1 also X5 to Z5                                       |                            |
| 22 | Track 4 By Time Period                  | X1 & Z1 also X5 to Z5                                       |                            |
| 32 | Checks for Track 1                      | X1 & Z1 also X3 to Z3                                       | IRC from REG holding data  |
| 3/ | Checks for Track 2                      | X1 & 71                                                     | LIRC from REG holding data |
| 35 | Checks for Track 3                      | X1 & 71                                                     | IRC from REG holding data  |
| 36 | Checks for Track 4                      | X1 & 71                                                     | IRC from REG holding data  |
| 37 | Checks for Selected Employee            | X1 & 71                                                     | IRC from REG holding data  |
| 38 | Checks for Current Employee             | X1 & 71                                                     | IPC from PEG holding data  |
| 30 | Checks for Track 1.2.3.4                | X1 & 71                                                     | IRC from REG holding data  |
| 40 | Product Mix                             | X1 & 71 also X2 & 72                                        |                            |
| /1 | Product Projections                     | X1 a 21 also X2 a 22                                        |                            |
| 42 | Station Totals                          | X1 read only                                                | IRC                        |
| /2 | Active Employees – time keeping         | X1 read only                                                | IRC                        |
| 44 | Daily Time Keeping                      | X1 & Z1 also X5 to Z5                                       | IRC                        |
| 45 | Shift Reporting                         | X1 & 71                                                     |                            |
| 46 | Inventory                               | X1 & 71                                                     | IRC                        |
| 40 | PLUStock                                | X1 & 71                                                     |                            |
| 47 | Stock by PLU Range                      | X1 & 71                                                     |                            |
| 40 | Stock by Group                          | X1 & 71                                                     |                            |
| 50 | Stock by Individual Group               | X1 & Z1                                                     | INDIVIDUAL & IRC           |
| 51 | Food Cost                               | X1 & 71                                                     | IRC                        |
| 52 | PLU Minimum Stock                       | X1 & 71                                                     |                            |
| 53 | Flectronic Journal                      | X1 & 71                                                     | INDIVIDUAL                 |
| 54 | String Report 1 – as defined by program | X1 & 71 also X5 to 75                                       |                            |
| 55 | String Report 2 – as defined by program | X1 & 71 also X5 to 75                                       |                            |
| 56 | String Report 3 – as defined by program | X1 & 71 also X5 to 75                                       |                            |
| 57 | String Report 4 – as defined by program | X1 & 71 also X5 to 75                                       |                            |
| 58 | Custom Report                           | X1 & 71                                                     |                            |
| 59 | Pre-Poll Report – Hard Copy Print Out   | X1&Z1                                                       | INDIVIDUAL & IRC           |
| 60 | Outstanding interrupt balance           | X1 & Z1                                                     | INDIVIDUAL OR IRC          |

# **FINANCIAL REPORT**

| FINANCIAL REPO                                                                         | DRT                                                                                  |                                                                                             |  |
|----------------------------------------------------------------------------------------|--------------------------------------------------------------------------------------|---------------------------------------------------------------------------------------------|--|
| X1 REPORT                                                                              |                                                                                      | 0003                                                                                        |  |
| DESCRIPTOR                                                                             | COUI                                                                                 | NT TOTAL                                                                                    |  |
| +PLU TTL                                                                               | 00.00                                                                                | 000.00                                                                                      |  |
| -PLU TTL                                                                               | 00.00                                                                                | 000.00                                                                                      |  |
| ADJUSTED TTL                                                                           | 00.00                                                                                | 000.00                                                                                      |  |
| NON-TAX                                                                                | 00.00                                                                                |                                                                                             |  |
| TAX1 SALES                                                                             | 00.00                                                                                | 000.00                                                                                      |  |
| TAX2 SALES                                                                             | 00.00                                                                                | 000.00                                                                                      |  |
| TAX3 SALES                                                                             | 00.00                                                                                | 000.00                                                                                      |  |
| TAX4 SALES                                                                             | 00.00                                                                                | 000.00                                                                                      |  |
| TAX5 SALES                                                                             | 00.00                                                                                | 000.00                                                                                      |  |
| TAX6 SALES                                                                             | 00.00                                                                                | 000.00                                                                                      |  |
| TAX1<br>TAX2<br>TAX3<br>TAX4<br>TAX5<br>TAX6                                           | 00.00<br>00.00<br>00.00<br>00.00<br>00.00<br>00.00                                   | $\begin{array}{c} 000.00\\ 000.00\\ 000.00\\ 000.00\\ 000.00\\ 000.00\\ 000.00 \end{array}$ |  |
| EXEMPT TAX1<br>EXEMPT TAX2<br>EXEMPT TAX3<br>EXEMPT TAX4<br>EXEMPT TAX5<br>EXEMPT TAX6 | $\begin{array}{c} 00.00\\ 00.00\\ 00.00\\ 00.00\\ 00.00\\ 00.00\\ 00.00 \end{array}$ | $\begin{array}{c} 000.00\\ 000.00\\ 000.00\\ 000.00\\ 000.00\\ 000.00\\ 000.00 \end{array}$ |  |
| ANALYSIS 1 SAL                                                                         | .ES 00                                                                               | .00 000.00                                                                                  |  |
| ANALYSIS 2 SAL                                                                         | .ES 00                                                                               | .00 000.00                                                                                  |  |
| ANALYSIS 3 SAL                                                                         | .ES 00                                                                               | .00 000.00                                                                                  |  |
| %1                                                                                     | 00.00                                                                                | 000.00                                                                                      |  |
| %2                                                                                     | 00.00                                                                                | 000.00                                                                                      |  |
| %3                                                                                     | 00.00                                                                                | 000.00                                                                                      |  |
| %4                                                                                     | 00.00                                                                                | 000.00                                                                                      |  |
| %5                                                                                     | 00.00                                                                                | 000.00                                                                                      |  |
| %6                                                                                     | 00.00                                                                                | 000.00                                                                                      |  |
| %7                                                                                     | 00.00                                                                                | 000.00                                                                                      |  |
| %8                                                                                     | 00.00                                                                                | 000.00                                                                                      |  |
| %9                                                                                     | 00.00                                                                                | 000.00                                                                                      |  |
| %10                                                                                    | 00.00                                                                                | 000.00                                                                                      |  |
| NET SALES                                                                              | 00.00                                                                                | 000.00                                                                                      |  |
| CREDIT TAX1                                                                            | 00.00                                                                                | 000.00                                                                                      |  |
| CREDIT TAX2                                                                            | 00.00                                                                                | 000.00                                                                                      |  |
| CREDIT TAX3                                                                            | 00.00                                                                                | 000.00                                                                                      |  |
| CREDIT TAX4                                                                            | 00.00                                                                                | 000.00                                                                                      |  |
| CREDIT TAX5                                                                            | 00.00                                                                                | 000.00                                                                                      |  |
| CREDIT TAX6                                                                            | 00.00                                                                                | 000.00                                                                                      |  |
| MDSE RETURN                                                                            | 00.00                                                                                | 000.00                                                                                      |  |
| ERROR CORREC                                                                           | T 00.00                                                                              | 000.00                                                                                      |  |
| PREVIOUS VOID                                                                          | 00.00                                                                                | 000.00                                                                                      |  |
| TRANS VOID                                                                             | 00.00                                                                                | 000.00                                                                                      |  |

| CANCEL                                                                                                    | 00.00                                                                                                    | 000.                             | .00                                                         |                                      |  |
|----------------------------------------------------------------------------------------------------|----------------------------------------------------------------------------------------------------|----------------------------------|-------------------------------------------------------------|--------------------------------------|--|
| GROSS SALES                                                                                                    | 00.00                                                                                                    | 000                              | .00                                                         |                                      |  |
| CASH SALES<br>R/A 1<br>R/A 2<br>R/A 3<br>R/A 4<br>R/A 5<br>P/O 1<br>P/O 2<br>P/O 3<br>P/O 4<br>P/O 5<br>AUDACTION<br>#/NO SALES | 00.00<br>00.00<br>00.00<br>00.00<br>00.00<br>00.00<br>00.00<br>00.00<br>00.00<br>00.00<br>00.00<br>00.00 |                                  | .00<br>).00<br>).00<br>).00<br>).00<br>).00<br>).00<br>).00 |                                      |  |
| CASH-IN-DRAWE<br>CHECK-IN-DRAV                                                                                                  | ER<br>VER                                                                                                | 00.00<br>00.00                   | 00<br>00                                                    | 00.00<br>00.00                       |  |
| MISC TEND 1<br>MISC TEND 2<br>MISC TEND 3<br>MISC TEND 4                                                                        | 00<br>00<br>00<br>00                                                                                     | .00<br>.00<br>.00<br>.00         | 000.0<br>000.0<br>000.0<br>000.0                            | )0<br>)0<br>)0<br>)0                 |  |
| MISC TEND 16<br>DRAWER TOTAL                                                                                                    | 00<br>. 00                                                                                               | .00<br>.00                       | 000.<br>000.                                                | 00<br>00                             |  |
| PROMO<br>WASTE                                                                                                    | 0(<br>0                                                                                                  | 00 00                            | )0.00<br>00.00                                              |                                      |  |
| TRAINING TOTAI                                                                                                    | _ 0                                                                                                    | 0.00                             | 000                                                         | .00                                  |  |
| PREVIOUS BAL/<br>TIP 1<br>TIP 2<br>TIP 3                                                                                        | ANCE                                                                                                    | 00.00<br>00.00<br>00.00<br>00.00 | ) (<br>)<br>)                                               | 000.00<br>000.00<br>000.00<br>000.00 |  |
| GUESTS                                                                                                    | 0(                                                                                                    | 0                                |                                                             |                                      |  |
| AVERAGE                                                                                                    | 000                                                                                                    | .00                              |                                                             |                                      |  |
| EMPLOYEE:<br>TIME 09:03                                                                                                    | DEBI B                                                                                                   | ARTON<br>NO.00                   | I<br>D 0 0 0 0                                              | #01                                  |  |

### **SALES BY TIME PERIOD**

| SALES BY TIME                                                               | PERIOD REPORT                                         |       |
|-----------------------------------------------------------------------------|-------------------------------------------------------|-------|
| X1 REPORT<br>TIME PERIOD<br>08:00 - 09:00<br>09:00 - 10:00<br>11:00 - 12:00 | 0003<br>#/CUSTOMERS<br>3 11.54<br>15 186.82<br>6 7.99 | TOTAL |
| TOTAL<br>EMPLOYEE:<br>TIME 09:03                                            | 38 355.07<br>DEBI BARTON<br>NO.000000                 | #01   |

# PLU

- All PLU's
- From/To PLU's
- PLU's By GroupPLU's By Group For Selected Group
- Top 20 PLU's
- PLU Zero Sales
- PLU Zero Sales By GroupPLU Sales By Price Level

| Whole unit                                                                                                    | PLU REPORT                                                                                                    |
|----------------------------------------------------------------------------------------------------|----------------------------------------------------------------------------------------------------|
| reporting if<br>there is no                                                                                       | X1 REPORT 0003                                                                                                    |
| decimal —<br>activity.                                                                                            | TEM PROMO WASTE USAGE PLU %<br>PLU# GROUP COUNT TOTAL                                                                               |
| Total/Counter<br>capacity<br>varies by<br>memory<br>allocation.<br>Counters: 6-8<br>digits<br>Totals: 8-10 digits | HAMBURGER 1 2 6 50.00%<br>000000000001 01 3 3.00<br>CHEESE BURGER 1 4 8 50.00%<br>0000000000001 01 3 3.00<br>TOTAL 2 6 14<br>6 6.00 |
|                                                                                                    | EMPLOYEE: DEBI BARTON #01<br>TIME 09:03 NO.000000                                                                                   |

# **EMPLOYEES**

- Individual Employee ٠
- Employee Currently Signed On Active Employee ٠
- •

| EMPLOYEE REP                                                                                | ORT                                                                                                    |                                                                                             |                                              |  |
|---------------------------------------------------------------------------------------------|----------------------------------------------------------------------------------------------------|---------------------------------------------------------------------------------------------|----------------------------------------------|--|
|                                                                                             | OIT                                                                                                    |                                                                                             |                                              |  |
| X1 REPORT<br>EMPLOYEE #000                                                                  | )1 DEBI BA                                                                                             | 0003<br>RTON                                                                                | 3                                            |  |
| DESCRIPTOR                                                                                  | COU                                                                                                    | NT                                                                                          | TOTAL                                        |  |
| NON-TAX<br>TAX1 SALES<br>TAX2 SALES<br>TAX3 SALES<br>TAX4 SALES<br>TAX5 SALES<br>TAX6 SALES | $\begin{array}{c} 00.00\\ 00.00\\ 00.00\\ 00.00\\ 00.00\\ 00.00\\ 00.00\\ 00.00\\ 00.00\\ \end{array}$ | 000<br>000<br>000<br>000<br>000<br>000<br>000                                               | .00<br>.00<br>.00<br>.00<br>.00<br>.00       |  |
| TAX1<br>TAX2<br>TAX3<br>TAX4<br>TAX5<br>TAX6                                                | 00.00<br>00.00<br>00.00<br>00.00<br>00.00<br>00.00                                                     | $\begin{array}{c} 000.00\\ 000.00\\ 000.00\\ 000.00\\ 000.00\\ 000.00\\ 000.00 \end{array}$ |                                              |  |
| EXEMPT TAX1<br>EXEMPT TAX2<br>EXEMPT TAX3<br>EXEMPT TAX4<br>EXEMPT TAX5<br>EXEMPT TAX6      | 00.00<br>00.00<br>00.00<br>00.00<br>00.00<br>00.00                                                     | ) 000<br>) 000<br>) 000<br>) 000<br>) 000<br>) 000                                          | ).00<br>).00<br>).00<br>).00<br>).00<br>).00 |  |
| ANALYSIS 1SAL<br>ANALYSIS 2 SAI<br>ANALYSIS 3 SAI                                           | ES 00<br>_ES 00<br>_ES 00                                                                              | .00 0<br>.00 0                                                                              | 00.00<br>00.00<br>00.00                      |  |
| %1<br>%2<br>%3<br>%4<br>%5<br>%6<br>%7<br>%8<br>%9<br>%10                                   | 00.00<br>00.00<br>00.00<br>00.00<br>00.00<br>00.00<br>00.00<br>00.00<br>00.00<br>00.00                 | 000.00<br>000.00<br>000.00<br>000.00<br>000.00<br>000.00<br>000.00<br>000.00<br>000.00      |                                              |  |
| NET SALES                                                                                   | 00.00                                                                                                  | 000                                                                                         | .00                                          |  |
| CREDIT TAX1<br>CREDIT TAX2<br>CREDIT TAX3<br>CREDIT TAX4<br>CREDIT TAX5<br>CREDIT TAX6      | 00.00<br>00.00<br>00.00<br>00.00<br>00.0<br>00.0                                                       | <br>000<br>000<br>000<br>000<br>0<br>0<br>0<br>0<br>0<br>0                                  | .00<br>.00<br>.00<br>.00<br>0.00<br>0.00     |  |

| MDSE RETURN<br>ERROR CORREC<br>PREVIOUS VOID<br>TRANS VOID<br>CANCEL                                                            | 0<br>T 0<br>0<br>0                                                                                                    | 0.00<br>0.00<br>0.00<br>0.00<br>0.00 | 000.<br>000.0<br>000.<br>000.<br>000.                                                                                                    | .00<br>00<br>.00<br>00<br>.00    |  |
|----------------------------------------------------------------------------------------------------|----------------------------------------------------------------------------------------------------|--------------------------------------|----------------------------------------------------------------------------------------------------|----------------------------------|--|
| GROSS SALES                                                                                                    | 00.00                                                                                                    | 000                                  | 0.00                                                                                                    |                                  |  |
| CASH SALES<br>R/A 1<br>R/A 2<br>R/A 3<br>R/A 4<br>R/A 5<br>P/O 1<br>P/O 2<br>P/O 3<br>P/O 4<br>P/O 5<br>AUDACTION<br>#/NO SALES | 00.00<br>00.00<br>00.00<br>00.00<br>00.00<br>00.00<br>00.00<br>00.00<br>00.00<br>00.00<br>00.00<br>00.00<br>00.00<br>00.00 |                                      | 0.00<br>0.00<br>0.00 |                                  |  |
| CASH-IN-DRAWE<br>CHECK-IN-DRAW                                                                                                  | R (<br>ER                                                                                                    | 00.00<br>00.00                       | 000<br>000                                                                                                    | 0.00<br>0.00                     |  |
| MISC TEND 1<br>MISC TEND 2                                                                                                    | 00.<br>00.                                                                                                    | 00<br>00                             | 000.00<br>000.00                                                                                                    | )<br>)                           |  |
| MISC TEND 16                                                                                                    | 00.                                                                                                    | 00                                   | 000.0                                                                                                    | 0                                |  |
| DRAWER TOTAL                                                                                                    | 00.                                                                                                    | 00                                   | 000.0                                                                                                    | 0                                |  |
| PROMO<br>WASTE                                                                                                    | 00<br>00                                                                                                    | 00<br>00                             | 0.00<br>0.00                                                                                                    |                                  |  |
| TRAINING TOTAL                                                                                                    | 00.                                                                                                    | 00                                   | 000.00                                                                                                    | 0                                |  |
| PREVIOUS BALA<br>TIP 1<br>TIP 2<br>TIP 3<br>GUESTS                                                                              | NCE                                                                                                    | 00.00<br>00.00<br>00.00<br>00.00     | ) 0<br>) 0<br>) 0                                                                                                    | 00.00<br>00.00<br>00.00<br>00.00 |  |
| AVERAGE                                                                                                    | 000.                                                                                                    | 00                                   |                                                                                                    |                                  |  |
| EMPLOYEE: I<br>TIME 09:03                                                                                                    | DEBI BA                                                                                                    | ARTON<br>NO.00                       | 00000                                                                                                    | #01                              |  |

# GROUP

| GROUP REPORT                                                                                            |  |
|----------------------------------------------------------------------------------------------------|--|
| X1 REPORT X1 0003 X2 0001                                                                               |  |
| # GROUP COUNT TOTAL %<br>01 DESCRIPTOR 000000 00000000.00 0.00<br>02 DESCRIPTOR 000000 00000000.00 0.00 |  |
| GROUP TOTAL 000000 00000000.00                                                                          |  |
| EMPLOYEE: DEBI BARTON #01<br>TIME 09:03 NO.000000                                                       |  |

# **DRAWER TOTALS**

| DRAWER TOTALS R            | EPORT    |           |     |
|----------------------------|----------|-----------|-----|
| X1 REPORT                  | X1 000   | 3 X2 0001 |     |
| CASH-IN-DRAWER             | 00.00    | 000.00    |     |
| CHECK-IN-DRAWER            | 00.0     | 0 000.00  |     |
| MISC TEND 1                | 00.00    | 000.00    |     |
| MISC TEND 2                | 00.00    | 000.00    |     |
| MISC TEND 3                | 00.00    | 000.00    |     |
| MISC TEND 4<br>MISC TEND 5 | 00.00    | 000.00    |     |
| MISC TEND 6                | 00.00    | 000.00    |     |
| MISC TEND 16               | 00.00    | 000.00    |     |
| DRAWER TOTAL               | 00.00    | 000.00    |     |
|                            |          |           |     |
| EMPLOYEE: DEE              | BI BARTO | N         | #01 |
| TIME 09:03                 | NO.      | 000000    |     |

### LABOUR GROUPS

| LABOUR GROUPS RE                                              | PORT            |                               |     |
|---------------------------------------------------------------|-----------------|-------------------------------|-----|
| X1 REPORT                                                     | X1 0003         | X2 0001                       |     |
| <u>DESCRIPTOR</u><br>COUNTER HELP<br>KITCHEN STAFF<br>MANAGER | Ŀ               | HOURS<br>0.00<br>0.00<br>0.00 |     |
| TOTAL TIME WORKED<br>AVG. DAILY LABOR C                       | )<br>COST       | 0.00<br>\$00.00               |     |
| EMPLOYEE: DEBI<br>TIME 09:03                                  | BARTON<br>NO.00 | 00000                         | #01 |

# SALES AND LABOUR %

| SALES AND LABC                                                                                                | UR % REPORT                                                                                       |
|----------------------------------------------------------------------------------------------------|---------------------------------------------------------------------------------------------------|
| X1 REPORT                                                                                                    | X1 0003 X2 0001                                                                                   |
| 00:00 - 01:00<br>01:00 - 02:00<br>CUST: 0 NI<br>AVG/<br>HRS LABOR: 0<br>%/NE<br>LABOR\$/CUST:<br>SALES/MANHOU | ET SALES 0000.00<br>'CUST: 00.00<br>LABOR COST: 0000.00<br>ET SALES: 00.00<br>00.00<br>UR: 000.00 |
| TOTAL<br>CUST: 0 NI<br>AVG/<br>HRS LABOR: 0<br>%/NE<br>LABOR\$/CUST:<br>SALES/MANHOU                          | ET SALES: 0000.00<br>CUST: 00.00<br>LABOR COST: 0000.00<br>ET SALES: 00.00<br>00.00<br>IR: 000.00 |
| EMPLOYEE: D<br>TIME 09:03                                                                                     | EBI BARTON #01<br>NO.000000                                                                       |

### **DAILY SALES**

| DAILY SALES                           | REPORT                                  |                                                           |      |
|---------------------------------------|-----------------------------------------|-----------------------------------------------------------|------|
| X1 REPORT                             | X                                       | 1 0003 X2 0                                               | 0001 |
| <u>DAY</u><br>1<br>2<br>3<br>13<br>17 | <u>COUNT</u><br>3<br>15<br>6<br>1<br>13 | <u>TOTAL</u><br>11.54<br>186.82<br>7.99<br>2.40<br>146.82 |      |
| TOTAL                                 | 38                                      | 355.07                                                    |      |
| EMPLOYEE:<br>TIME 09:03               | DEBI B                                  | ARTON<br>NO.000000                                        | #01  |

### **GROUPS BY TIME PERIOD**

Reporting for each time period and each group.

| GROUPS BY TIME PERIOD REPORT                 |
|----------------------------------------------|
|                                              |
| X1 REPORT X1 0003 X2                         |
| 0001                                         |
|                                              |
| TIME PERIOD CUST TOTAL AVG/TRANS             |
| 00:00 - 01:00 9999 9999999999 99.99          |
| <u>COUNT</u> <u>TOTAL</u>                    |
| GROUP 1 999999.99 99999999.99                |
| GROUP 2 999999.99 9999999.99                 |
| GROUP 3 999999.99 9999999.99                 |
| GROUP 4 999999.99 99999999.99                |
| GROUP 5 999999.99 99999999999                |
| GROUP 6 999999.99 99999999.99                |
| GROUP 7 999999.99 99999999.99                |
| GROUP 8 999999.99 99999999.99                |
| TIME PERIOD CLIST TOTAL AVG/TRANS            |
| 01.00 - 02.00 9999 99999999 99 99 99         |
| COUNT TOTAL                                  |
| GROUP 1 999999.99 99999999999999999999999999 |
| GROUP 2 999999.99 99999999.99                |
| GROUP 3 999999.99 99999999.99                |
| GROUP 4 999999.99 99999999.99                |
| GROUP 5 999999.99 99999999.99                |
| GROUP 6 999999.99 99999999.99                |
| GROUP 7 999999.99 99999999.99                |
| GROUP 8 999999.99 9999999.99                 |
|                                              |
| EMPLOYEE: DEBIBARION #01                     |
| NO.000000                                    |

### **ANALYSIS 1 BY TIME PERIODS**

| EAT-IN BY TIME PERIOD REPORT                                                                     |                                                                                                    |  |  |  |
|--------------------------------------------------------------------------------------------------|----------------------------------------------------------------------------------------------------|--|--|--|
| X1 REPORT<br>0001                                                                                | X1 0003 X2                                                                                                    |  |  |  |
| TIME PERIOD<br>00:00 - 01:00<br>01:00 - 02:00<br>03:00 - 04:00<br>04:00 - 05:00<br>05:00 - 06:00 | COUNT TOTAL<br>999999.99 9999999.99<br>999999.99 9999999.99<br>999999.99 9999999.99<br>999999.99 9999999.99<br>999999.99 9999999.99 |  |  |  |
| TOTAL                                                                                            | 999999.99 99999999.99                                                                                                    |  |  |  |
| EMPLOYEE:<br>TIME 09:03                                                                          | DEBI BARTON #01<br>NO.000000                                                                                                    |  |  |  |

### **ANALYSIS 2 BY TIME PERIODS**

| ANALYSIS 2 BY           | TIME PERIOD REPORT           |
|-------------------------|------------------------------|
| X1 REPORT               | X1 0003 X2 0001              |
| TIME PERIOD             | COUNT TOTAL                  |
| 00:00 - 01:00           | 999999.99 99999999.99        |
| 01:00 - 02:00           | 999999.99 99999999.99        |
| 03:00 - 04:00           | 999999.99 99999999.99        |
| 04:00 - 05:00           | 999999.99 99999999.99        |
| 05:00 - 06:00           | 999999.99 99999999.99        |
| TOTAL                   | 999999.99 99999999.99        |
| EMPLOYEE:<br>TIME 09:03 | DEBI BARTON #01<br>NO.000000 |

# **ANALYSIS 3 BY TIME PERIODS**

| ANALYSIS 3 B      | Y TIME PERIOD REPORT  |  |
|-------------------|-----------------------|--|
| X1 REPORT<br>0001 | X1 0003 X2            |  |
| TIME PERIOD       | COUNT TOTAL           |  |
| 00:00 - 01:00     | 999999.99 99999999.99 |  |
| 01:00 - 02:00     | 999999.99 99999999.99 |  |
| 03:00 - 04:00     | 999999.99 99999999.99 |  |
| 04:00 - 05:00     | 999999.99 99999999.99 |  |
| 05:00 - 06:00     | 999999.99 99999999.99 |  |
| TOTAL             | 999999.99 99999999.99 |  |
| EMPLOYEE: D       | EBI BARTON #01        |  |
| TIME 09:03        | NO.00000              |  |

# **TRACK BY TIME PERIODS**

- Track 1 By Time Periods
- Track 2 By Time Periods
- Track 3 By Time Periods
- Track 4 By Time Periods

| TRACK 1 BY T                                                                                     | ME PERIODS REPORT                                                                                                    |  |
|--------------------------------------------------------------------------------------------------|----------------------------------------------------------------------------------------------------|--|
| X1 REPORT                                                                                        | X1 0003 X2 0001                                                                                                    |  |
| TIME PERIOD<br>00:00 - 01:00<br>01:00 - 02:00<br>03:00 - 04:00<br>04:00 - 05:00<br>05:00 - 06:00 | COUNT TOTAL<br>999999.99 9999999.99<br>999999.99 9999999.99<br>999999.99 9999999.99<br>999999.99 9999999.99<br>999999.99 9999999.99 |  |
| TOTAL                                                                                            | 999999.99 99999999.99                                                                                                    |  |
| EMPLOYEE:<br>TIME 09:03                                                                          | DEBI BARTON #01<br>NO.000000                                                                                                    |  |

### **OPEN CHECK**

- Open Check For Track 1
- Open Check For Track 2
- Open Check For Track 3
- Open Check For Track 4
- Open Check For Selected Employee
- Open Check For Current Employee
- Open Check For Track 1,2,3,&4

| OPEN CHECK FOR                 | TRACK 1 REPORT                       |  |
|--------------------------------|--------------------------------------|--|
| X1 REPORT                      | X1 0003 X2 0001                      |  |
| TBL# CHECK# G#<br>1 100 2 STEV | EMPLOYEE TIME BAL<br>/E 11:11 999.99 |  |
| TOTAL                          | 9999.99                              |  |
| EMPLOYEE: DE<br>TIME 09:03     | BI BARTON #01<br>NO.000000           |  |

# **PRODUCT MIX**

| PRODUCT MI               | IX REPOR             | Г            |           |  |
|--------------------------|----------------------|--------------|-----------|--|
| X1 REPORT                | 2                    | X1 0003      | X2 0001   |  |
| PRODUCT/TI<br>BOTTLE BEC | ME UNIT#<br>KS (CASE | PC COL<br>E) | JNT TOTAL |  |
| 00:00-05:59              | 0001#084             | 204          | 222.36    |  |
| 00:00-15:59              | 0001#084             | 204          | 222.36    |  |
| 00:00-23:59              | 0001#084             | 204          | 222.36    |  |
| TOTAL                    | 0005#012             | 612          | 667.08    |  |
| EMPLOYEE:                | DEBI                 | BARTON       | #01       |  |
| TIME 09:03               |                      | NO.00        | 0000      |  |

### **PRODUCT PROJECTIONS**

| PRODUCT PROJECTIONS REPORT                              |
|---------------------------------------------------------|
| X1 REPORT X1 0003 X2 0001                               |
| PRODUCT PROJECTIONS WED                                 |
| BOTTLE BECKS (CASE)<br>TIME WEEK1 WEEK2 WEEK3 WEEK4 AVG |
| 06:00-07:59 5 5 5 5 5 5                                 |
| 08:00-08:29 10 20 30 40 25                              |
| 08:30-08:59 0 0 0 700 175                               |
| 09:30-09:59 0 0 68 1 17                                 |
| TOTAL 15 25 103 746 222                                 |
| EMPLOYEE: DEBI BARTON #01<br>TIME 09:03 NO.000000       |

#### **STATION TOTALS**

Prints for each register in an IRC configuration.

| STATION REPO                                                                                        | RT                                                                                                    |  |
|----------------------------------------------------------------------------------------------------|----------------------------------------------------------------------------------------------------|--|
| X1 REPORT                                                                                           | X1 0003 X2 0001                                                                                                    |  |
| REG# 01:<br>NET SALES<br>GROSS SALES<br>DRAWER 1<br>DRAWER 2<br>DRAWER 3<br>EMPLOYEE:<br>TIME 09:03 | <u>COUNT</u> <u>TOTAL</u><br>999999.99 99999999.99<br>999999.99 9999999.99<br>999999.99 9999999.99<br>999999.99 9999999.99<br>999999.99 9999999.99<br>DEBI BARTON #01 |  |

# **TIME KEEPING**

#### Daily Time Keeping

| DAILY TIME KEEPING REPORT                                                                                 |                                                                                     |                                                                          |  |  |
|----------------------------------------------------------------------------------------------------|-------------------------------------------------------------------------------------|--------------------------------------------------------------------------|--|--|
| X1 REPORT                                                                                                 | X1 0003 X2 0001                                                                     |                                                                          |  |  |
| EMP# SSN<br>0001 123456789<br>12:00 - 13:0<br>13:00 - 14:0<br>MANAGER<br>SERVER<br>TOTAL REG<br>TOTAL LBR | NAME<br>9 ANNIE<br>0 MANAG<br>0 SERVE<br>1.00 REG<br>1.00 REG<br>2.00 HR<br>2.00 HR | TIPS<br>00.00<br>ER<br>R<br>0.00 OT<br>0.00 OT<br>14.00 CST<br>14.00 CST |  |  |
| MANAGER<br>REG<br>TOTAL LBR                                                                               | 1.00 HR<br>1.00 HR                                                                  | 8.00 CST<br>8.00 CST                                                     |  |  |
| SERVER<br>REG<br>TOTAL LBR                                                                                | 1.00 HR<br>1.00 HR                                                                  | 6.00 CST<br>6.00 CST                                                     |  |  |
| TOTAL<br>REG<br>OT<br>TOTAL LABOR                                                                         | 2.00 HR<br>0.00 HR<br>2.00 HR                                                       | 14.00 CST<br>0.00 CST<br>14.00 CST                                       |  |  |
| TOTAL TIPS<br>EMPLOYEE:<br>TIME 09:03                                                                     | 0.00<br>DEBI BARTC<br>NO                                                            | N #01<br>.000000                                                         |  |  |

### **GROUPS BY EMPLOYEE**

| GROUPS BY EMPLOYEE |           |              |     |  |
|--------------------|-----------|--------------|-----|--|
| X1 REPORT<br>0001  | X1        | 0003 X2      |     |  |
| EMPLOYEE           | 1         |              |     |  |
|                    | COUNT     | TOTAL        |     |  |
| GROUP 1            | 999999.99 | 999999999.99 | )   |  |
| GROUP 2            | 999999.99 | 999999999.99 | )   |  |
| GROUP 3            | 999999.99 | 999999999.99 | )   |  |
| GROUP 4            | 999999.99 | 999999999.99 | )   |  |
| GROUP 5            | 999999.99 | 999999999.99 | )   |  |
| GROUP 6            | 999999.99 | 999999999.99 | )   |  |
| GROUP 7            | 999999.99 | 999999999.99 | )   |  |
| GROUP 8            | 999999.99 | 999999999.99 | )   |  |
|                    |           |              |     |  |
| EMPLOYEE:          | DEBI B    | ARTON        | #01 |  |
| TIME 09:03         |           | NO.00000     |     |  |

### **SHIFT REPORT**

Complete Financial Reporting is available for each of 4 possible shifts. Shifts can be changed automatically at a set time or manually.

| SHIFT REPORT                                                                                |                                                                                        |                                              |                                                                                             |             |
|---------------------------------------------------------------------------------------------|----------------------------------------------------------------------------------------|----------------------------------------------|---------------------------------------------------------------------------------------------|-------------|
| X1 REPORT                                                                                   |                                                                                        |                                              | 0003                                                                                        |             |
| DESCRIPTOR<br>+PLU TTL<br>-PLU TTL<br>ADJUSTED TTL                                          | CC<br>00<br>00<br>00                                                                   | OUNT<br>.00<br>.00<br>.00                    | TOTA<br>000.00<br>000.00<br>000.00                                                          | L           |
| NON-TAX<br>TAX1 SALES<br>TAX2 SALES<br>TAX3 SALES<br>TAX4 SALES<br>TAX5 SALES<br>TAX6 SALES | 00.<br>00.<br>00.<br>00.<br>00.<br>00.<br>00.                                          | 00<br>00<br>00<br>00<br>00<br>00<br>00<br>00 | 000.00<br>000.00<br>000.00<br>00.00<br>000.00<br>000.00<br>000.00                           |             |
| TAX1<br>TAX2<br>TAX3<br>TAX4<br>TAX5<br>TAX6                                                | 00.<br>00.<br>00.<br>00.<br>00.                                                        | 00<br>00<br>00<br>00<br>00<br>00             | $\begin{array}{c} 000.00\\ 000.00\\ 000.00\\ 000.00\\ 000.00\\ 000.00\\ 000.00 \end{array}$ |             |
| EXEMPT TAX1<br>EXEMPT TAX2<br>EXEMPT TAX3<br>EXEMPT TAX4<br>EXEMPT TAX5<br>EXEMPT TAX6      | 00<br>00<br>00<br>00<br>00                                                             | .00<br>.00<br>.00<br>.00<br>.00<br>.00       | $\begin{array}{c} 000.00\\ 000.00\\ 000.00\\ 000.00\\ 000.00\\ 000.00\\ 000.00 \end{array}$ |             |
| ANALYSIS 1 SAL<br>ANALYSIS 2 SAL<br>ANALYSIS 3 SAI                                          | LES<br>LES<br>LES                                                                      | 00.00<br>00.00<br>00.00                      | 000.00<br>000.00<br>000.00                                                                  | )<br>)<br>) |
| %1<br>%2<br>%3<br>%4<br>%5<br>%6<br>%7<br>%8<br>%9<br>%10                                   | 00.00<br>00.00<br>00.00<br>00.00<br>00.00<br>00.00<br>00.00<br>00.00<br>00.00<br>00.00 |                                              | ).00<br>).00<br>).00<br>).00<br>).00<br>).00<br>).00<br>).00                                |             |
| NET SALES                                                                                   | 00.                                                                                    | 00                                           | 000.00                                                                                      |             |
| CREDIT TAX1<br>CREDIT TAX2<br>CREDIT TAX3<br>CREDIT TAX4<br>CREDIT TAX5<br>CREDIT TAX6      | 00.<br>00.<br>00.<br>00.<br>00.<br>00.                                                 | 00<br>00<br>00<br>00<br>00<br>00<br>00       | 000.00<br>000.00<br>000.00<br>000.00<br>000.00<br>000.00                                    |             |

| MDSE RETURN<br>ERROR CORREC<br>PREVIOUS VOID<br>TRANS VOID<br>CANCEL                                                            | 00.0<br>T 00.0<br>00.0<br>00.0<br>00.0                                                                                              | 0 00<br>0 00<br>0 00<br>0 00                                                                               | 00.00<br>00.00<br>00.00<br>00.00<br>00.00 |  |
|----------------------------------------------------------------------------------------------------|----------------------------------------------------------------------------------------------------|----------------------------------------------------------------------------------------------------|-------------------------------------------|--|
| GROSS SALES                                                                                                    | 00.0                                                                                                    | 0 00                                                                                                    | 00.00                                     |  |
| CASH SALES<br>R/A 1<br>R/A 2<br>R/A 3<br>R/A 4<br>R/A 5<br>P/O 1<br>P/O 2<br>P/O 3<br>P/O 4<br>P/O 5<br>AUDACTION<br>#/NO SALES | 00.00<br>00.00<br>00.00<br>00.00<br>00.00<br>00.00<br>00.00<br>00.00<br>00.00<br>00.00<br>00.00<br>00.00<br>00.00<br>00.00<br>00.00 | 000.00<br>000.00<br>000.00<br>000.00<br>000.00<br>000.00<br>000.00<br>000.00<br>000.00<br>000.00<br>000.00 | .00<br>0.00                               |  |
| CASH-IN-DRAWE<br>CHECK-IN-DRAW                                                                                                  | R 00.<br>ER 00.                                                                                                    | 00 0<br>00 0                                                                                               | 00.00                                     |  |
| MISC TEND 1<br>MISC TEND 2<br>MISC TEND 3<br>MISC TEND 4<br>MISC TEND 5                                                         | 00.00<br>00.00<br>00.00<br>00.00<br>00.00                                                                                           | 000<br>000<br>000<br>000<br>000                                                                            | .00<br>.00<br>.00<br>.00<br>.00           |  |
| MISC TEND 16                                                                                                    | 00.00                                                                                                    | 000                                                                                                    | .00                                       |  |
| DRAWER TOTAL                                                                                                    | 00.0                                                                                                    | 0 00                                                                                                    | 00.00                                     |  |
| PROMO<br>WASTE                                                                                                    | 00<br>00                                                                                                    | 000.00<br>000.00                                                                                           | )                                         |  |
| TRAINING TOTAL                                                                                                    | 00.00                                                                                                    | 0 00                                                                                                    | 0.00                                      |  |
| PREVIOUS BALA<br>TIP 1<br>TIP 2<br>TIP 3                                                                                        | NCE 00<br>00.00<br>00.00<br>00.00                                                                                                   | 0.00<br>000.00<br>000.00<br>000.00                                                                         | 000.00                                    |  |
| GUESTS                                                                                                    | 00                                                                                                    |                                                                                                    |                                           |  |
| AVERAGE                                                                                                    | 000.00                                                                                                    |                                                                                                    |                                           |  |
| EMPLOYEE:<br>TIME 09:03                                                                                                    | DEBI BART<br>N                                                                                                    | FON<br>0.00000                                                                                             | #01<br>0                                  |  |

### **INVENTORY**

An example of the inventory report follows:

| 11                                                                  | IVENTORY REPORT                                                                                                    |                                                                                                    |
|---------------------------------------------------------------------|----------------------------------------------------------------------------------------------------|----------------------------------------------------------------------------------------------------|
| X<br>C                                                              | 1 REPORT X1 00<br>ONSOLIDATED 01-02                                                                                                    | 003 X2 0001                                                                                                    |
| IN<br>E<br>F<br>T<br>F<br>F<br>T<br>S<br>S<br>Z<br>E<br>N<br>N<br>N | AV #002 BURGER<br>BEGINING INVENTORY<br>RECEIPTS<br>TRANSFER INS<br>TRANSFER OUTS<br>RAW WASTE<br>THEORETICAL USAGE<br>SHELF COUNT<br>ACTUAL USEAGE<br>ENDING INVENTORY<br>/ALUE OF INVENTORY<br>/ARIANCE +/- | $\begin{array}{c} 1000.00\\ 100.00\\ 25.00\\ 10.00\\ -5.00\\ 110.00\\ 1000.00\\ 112.00\\ 998.00\\ 2245.50\\ -2.00\\ -4.50 \end{array}$ |
| <br>N<br>F                                                          | ET SALE<br>OOD COST                                                                                                    | 1376.15<br>312.00                                                                                                    |
| V<br>V                                                              | ALUE OF INVENTORY<br>ARIANCE COST                                                                                                    | 2245.50<br>-4.50                                                                                                    |
| E<br>T                                                              | MPLOYEE: DEBI BAR<br>IME 09:03 NO                                                                                                    | TON #01<br>.000000                                                                                                    |

# **INVENTORY DEFINITIONS**

#### **Beginning Inventory**

The Beginning Quantity as entered in P-mode (inventory - register begin quantity), for the first report. Additional reports will get the begin quantity from the END value from the last "Z" reset report.

#### Receipts

The Receipt Quantity as entered in X-mode (inventory - edit inventory item - daily edit/period edit).

#### Transfer In

The Transfer In Quantity as entered in X-mode (inventory - edit inventory item - daily edit/period edit).

#### Transfer Out

The Transfer Out Quantity as entered in X-mode (inventory - edit inventory item - daily edit/period edit).

#### **Raw Waste**

The Raw Waste Quantity as entered in Xmode (inventory - edit inventory item - daily edit/period edit).

#### **Theoretical Usage**

The <u>Theoretical Use Quantity</u>. =[(PROMO+WASTE+SOLD (ITEM/PLU Report)] \* [COUNT (RECIPE TABLE)]

#### Shelf Count

The <u>Shelf</u> is the <u>Actual Inventory Quantity</u> as entered in X mode (inventory - edit inventory item - daily edit/period edit).

#### Actual Useage

The Actual Use Quantity. =[(BEGIN)+(RECPT)+(TR/IN)-(TR/OUT)-(RAW WASTE)-(SHELF)]

#### **Ending Inventory**

The <u>Ending Quantity</u>. If no actual inventory quantity is entered in X-mode. END=[(BEGIN)+(RECPT)+(TR/IN)-(TR/OUT)-(RAW WASTE)-(T.USE)]. If an actual inventory quantity is entered in X-mode. END=[(BEGIN)+(RECPT)+(TR/IN)-(TR/OUT)-(RAW WASTE)-(A.USE)]

#### Value Of Inventory

The Value of inventory items on hand. VALUE=[(END)\*(COST)]

#### Variance +/-

The <u>Variance +/-</u>. VR+/- =[(T.USE)-(A.USE)]

#### Variance Cost

The Variance Cost. V.CST=[(VR+/-)\*(COST)]

Food Cost

The <u>Food Cost</u>. FDCST=[(A.USE)\*(COST)]

# **PLU STOCK**

PLUs designated as stock PLUs (see PLU Status Group Programming) will appear on this report.

| FINANCIAL REP                     | ORT                   |                     |
|-----------------------------------|-----------------------|---------------------|
| X1 REPORT                         | 00                    | 03                  |
| <u>DESCRIPTOR</u><br>BOTTLE BECKS | <u>C</u> (            | <u>OUNT</u><br>1234 |
| EMPLOYEE:<br>TIME 09:03           | DEBI BARTON<br>NO.000 | #01<br>000          |

### PLU STOCK BY GROUP

Further stock reporting formats are available

| FINANCIAL REP              | ORT                      |     |
|----------------------------|--------------------------|-----|
| X1 REPORT                  | 0003                     |     |
| DESCRIPTOR<br>BOTTLE BECKS | COUNT<br>1234            | -   |
| BOTTLE BEERS<br>TOTAL      | 1234                     |     |
| EMPLOYEE:<br>TIME 09:03    | DEBI BARTON<br>NO.000000 | #01 |

### **ELECTRONIC JOURNAL**

This terminal has a very sophisticated analysis on journal reporting. All information can be selected by individual transaction type to be stored and reported extracted as required i.e. all Cash Transactions, VOIDs etc

CASH TRANSACTIONS CHECK TRANSACTIONS MISC TEND TRANSACTIONS TRANSACTIONS WITH % RECD ACCT & PAID OUT RETURN TRANSACTIONS WITH ERROR CORRECTS & VOIDS NO SALES CANCEL TRANSACTIONS TRANSACTIONS WITH NEGATIVE REPORTS PROGRAM SCANS CHECK TRACKING CLERK INTERRUPT PAY BY POINTS

- All cash sales made during normal operation
- All check sales made during normal operation
- All Miscellaneous tender operations made during normal operation
- All sales containing a discount or premium operation
- All received on account or Paid out sales transactions
- All Merchandise Return sales transactions
- All Transactions containing an error correct or voids.
- All Transactions containing no sale operations.
- All Register Mode cancelled transactions
- All Transactions with negative product sales.
- All Read & Reset reports which are printed
- All Program scans which are printed.
- All sales registered for open checks.
- -All sales containing clerk interrupt balances

-All sales where Smartcard payment by points has been used.

### **FOOD COST**

| FOOD COST REPORT                                                        |                                          |                    |     |  |
|-------------------------------------------------------------------------|------------------------------------------|--------------------|-----|--|
| X1 REPORT                                                               |                                          | 0003               |     |  |
| BURGER<br>PLU# 01234567890                                              | PRICE \$<br>123456                       | 1.95               |     |  |
| USAGE COUNT<br>ITEM COST<br>USAGE COST<br>SALES COUNT<br>NET SALES      | 28<br>1.200<br>33.60<br>28<br>54.60      |                    |     |  |
| STEAK I<br>PLU#012345678901                                             | PRICE<br>23456                           | 11.95              |     |  |
| USAGE COUNT<br>ITEM FOOD COST<br>USAGE COST<br>SALES COUNT<br>NET SALES | 105<br>2.25(<br>236.25<br>105<br>1254.75 | )                  |     |  |
| TOTAL FOOD COST<br>TOTAL SALES COU<br>NET SALES TOTAL                   | T 269.3<br>INT 1<br>1309.3               | 85<br>33<br>35     |     |  |
| EMPLOYEE: DE<br>TIME 09:03                                              | BI BARTON                                | <b>1</b><br>)00000 | #01 |  |

### **DEFINITIONS**

#### Usage Count

(SALES COUNT + PROMO COUNT + WASTE COUNT)

#### Item Food Cost

COMBINED COST OF ALL INGREDIENTS \RECIPIES ASSOCIATED WITH THE ITEM.

#### Usage Cost

(USAGE \* ITEM FOOD COST)

#### Sales Count (SALES COUNT)

(SALLS COUNT)

#### Net Sales

(SALES COUNT \* PRICE)

#### Shelf Count

The <u>Shelf</u> is the <u>Actual Inventory Quantity</u> as entered in X mode (inventory - edit inventory item - daily edit/period edit).